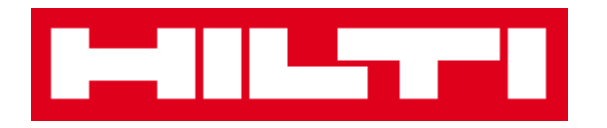

# คู่มือการใช้งานแอพพลิเคชั่น ON!Track

คู่มือสำหรับแอพพลิเคชั่นเวอร์ชั่น 1.1

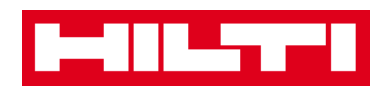

## \_สารบัญ

| ON!Tra   | ick คืออะไร                                                        | 2   |  |
|----------|--------------------------------------------------------------------|-----|--|
| การดาว   | การดาวน์โหลด ON!Track จาก App Store                                |     |  |
| การไปย่  | ยังส่วนต่าง ๆ ของแอพ ON!Track                                      | 8   |  |
| การเพิ่ม | มสินทรัพย์ทั่วไป                                                   | 17  |  |
| (a)      | เพิ่มสินทรัพย์ทั่วไป โดยใช้พึงก์ชั่นสแกนบาร์โค้ดของแอพ             | 19  |  |
| (b)      | เพิ่มสินทรัพย์ทั่วไปโดยการใส่ข้อมูลด้วยตนเอง                       | 23  |  |
| (C)      | เพิ่มสินทรัพย์ทั่วไป โดยใช้แม่แบบที่กำหนดไว้แล้ว                   | 25  |  |
| (d)      | เพิ่มสินทรัพย์ทั่วไปโดยไม่ใช้แม่แบบ                                |     |  |
| การเพิ่ม | มสินทรัพย์ที่เป็นแบรนด์ฮิลติ                                       |     |  |
| (a)      | เพิ่มสินทรัพย์ที่เป็นแบรนด์ฮิลติ โดยใช้พังก์ชั่นสแกนบาร์โค้ดของแอพ | 33  |  |
| (b)      | เพิ่มสินทรัพย์ที่เป็นแบรนด์ฮิลติ โดยการใส่ข้อมูลด้วยตนเอง          | 41  |  |
| การเพิ่ม | มอุปกรณ์                                                           |     |  |
| (a)      | เพิ่มอุปกรณ์ โดยใช้ฟังก์ชั่นสแกนบาร์โค้ดของแอพ                     | 50  |  |
| (b)      | เพิ่มอุปกรณ์ โดยการใส่ข้อมูลด้วยตนเอง                              |     |  |
| การเพิ่ม | มสินทรัพย์ลงในรายการโอนย้าย                                        | 58  |  |
| (a)      | เพิ่มสินทรัพย์ลงในรายการโอนย้าย โดยการใส่รหัสสแกนหรือรหัสสำรอง     | 59  |  |
| (b)      | เพิ่มสินทรัพย์ลงในรายการโอนย้าย โดยใช้ฟังก์ชั่นการค้นหา            | 62  |  |
| (c)      | เพิ่มสินทรัพย์ลงในรายการโอนย้าย โดยใช้ฟังก์ชั่นสแกนบาร์โค้ดของแอพ  | 68  |  |
| การยืน   | ยันสินทรัพย์ที่ส่งมอบแล้ว                                          | 74  |  |
| การตรว   | วจสอบสินทรัพย์คงคลัง                                               |     |  |
| (a)      | การตรวจสอบสินทรัพย์คงคลัง โดยใช้ฟังก์ชั่นสแกนบาร์โค้ดของแอพ        | 80  |  |
| (b)      | การตรวจสอบสินทรัพย์คงคลัง โดยใช้ฟังก์ชั่นการค้นหา                  | 83  |  |
| (C)      | การตรวจสอบสินทรัพย์คงคลัง โดยการตรวจสอบจากรายการสินทรัพย์ด้วยตนเอง | 87  |  |
| การดูสิ่ | গণতথ                                                               |     |  |
| (a)      | ดูสิ่งของ โดยใช้ฟังก์ชั่นสแกนบาร์โค้ดของแอพ                        |     |  |
| (b)      | ดูสิ่งของ โดยใช้ฟังก์ชั่นการค้นหา                                  |     |  |
| (C)      | ดูสิ่งของ โดยใช้ฟังก์ชั่นสแกนบาร์โค้ดของแอพ                        | 101 |  |
| การระเ   | บุสิ่งของ                                                          | 104 |  |
| การแก้   | าารแก้ไขการตั้งค่า                                                 |     |  |
| การตรว   | ารตรวจหาข้อมูลที่ยังไม่ได้ชิงค์                                    |     |  |
| การล็อเ  | าารล็อกเอาต์ออกจากระบบ ON!Track                                    |     |  |

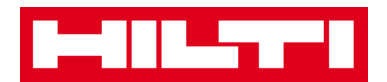

## ON!Track คืออะไร

บริการ ON!Track จาก Hilti เป็นบริการระดับมืออาชีพในการบริหารจัดการอุปกรณ์และเครื่องมือทั้งหมด ของคุณ ไม่ว่าจะเป็นยี่ห้ออะไรก็ตาม ซอฟต์แวร์นี้จะช่วยให้คุณสามารถติดตามและค้นหาอุปกรณ์หรือ เครื่องมือทั้งหมดของคุณได้อย่างสะดวก เพื่อป้องกันการสูญหาย(ระบุผู้รับผิดซอบอย่างซัดเจน) ตรวจสอบ และปรับปรุงรายการสินทรัพย์คงคลังได้อย่างสะดวกและรวดเร็วในที่เดียว นอกจากนี้ยังสามารถรับการแจ้ง เตือนอัตโนมัติเกี่ยวกับการนำอุปกรณ์และเครื่องมือเข้ารับการซ่อม การบริการ และการตรวจสอบสภาพ

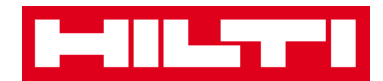

#### การดาวน์โหลด ON!Track จาก App Store

1. เข้าไปที่ Google Play Store ผ่านทางอุปกรณ์พกพาของคุณ

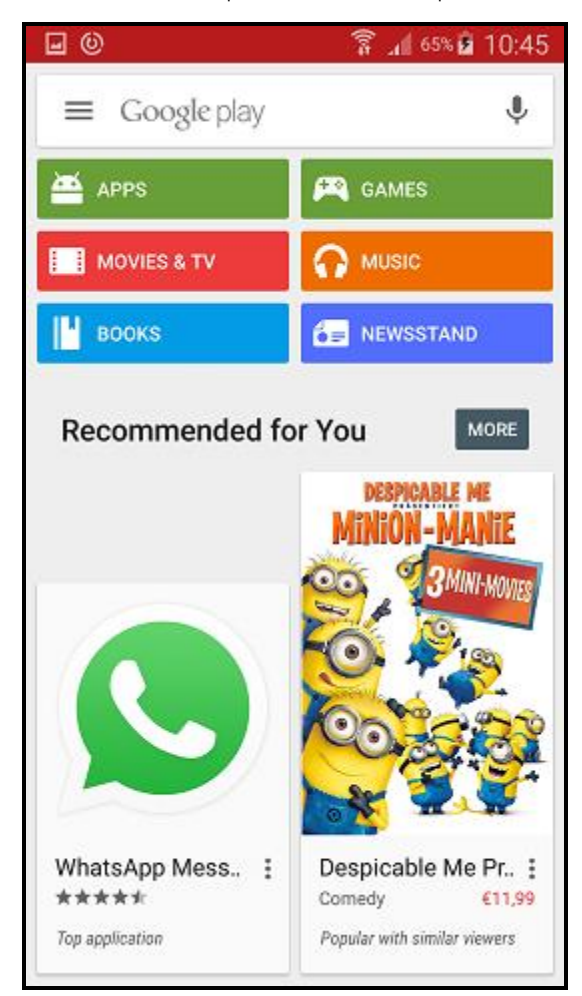

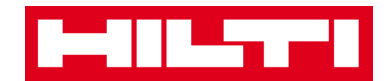

2. พิมพ์คำว่า "Hilti on track" ลงในแถบค้นหา

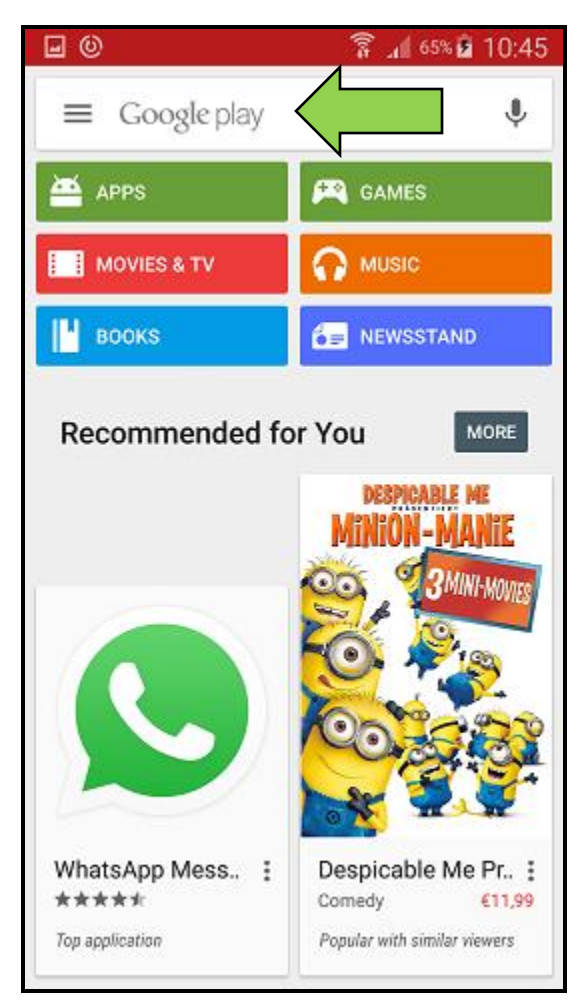

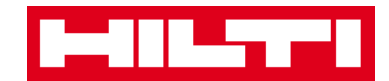

3. กดที่**ผลการค้นหา**ในรายการที่แสดงขึ้นมา

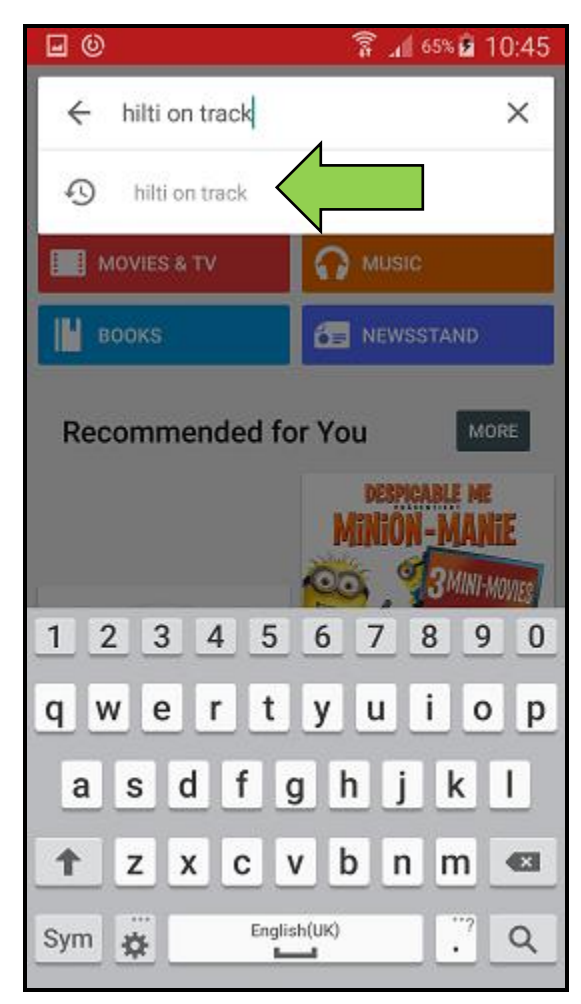

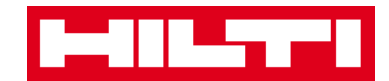

4. กดที่ Hilti ON!Track ในรายการแอพที่แสดงในหน้าผลการค้นหา

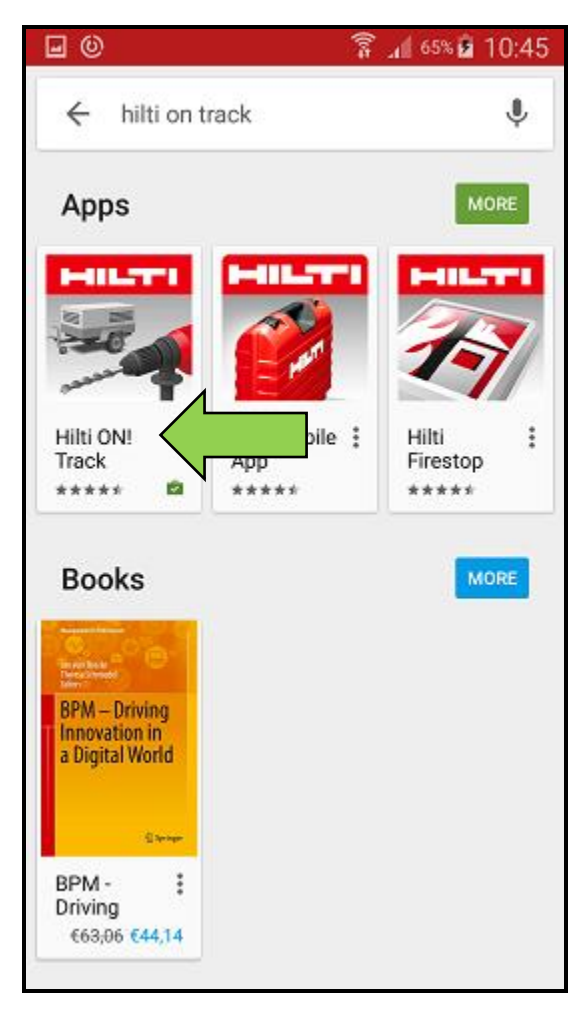

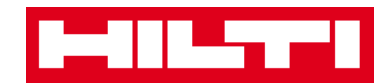

5. กดที่**ติดตั้ง** เพื่อติดตั้งแอพ ON!Track ลงในอุปกรณ์พกพาของคุณ

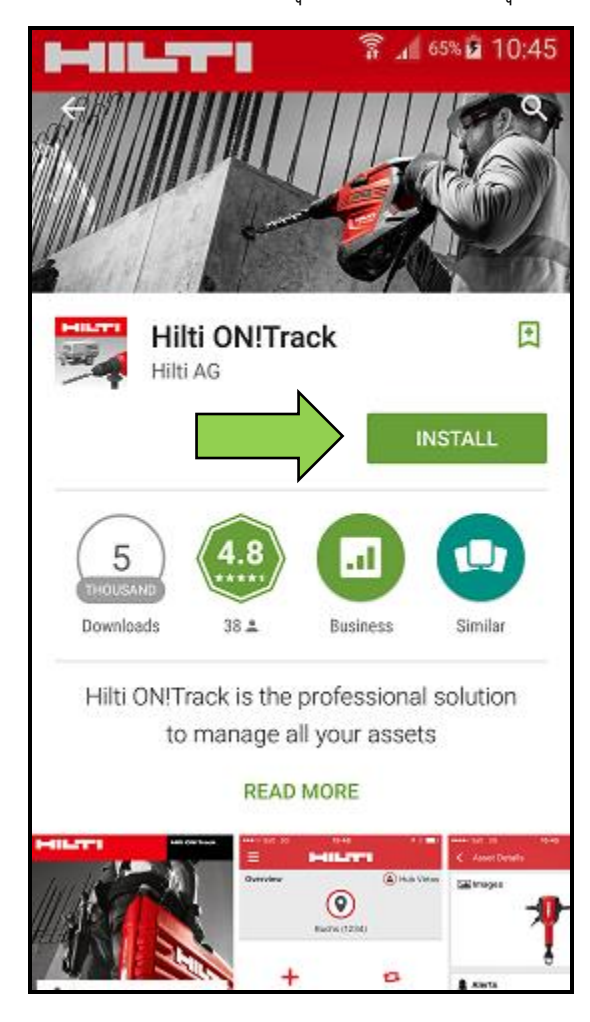

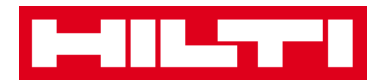

### การไปยังส่วนต่าง ๆ ของแอพ ON!Track

 หลังจากที่เปิดแอพ ON!Track ขึ้นมาแล้ว หน้าจอแรกที่จะแสดงขึ้นคือหน้าจอภาพรวม ในหน้าจอ นี้ คุณสามารถเลือกได้ว่า คุณต้องการที่จะเพิ่มสิ่งของ โอนย้ายสิ่งของไปยังสถานที่อื่น ยืนยันการ ส่งมอบของที่โอนย้าย ตรวจสอบสินทรัพย์คงคลังที่สถานที่ของคุณ ค้นหาของ หรือระบุของโดยการ สแกนบาร์โค้ด

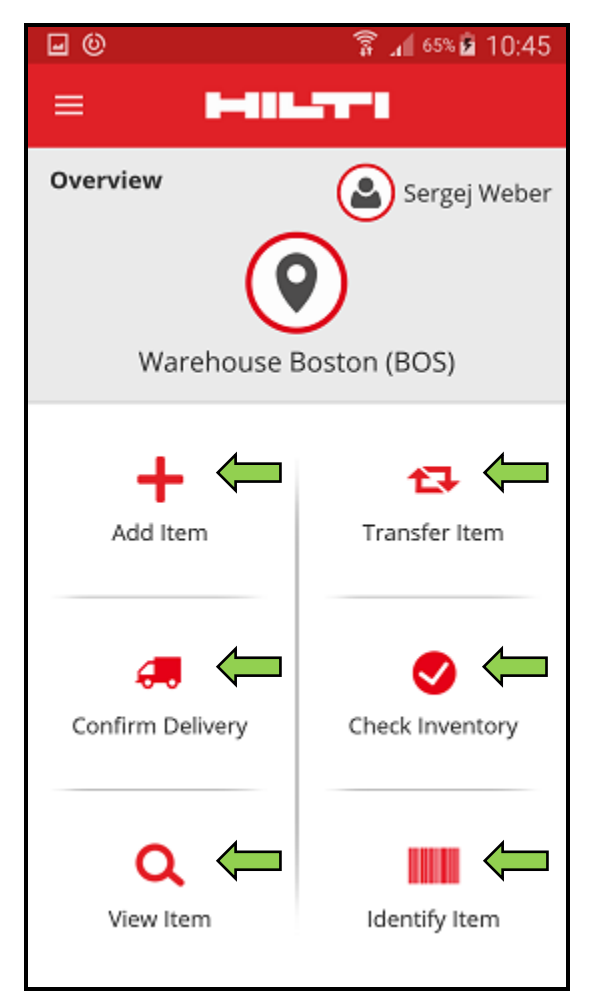

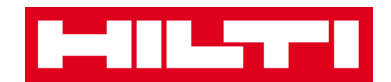

 คุณยังสามารถกดที่ไอคอนเมนู เพื่อแสดงแถบเลือกรายการแนวตั้ง ซึ่งจะมีไอคอนการดำเนินการ ต่างๆ เหมือนกับในหน้าจอภาพรวม รวมถึง ตัวเลือกสำหรับการตั้งค่าแอพและปุ่มออกจากระบบ

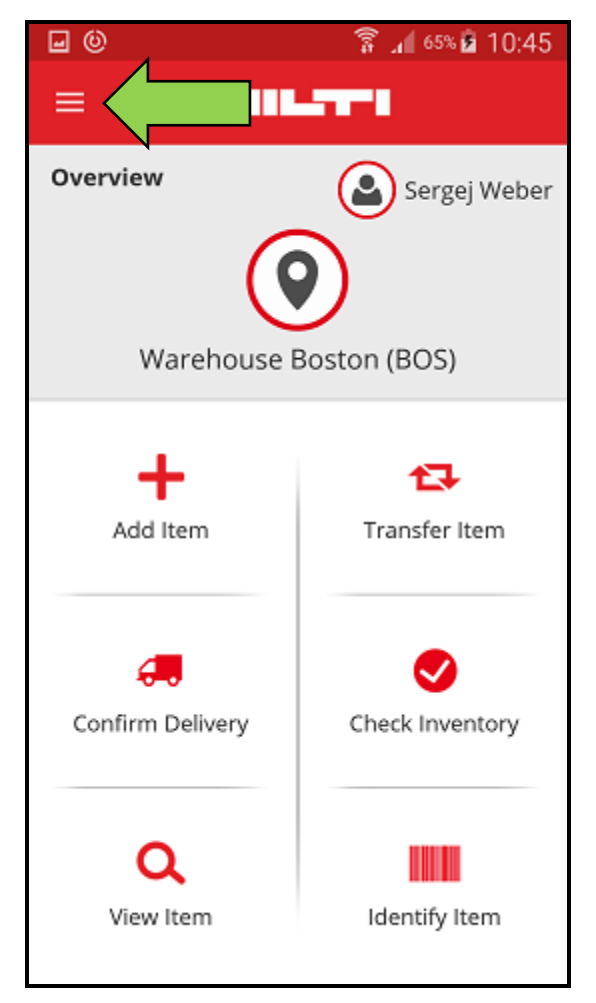

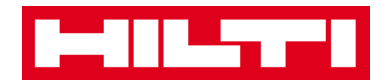

 ในขั้นแรก คุณจะต้องใส่ข้อมูลที่จำเป็นทั้งหมด (มีแถบสีแดงกำกับอยู่) เพื่อให้สามารถไปยัง ขั้นตอนต่อไปได้ ในกรณีที่ใส่ข้อมูลที่จำเป็นไม่ครบ ปุ่มสำหรับไปยังขั้นตอนต่อไปจะเป็นสีเทา ซึ่ง หมายความว่า ไม่สามารถใช้งานปุ่มหรือไปขั้นตอนต่อไปได้

| • ©                         | i 📶 65% 🖻 10:45 |  |  |
|-----------------------------|-----------------|--|--|
| ← Add Asset                 |                 |  |  |
| Asset Identification        |                 |  |  |
| Scan Code                   |                 |  |  |
| Scan or enter scancode ID   |                 |  |  |
| Alternate Code              |                 |  |  |
| Scan or enter alternative I | D               |  |  |
|                             | $\rightarrow$   |  |  |
| 123456                      | 7890            |  |  |
| qwerty                      | u i o p         |  |  |
| asdfgh                      | jkl             |  |  |
| 1 z x c v b                 | n m 🛥           |  |  |
| Sym                         | . Weiter        |  |  |

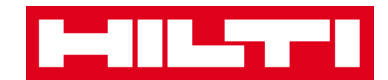

เมื่อต้องการไปยังขั้นตอนต่อไป ให้กดที่ปุ่มลูกศรสีแดง

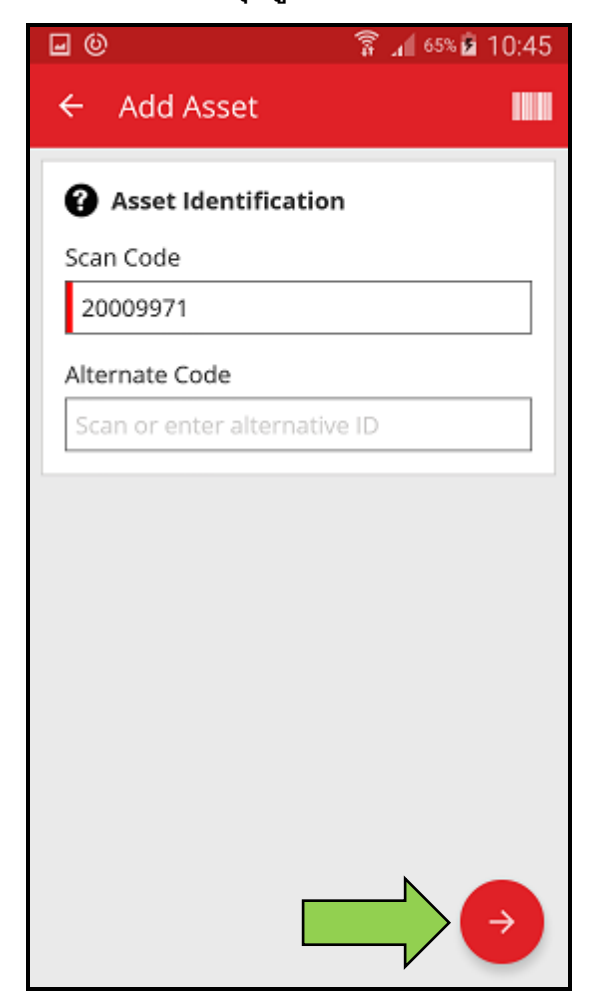

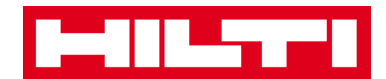

เมื่อต้องการระบุว่าทำขั้นตอนทั้งหมดเสร็จสมบูรณ์แล้ว ให้กดที่ปุ่มเครื่องหมายถูกสีแดง

| <b>⊡</b> ©               | 🛜 📶 65% 🖻 10:45 |  |  |  |
|--------------------------|-----------------|--|--|--|
| ← Add Asset Deta         | ils             |  |  |  |
| 🖾 Images                 | 0               |  |  |  |
| No Images uploaded       |                 |  |  |  |
| 📦 Hilti TE 30-M AVR      |                 |  |  |  |
| Asset Group              |                 |  |  |  |
| Combihammer              | ۹               |  |  |  |
| Storage                  |                 |  |  |  |
| Default Location         |                 |  |  |  |
| Boston                   | Q               |  |  |  |
| Current Location         |                 |  |  |  |
| Boston                   | Q               |  |  |  |
| Storage Location         |                 |  |  |  |
| Select a storage locatio |                 |  |  |  |

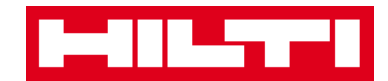

เมื่อต้องการยืนยันวันที่ใส่ข้อมูล ให้กดที่ปุ่มตกลงบนแป้นพิมพ์

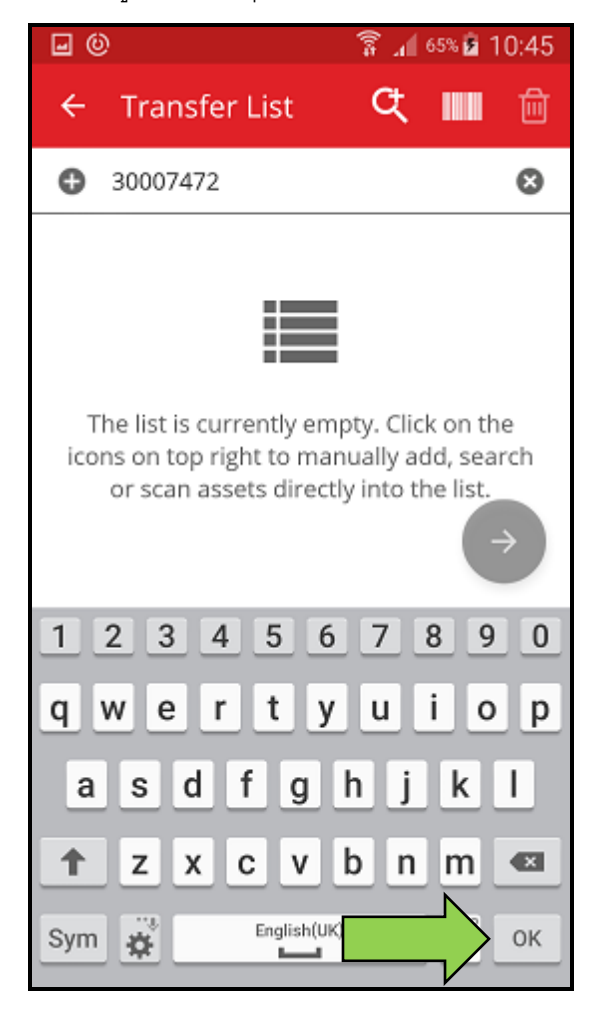

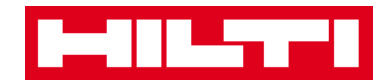

เมื่อต้องการย้อนกลับไปยังขั้นตอนก่อนหน้า ให้กดที่ลูกศรซ้าย

| <b>⊡</b> ©                | 🗊 🗚 65% 🖻 10:45 |  |  |  |  |
|---------------------------|-----------------|--|--|--|--|
| + Leta                    | ils             |  |  |  |  |
| Images No Images uploaded | O               |  |  |  |  |
| 📦 Hilti TE 30-M AVR       |                 |  |  |  |  |
| Asset Group               |                 |  |  |  |  |
| Combihammer               | ۹               |  |  |  |  |
| Storage                   |                 |  |  |  |  |
| Boston                    | ٩               |  |  |  |  |
| Current Location          |                 |  |  |  |  |
| Boston                    | ۹               |  |  |  |  |
| Storage Location          |                 |  |  |  |  |
| Select a storage locatio  | n 🕜             |  |  |  |  |

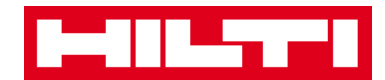

ถ้ามีรายการของให้เลือก ให้เลื่อนดูรายการ แล้วกดเลือกรายการที่ต้องการ

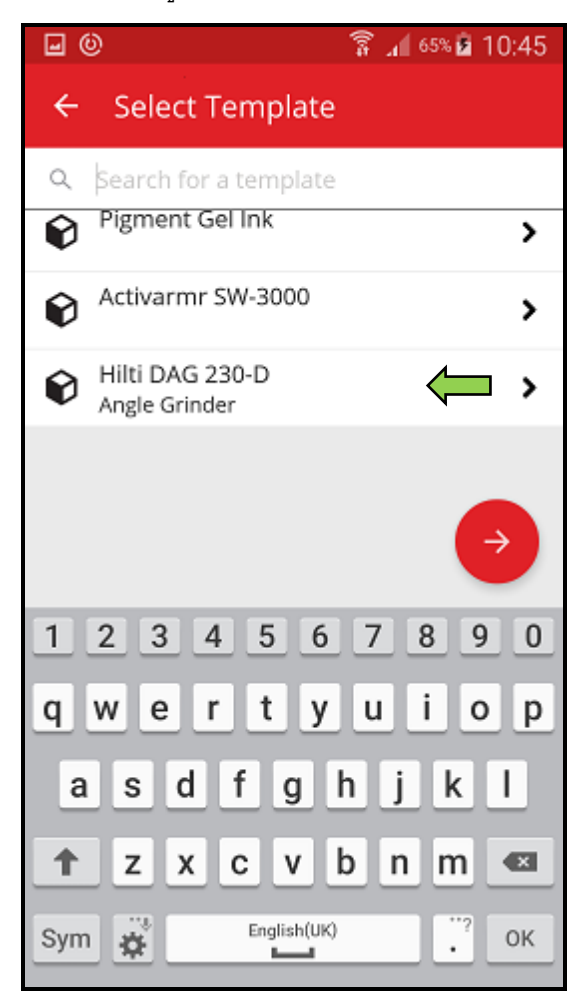

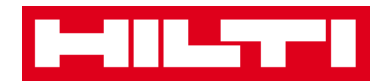

 แอพจะแสดงไอคอนแว่นขยาย ไอคอนบาร์โค้ด และไอคอนถังขยะที่แถบนำทางด้านบน ให้ กดที่ไอคอนแว่นขยาย เพื่อค้นหาของที่ต้องการ กดที่ไอคอนบาร์โค้ด เพื่อเรียกใช้ฟังก์ชั่นสแกน บาร์โค้ด หรือกดที่ไอคอนถังขยะ เพื่อลบของที่เลือกไว้

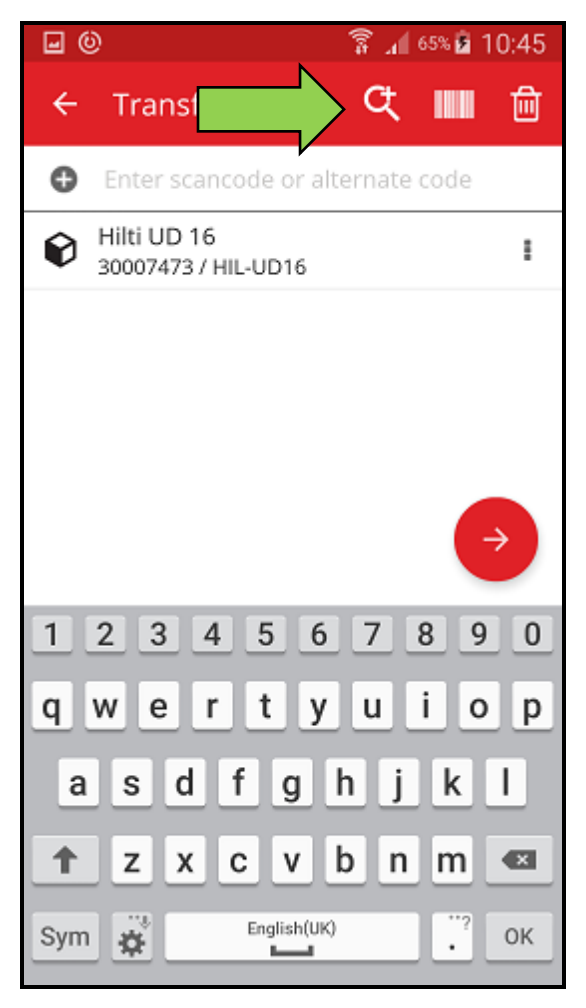

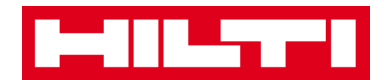

## การเพิ่มสินทรัพย์ทั่วไป

กดที่เพิ่มของในหน้าจอเริ่มต้น

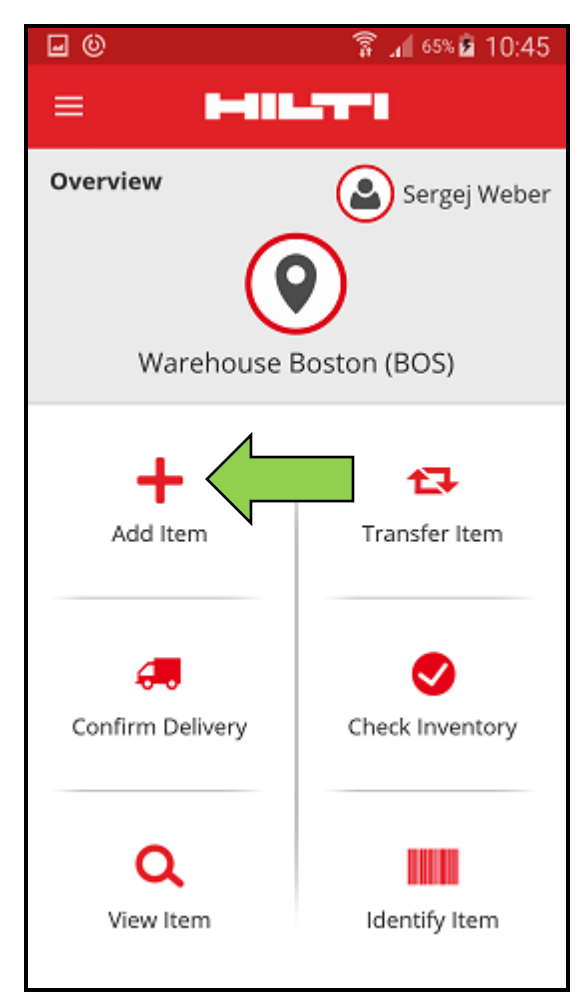

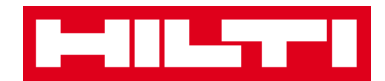

#### กดที่สินทรัพย์ทั่วไป เพื่อเพิ่มสินทรัพย์ที่ต้องการ

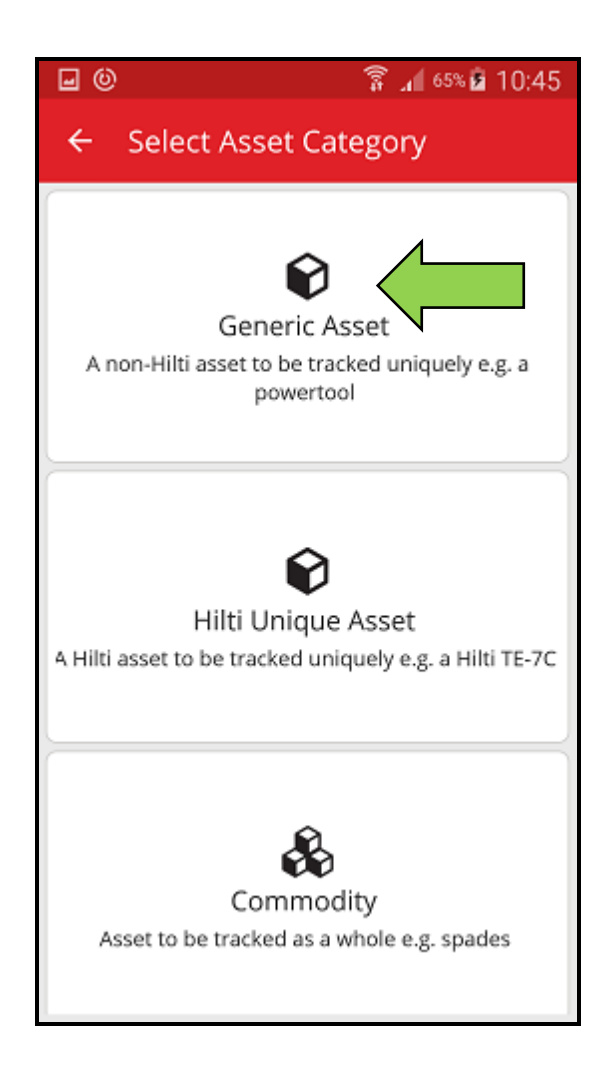

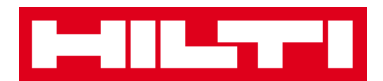

- ในขั้นตอนนี้ คุณจะมีสองตัวเลือกในการดำเนินการต่อ: (a) ใช้ฟังก์ชั่นสแกนบาร์โค้ดของแอพ
   หรือ (b) ใส่ข้อมูลของสินทรัพย์ด้วยตนเอง
  - (a) เพิ่มสินทรัพย์ทั่วไป โดยใช้ฟังก์ชั้นสแกนบาร์โค้ดของแอพ
    - เลือกช่องข้อมูลที่จะใส่โดยใช้ข้อมูลที่สแกนได้จากบาร์โค้ด โดยการแตะช่องข้อมูลที่ ต้องการ (ได้แก่ รหัสสแกน รหัสสำรอง หรือหมายเลขผลิตภัณฑ์) ช่องข้อมูลที่เลือกอยู่จะ แสดงโดยมีกรอบหนา

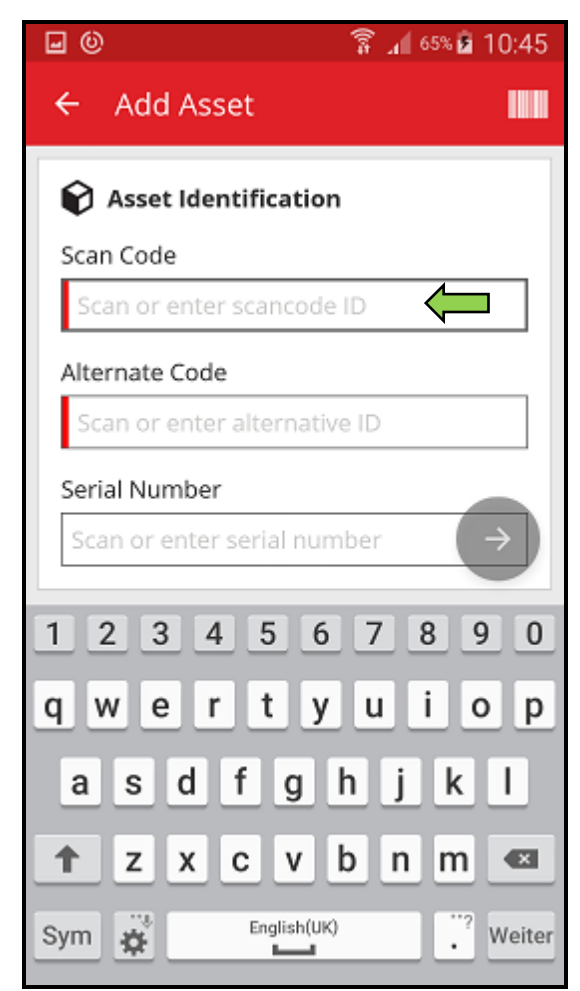

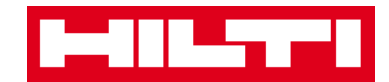

กดไอคอนบาร์โค้ด เพื่อเติมข้อมูลลงในช่องข้อมูลที่เลือก

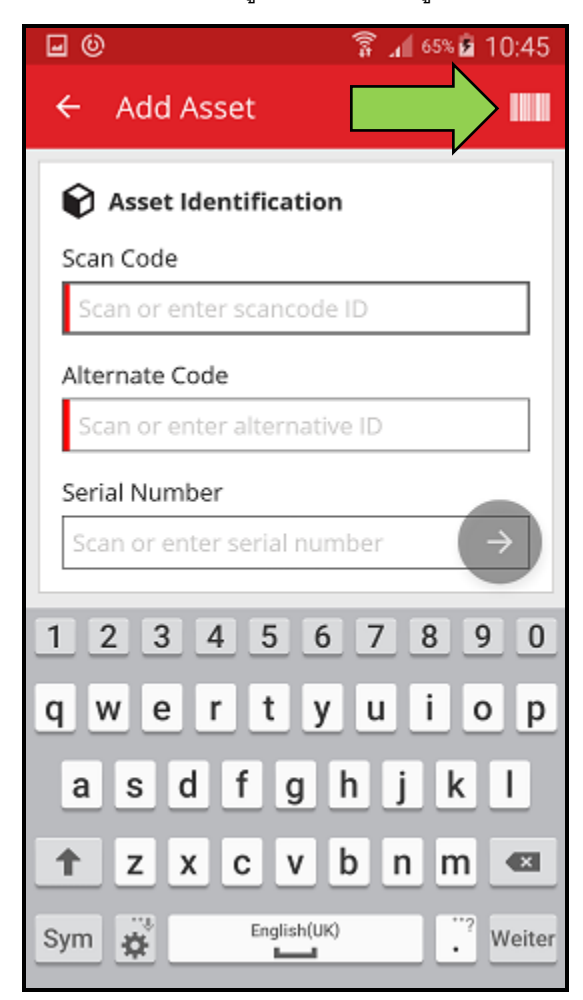

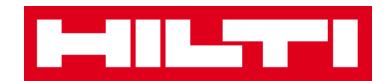

 ถ่ายภาพบาร์โค้ดของผลิตภัณฑ์ที่ต้องการด้วยกล้องของอุปกรณ์พกพาของคุณ บาร์โค้ด จะถูกสแกนทันทีที่กล้องจับภาพได้ และแอพจะเติมข้อมูลลงในช่องข้อมูลที่เลือกไว้โดย อัตโนมัติ

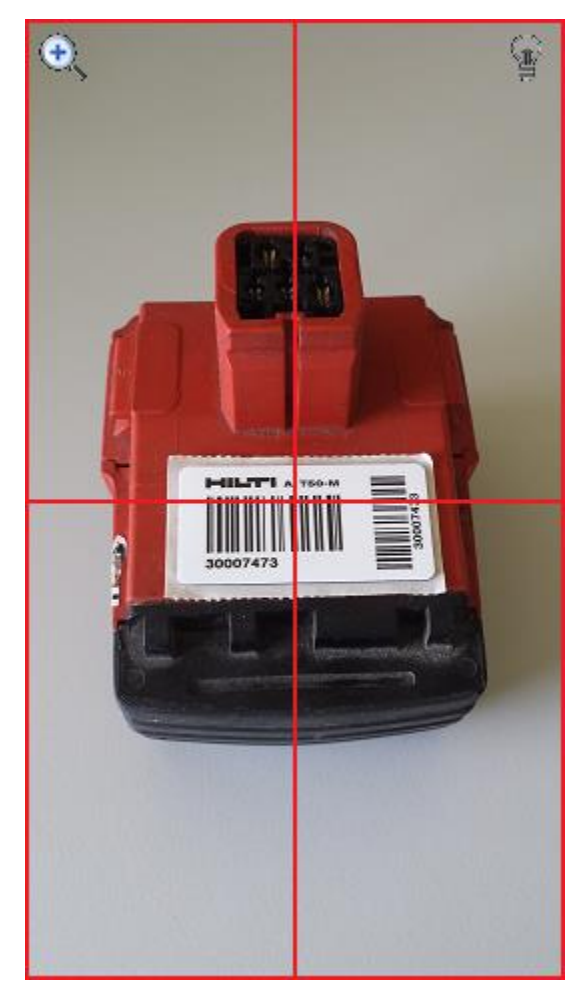

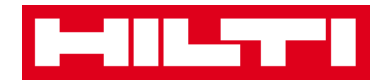

# 4) กด**ปุ่มลูกศรสีแดง**เพื่อไปยังขั้นตอนต่อไป

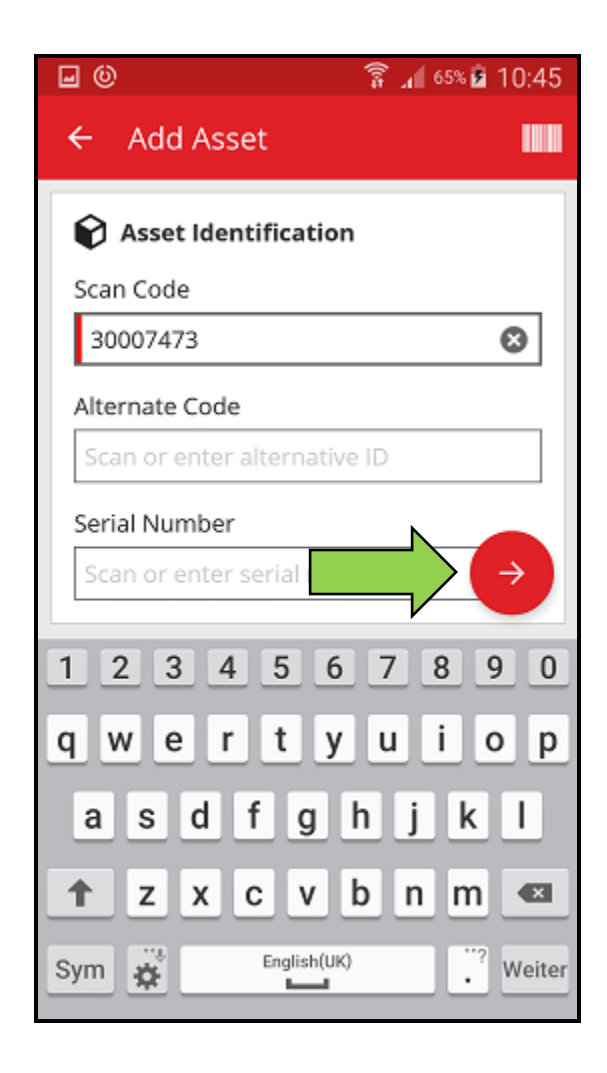

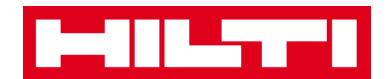

- (b) เพิ่มสินทรัพย์ทั่วไปโดยการใส่ข้อมูลด้วยตนเอง
  - ใส่รหัสสแกนและ/หรือรหัสสำรองลงในช่องข้อมูลนั้นๆ ช่องข้อมูลที่จำเป็นต้องใส่จะมีสี แดงกำกับอยู่

หมายเหตุ: ถึงแม้ว่าจะไม่จำเป็นต้องใส่หมายเลขผลิตภัณฑ์ก็ตาม แต่เราขอแนะนำให้คุณ ใส่ข้อมูลให้ครบทั้งหมด

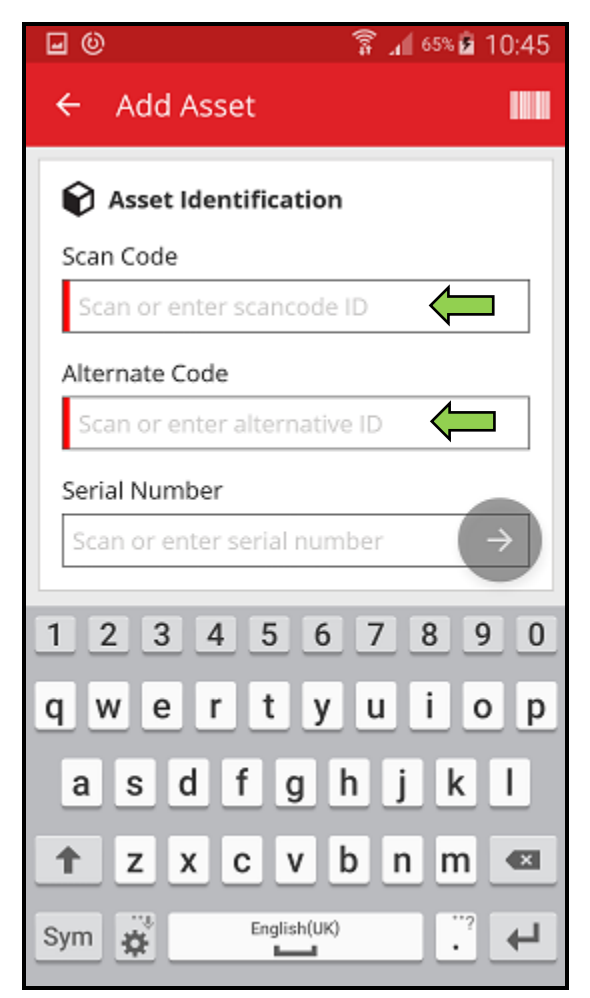

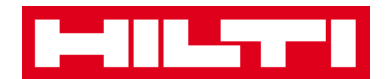

## กดปุ่มลูกศรสีแดงเพื่อไปยังขั้นตอนต่อไป

หมายเหตุ: ถ้ายังไม่มีการใส่ข้อมูลลงในช่องข้อมูลที่จำเป็นต้องใส่ (สีแดง) ปุ่มสำหรับไป ยังขั้นตอนต่อไปจะเป็นสีเทา ซึ่งหมายความว่า ไม่สามารถใช้งานปุ่มได้

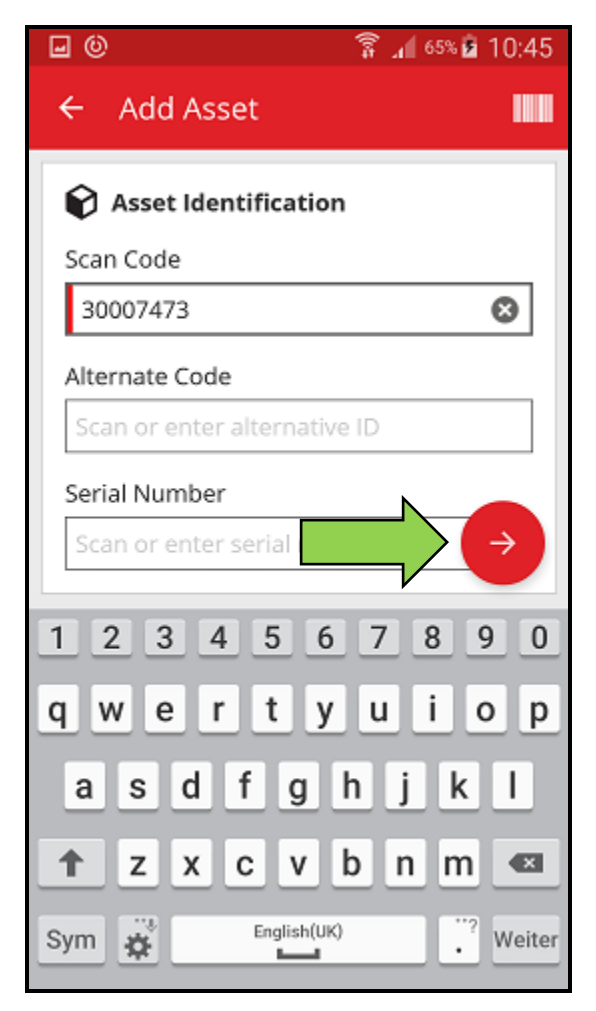

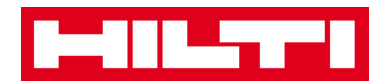

- ในขั้นตอนนี้ คุณจะมีสองตัวเลือกในการดำเนินการต่อเช่นกัน: (c) ใช้แม่แบบที่กำหนดไว้แล้ว เพื่อเติมข้อมูล (ถ้ามี) หรือ (d) ใส่ข้อมูลด้วยตนเอง
  - (c) เพิ่มสินทรัพย์ทั่วไป โดยใช้แม่แบบที่กำหนดไว้แล้ว
     หมายเหตุ: สำหรับการเพิ่มสินทรัพย์โดยใช้แม่แบบ จะต้องมีการเพิ่มแม่แบบลงใน ON!Track
     ไว้แล้วก่อนหน้านี้ โดยคุณจะสามารถเพิ่มแม่แบบได้ผ่านทางเว็บแอพพลิเคชั่น ON!Track
     เท่านั้น
    - เลือกแม่แบบที่ตรงกับสินทรัพย์ที่ต้องการเพิ่ม โดยการเลือกดูรายการที่มี แล้วกดที่ บรรทัดของรายการที่ต้องการ

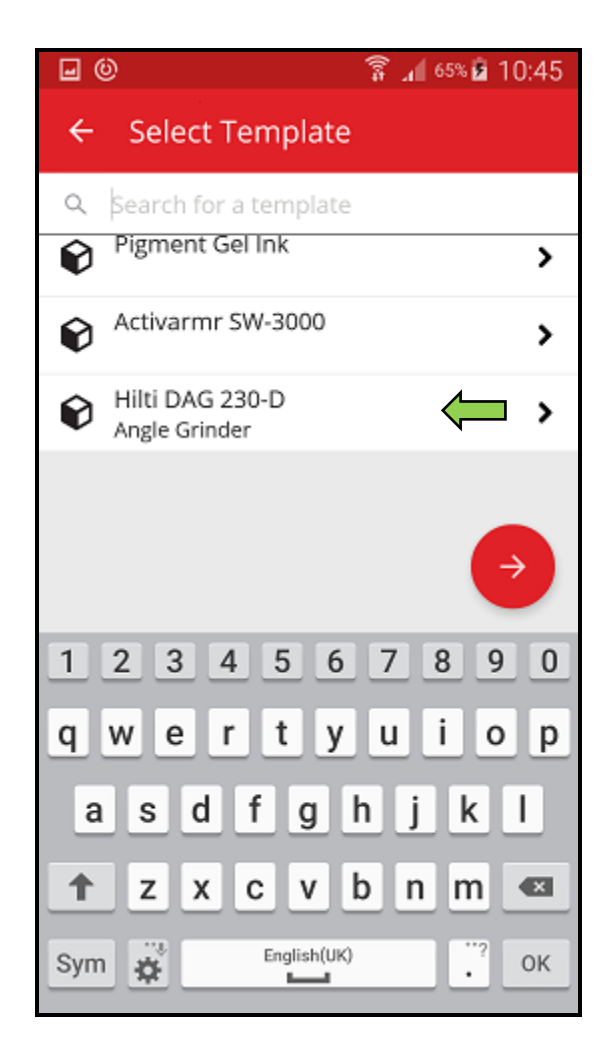

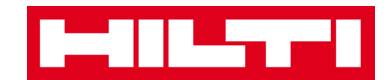

2) ใส่ข้อมูลที่จำเป็น ช่องข้อมูลที่จำเป็นต้องใส่จะมีสีแดงกำกับอยู่

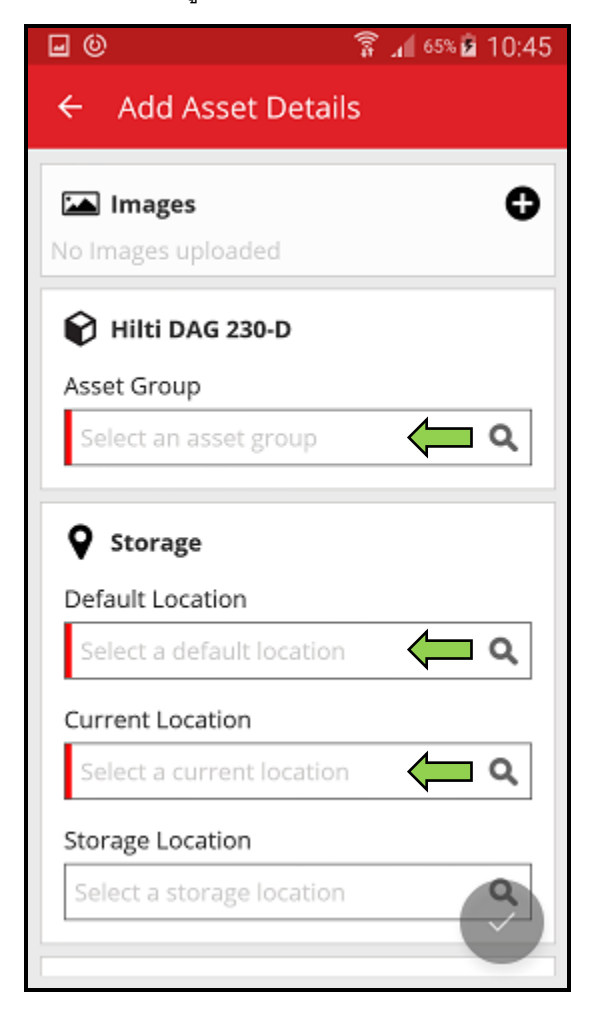

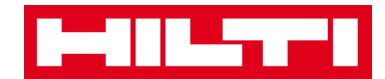

3) กดปุ่มเครื่องหมายถูกสีแดง เพื่อจบขั้นตอนการเพิ่มสินทรัพย์ใหม่

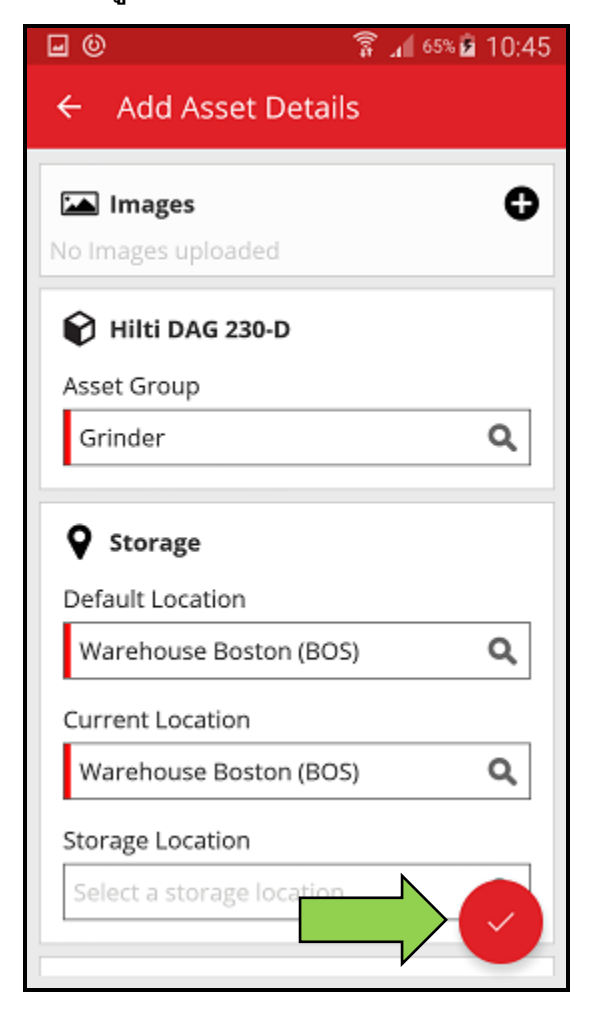

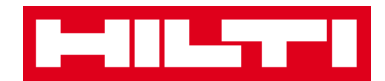

(d) เพิ่มสินทรัพย์ทั่วไปโดยไม่ใช้แม่แบบ

1) กด**ปุ่มลูกศรสีแดง**เพื่อไปยังขั้นตอนต่อไป

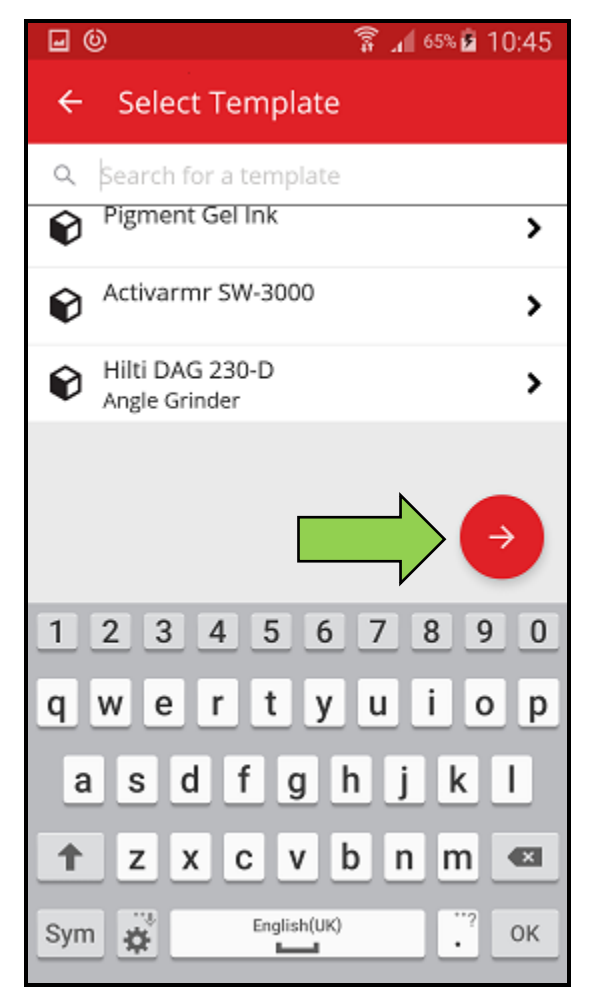

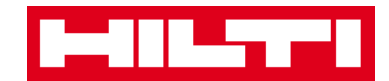

2) ใส่ข้อมูลที่จำเป็น ช่องข้อมูลที่จำเป็นต้องใส่จะมีสีแดงกำกับอยู่

| <b>•</b> 0                | 🛜 📶 65% 🖻 10:45 |
|---------------------------|-----------------|
| ← Add Asset Detai         | ls              |
| L                         |                 |
| <b>Q</b> Storage          |                 |
| Default Location          |                 |
| Warehouse Boston (BO      | s) 📛 🔍          |
| Current Location          |                 |
| Warehouse Boston (BO      | s) 📛 🔍          |
| Storage Location          |                 |
| Select a storage location | Q               |
| n Ownership Details       |                 |
| Responsible Person        |                 |
| Sergej Weber              | ( a             |
| Managed As                |                 |
| Owned                     |                 |

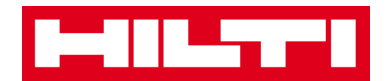

กดปุ่มเครื่องหมายถูกสีแดง เพื่อจบขั้นตอนการเพิ่มสินทรัพย์ใหม่

หมายเหตุ: ถึงแม้ว่าในขั้นตอนนี้จะไม่จำเป็นต้องใส่ชื่อผู้ผลิตและรุ่นก็ตาม แต่เราขอ แนะนำให้คุณใส่ข้อมูลให้ครบทั้งหมด

| <b>•</b> 0                | 🗍 📅 🔓 10:45 |
|---------------------------|-------------|
| ← Add Asset Detai         | ls          |
|                           |             |
| <b>Q</b> Storage          |             |
| Default Location          |             |
| Warehouse Boston (BO      | s) <b>Q</b> |
| Current Location          |             |
| Warehouse Boston (BO      | s) <b>Q</b> |
| Storage Location          |             |
| Select a storage location | <b>Q</b>    |
|                           |             |
| n Ownership Details       |             |
| Responsible Person        |             |
| Sergej Weber              | ۹           |
| Managed As                |             |
| Owned                     |             |

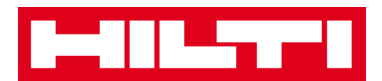

## การเพิ่มสินทรัพย์ที่เป็นแบรนด์ฮิลติ

หมายเหตุ: สำหรับการเพิ่ม (หมายถึงการลงทะเบียน) สินทรัพย์ที่เป็นแบรนด์ฮิลติ สินทรัพย์ที่จะลงทะเบียน ดังกล่าวจะต้องเป็นผลิตภัณฑ์ที่สั่งซื้อโดยลูกค้าของฮิลติที่เป็นผู้สั่งซื้อซอฟต์แวร์นี้ การลงทะเบียนสินทรัพย์ ที่เป็นแบรนด์ฮิลติจะมีขั้นตอนน้อยกว่าสินทรัพย์ทั่วไป เนื่องจากสินทรัพย์ที่เป็นแบรนด์ฮิลติจะมีการเติม ข้อมูลบางส่วนไว้แล้วในระหว่างขั้นตอนการเพิ่มรายการผลิตภัณฑ์ของฮิลติ

กดที่เพิ่มของในหน้าจอเริ่มต้น

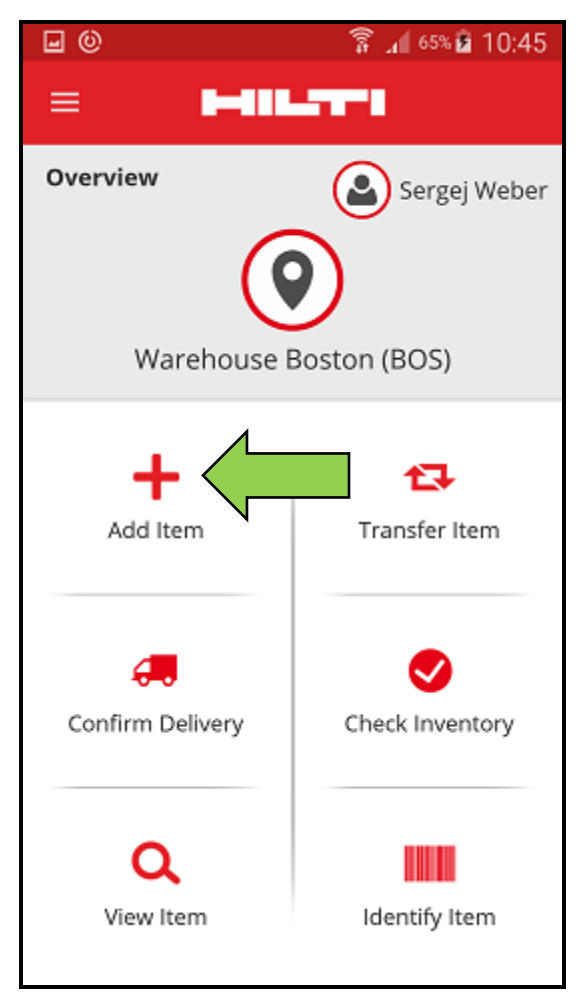

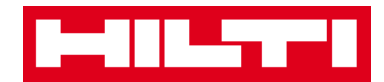

2. กดที่สินทรัพย์ที่เป็นแบรนด์ฮิลติ เพื่อเพิ่มสินทรัพย์ที่ต้องการ

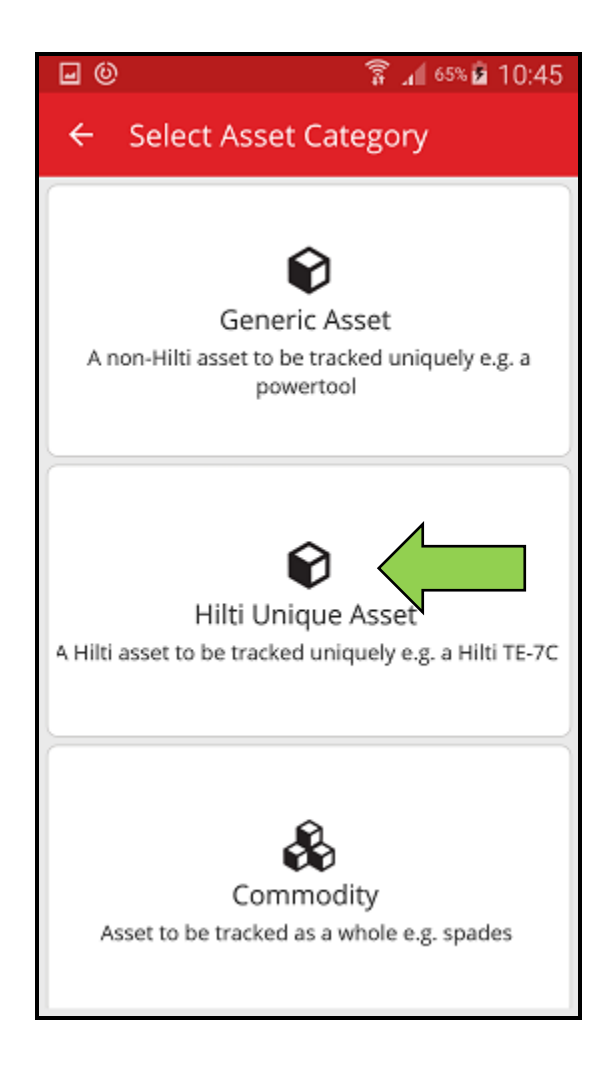

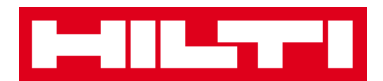

- ในขั้นตอนนี้ คุณจะมีสองตัวเลือกในการดำเนินการต่อ: (a) ใช้ฟังก์ชั่นสแกนบาร์โค้ดของแอพ
   หรือ (b) ใส่ข้อมูลของสินทรัพย์ด้วยตนเอง
  - (a) เพิ่มสินทรัพย์ที่เป็นแบรนด์ฮิลติ โดยใช้ฟังก์ชั่นสแกนบาร์โค้ดของแอพ
  - เลือกช่องข้อมูลที่จะใส่โดยใช้ข้อมูลที่สแกนได้จากบาร์โค้ด โดยการกดที่ช่องข้อมูลที่ต้องการ
     (ได้แก่ รหัสสแกน รหัสสำรอง หรือหมายเลขผลิตภัณฑ์) ช่องข้อมูลที่เลือกอยู่จะแสดงโดยมี กรอบหนา

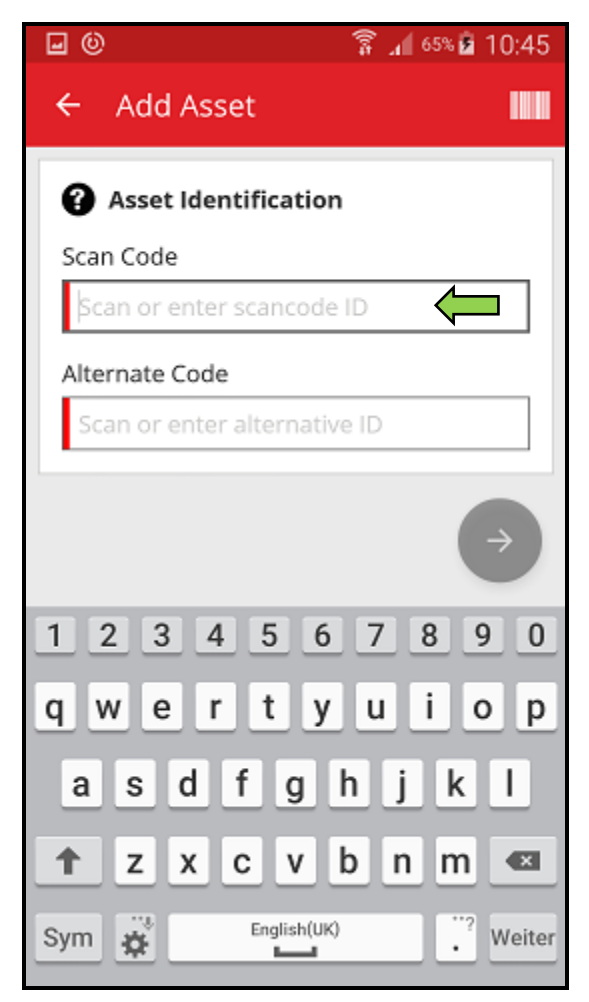

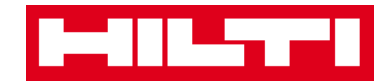

กดไอคอนบาร์โค้ด เพื่อเติมข้อมูลลงในช่องข้อมูลที่เลือก

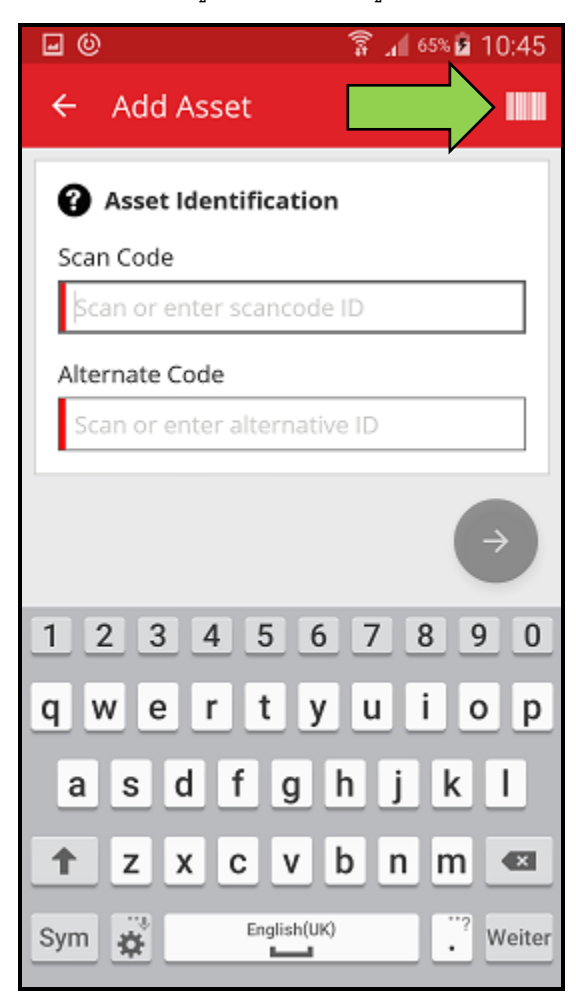

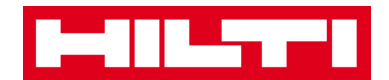

 ถ่ายภาพบาร์โค้ดของผลิตภัณฑ์ที่ต้องการด้วยกล้องของอุปกรณ์พกพาของคุณ บาร์โค้ด จะถูกสแกนทันทีที่กล้องจับภาพได้ และแอพจะเติมข้อมูลลงในช่องข้อมูลที่เลือกไว้โดย อัตโนมัติ

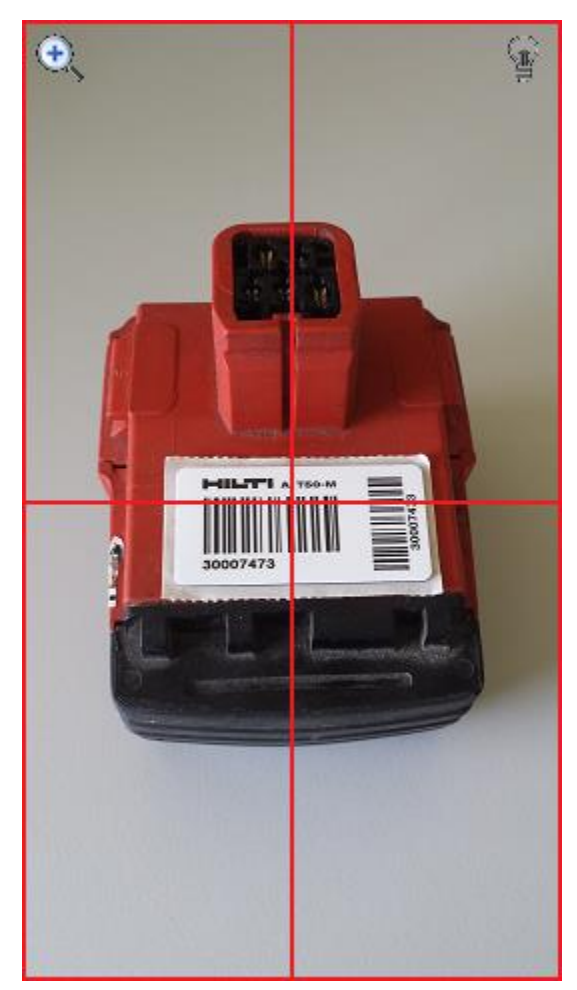
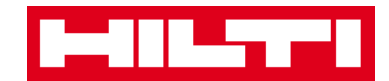

2) ใส่หมายเลขผลิตภัณฑ์ของสินทรัพย์ที่ต้องการเพิ่ม

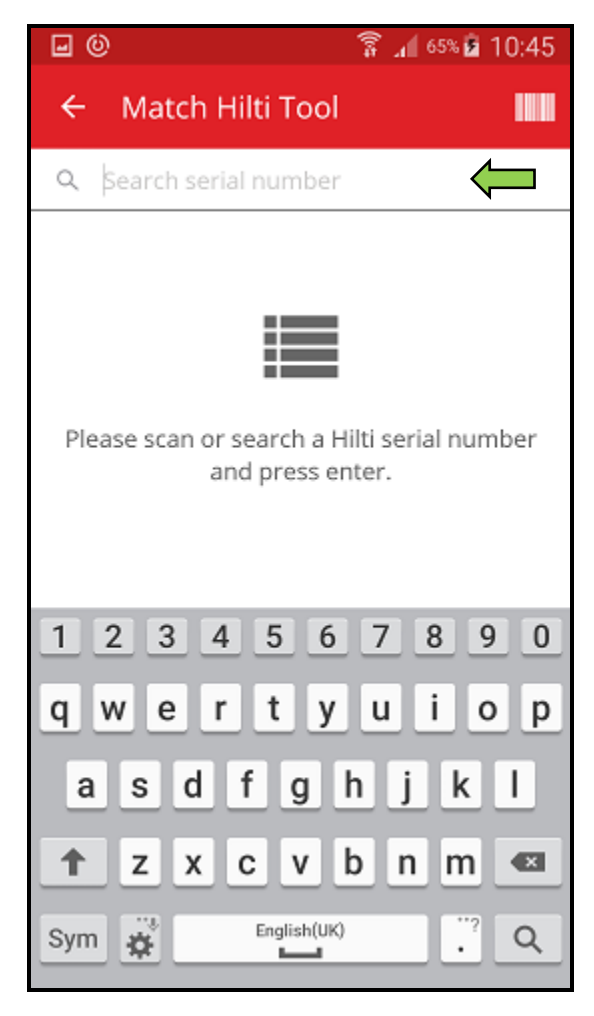

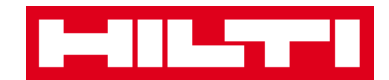

กดที่ไอคอนแว่นขยายบนแป้นพิมพ์ของอุปกรณ์พกพาของคุณ เพื่อยืนยันข้อมูลที่ใส่

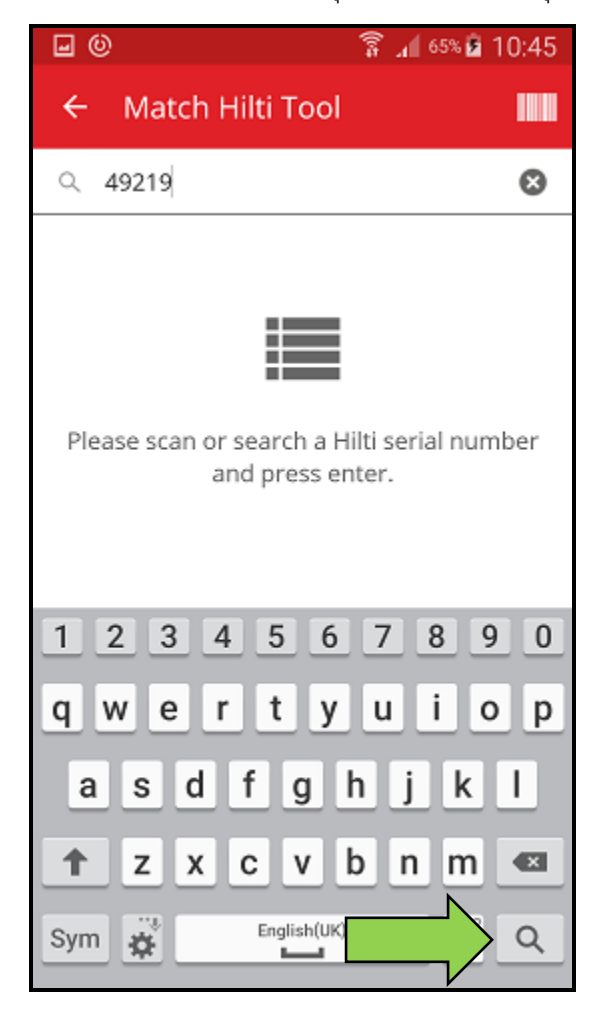

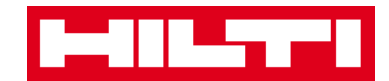

กดที่ผลการค้นหาที่ต้องการ เพื่อไปยังขั้นตอนต่อไป

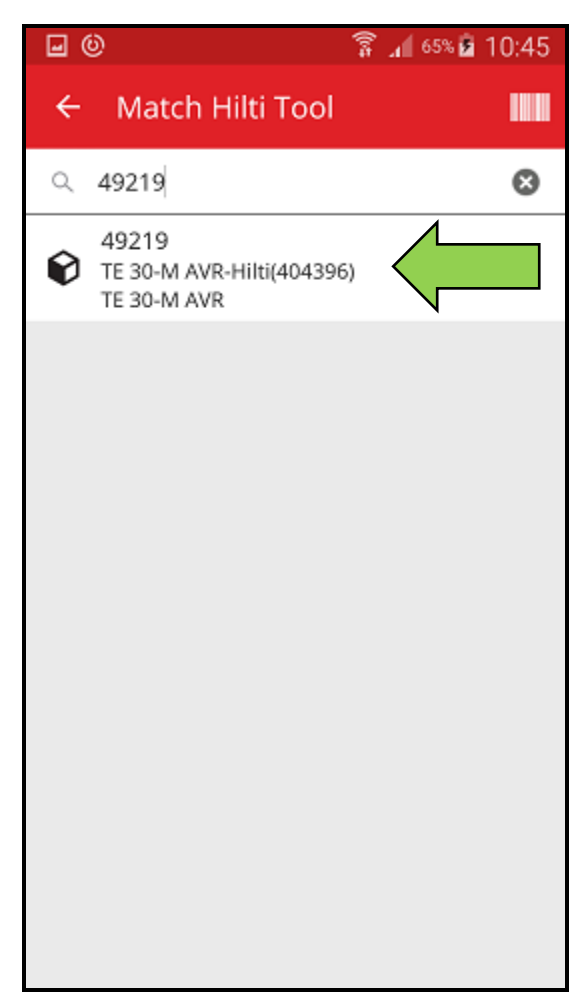

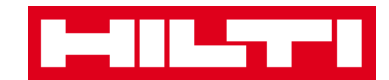

5) ใส่**ข้อมูลที่จำเป็น** ช่องข้อมูลที่จำเป็นต้องใส่จะมีสีแดงกำกับอยู่

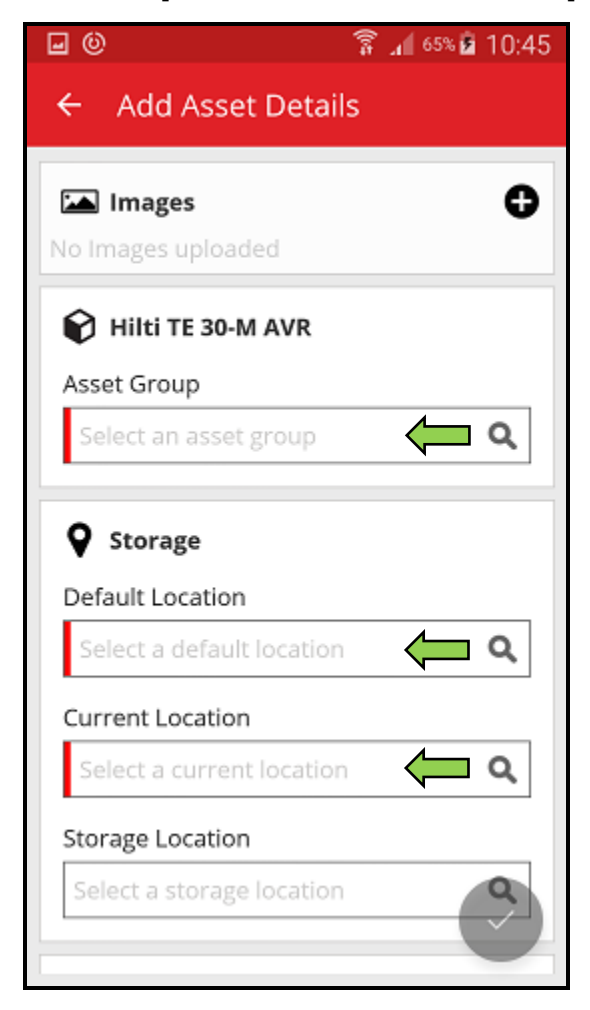

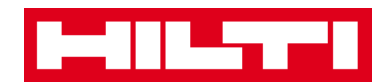

กดปุ่มเครื่องหมายถูกสีแดง เพื่อจบขั้นตอนการเพิ่มสินทรัพย์ใหม่

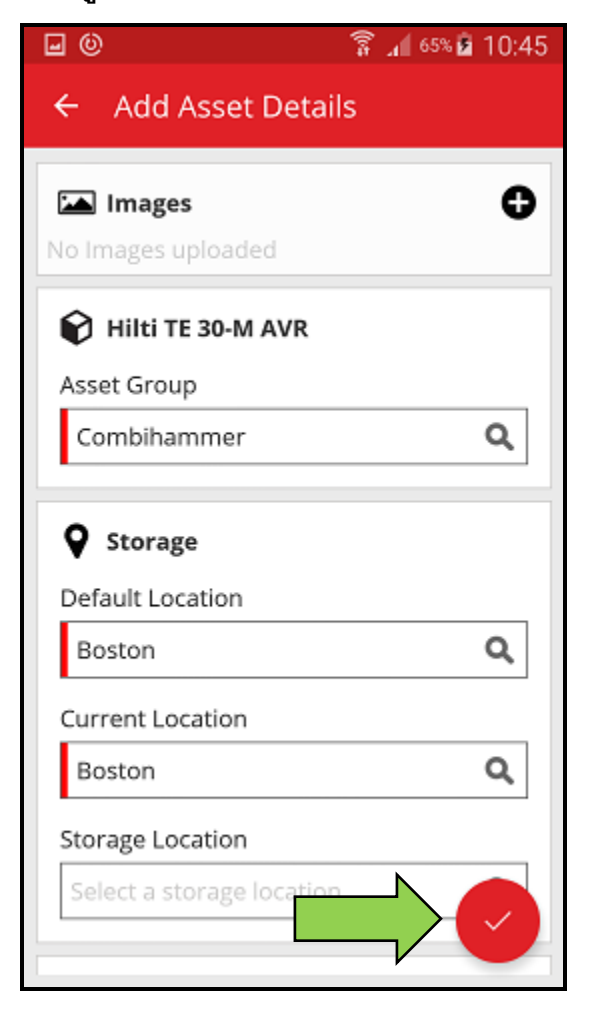

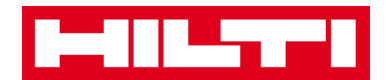

- (b) เพิ่มสินทรัพย์ที่เป็นแบรนด์ฮิลติโดยการใส่ข้อมูลด้วยตนเอง
  - 1) ใส่รหัสสแกนและ/หรือรหัสสำรองลงในช่องข้อมูลนั้นๆ ช่องข้อมูลที่จำเป็นต้องใส่จะมีสี

แดงกำกับอยู่

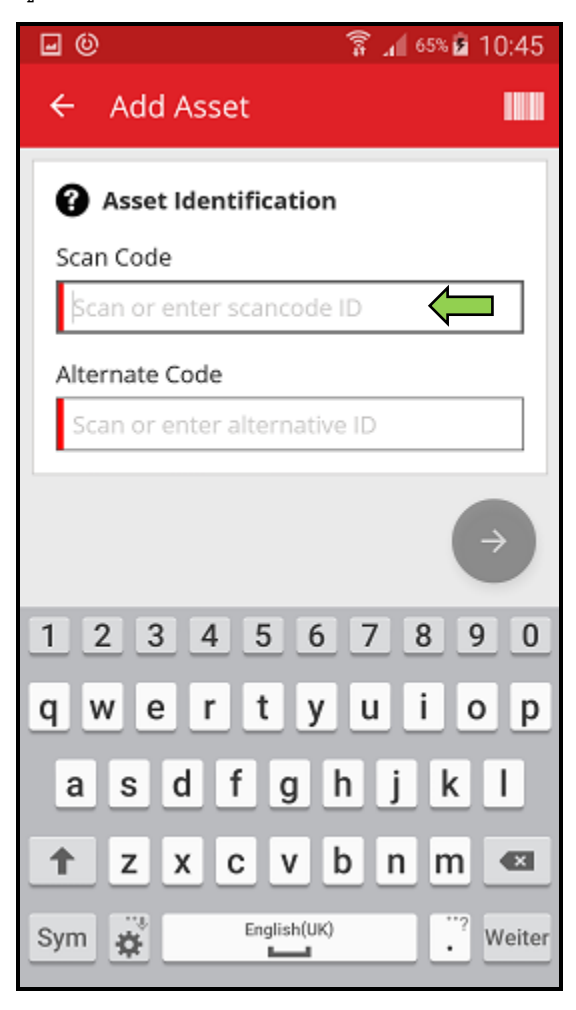

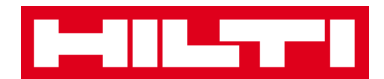

### กดปุ่มลูกศรสีแดงเพื่อไปยังขั้นตอนต่อไป

หมายเหตุ: ถ้ายังไม่มีการใส่ข้อมูลลงในช่องข้อมูลที่จำเป็นต้องใส่ (สีแดง) ปุ่มสำหรับไป ยังขั้นตอนต่อไปจะเป็นสีเทา ซึ่งหมายความว่า ไม่สามารถใช้งานปุ่มได้

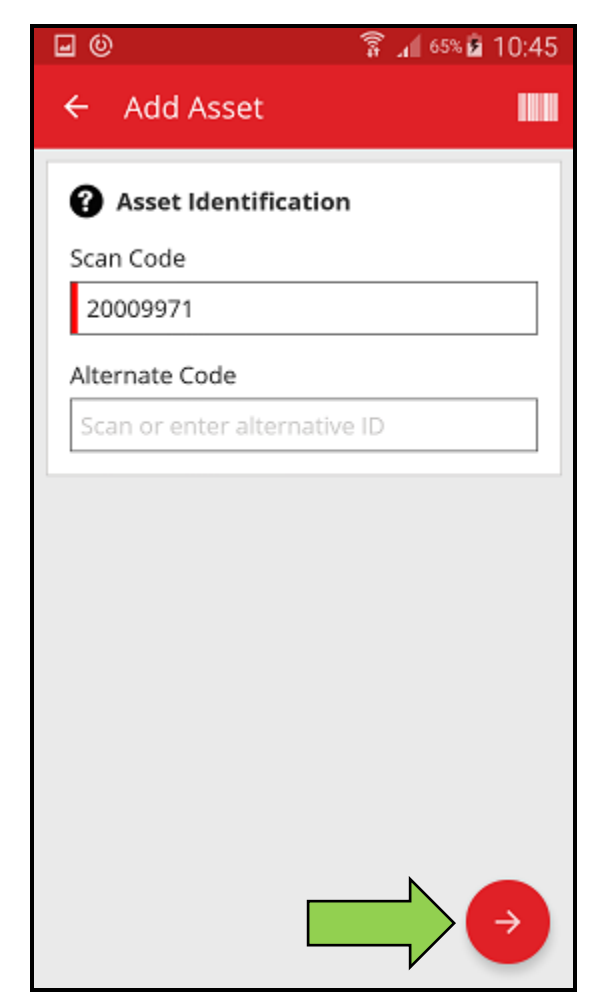

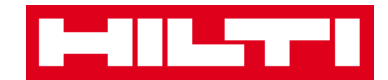

ส่หมายเลขผลิตภัณฑ์ของสินทรัพย์ที่ต้องการเพิ่ม

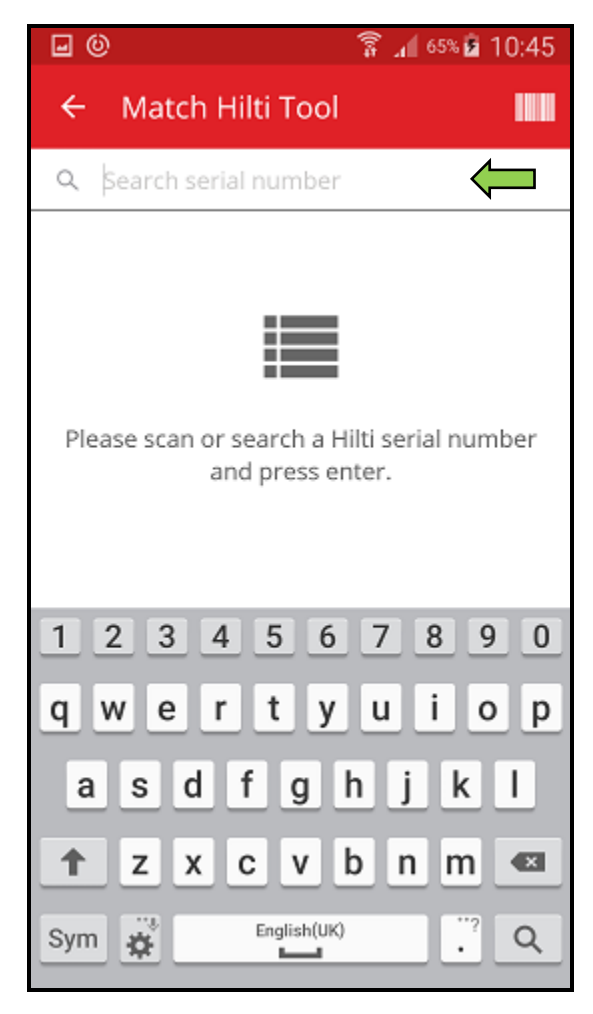

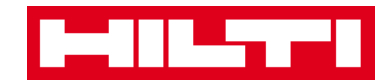

4) กดที่**ไอคอนแว่นขยาย**บนแป้นพิมพ์ของอุปกรณ์พกพาของคุณ เพื่อยืนยันข้อมูลที่ใส่

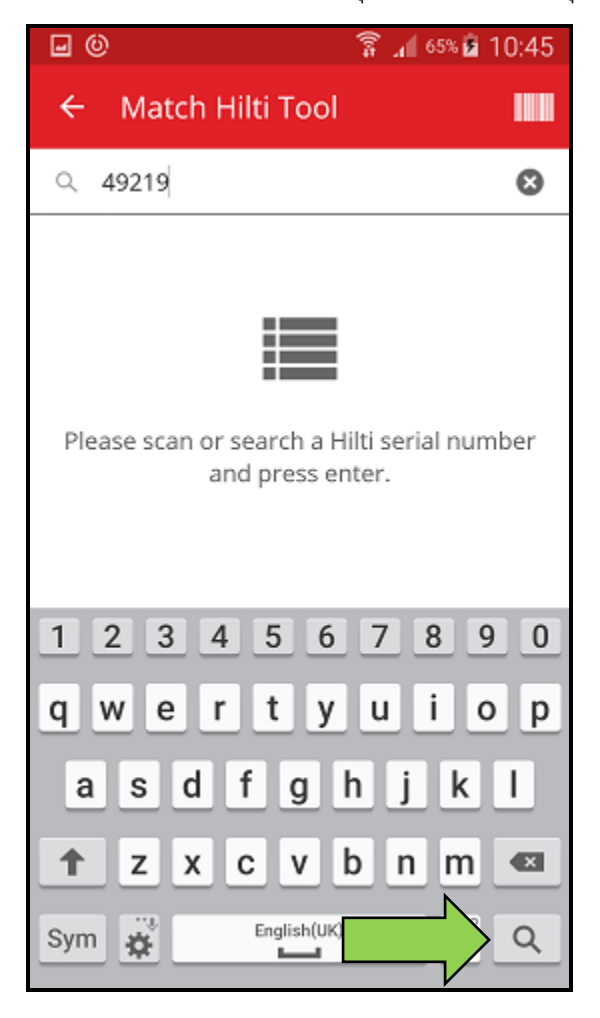

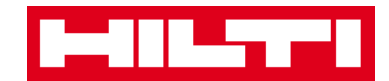

5) กดที่**ผลการค้นหาที่ต้องการ** เพื่อไปยังขั้นตอนต่อไป

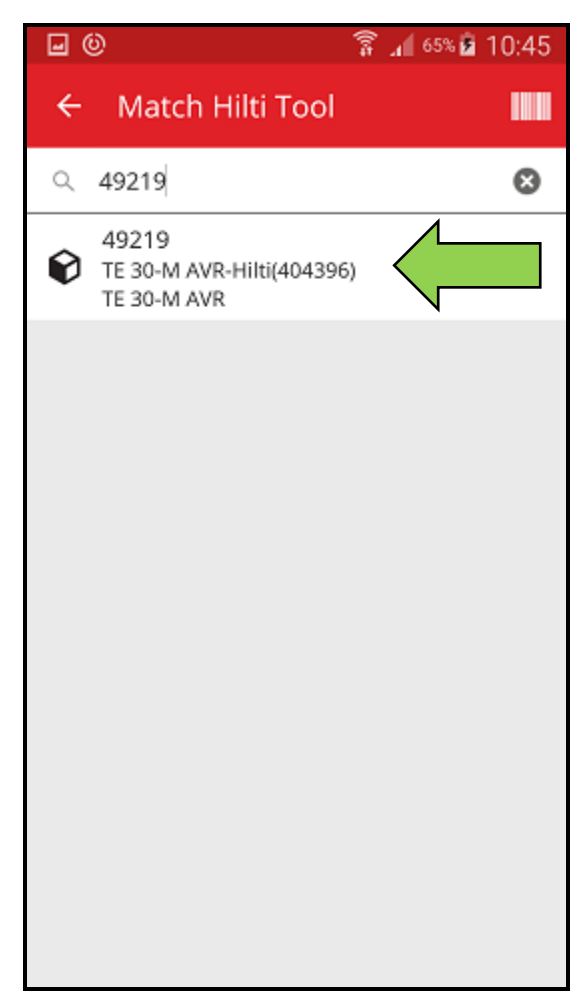

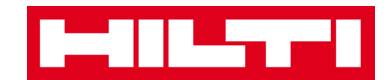

6) ใส่ข้อมูลที่จำเป็น ช่องข้อมูลที่จำเป็นต้องใส่จะมีสีแดงกำกับอยู่

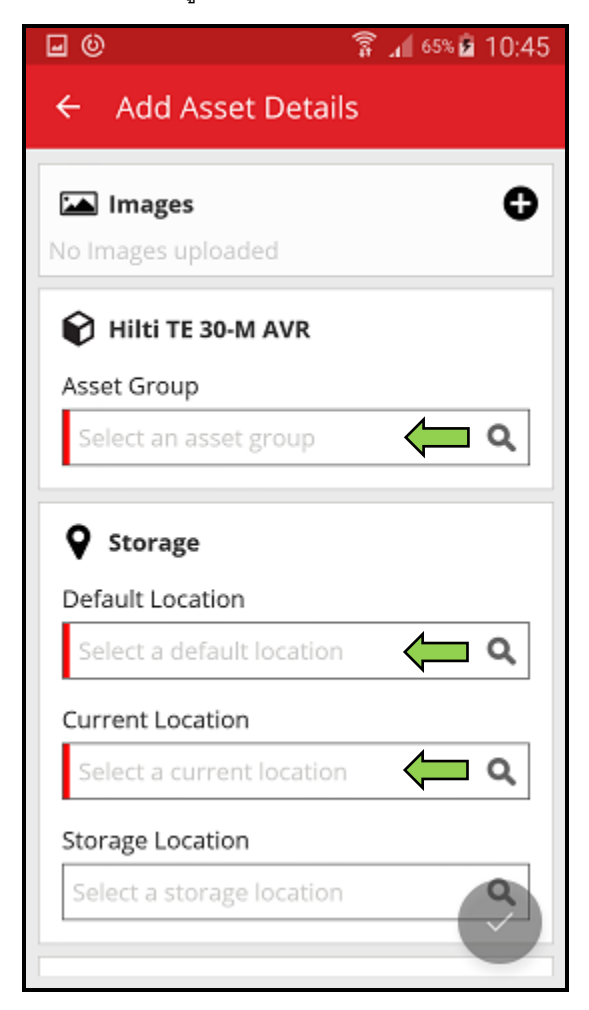

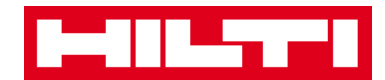

7) กด**ปุ่มเครื่องหมายถูกสีแดง** เพื่อจบขั้นตอนการเพิ่มสินทรัพย์ใหม่

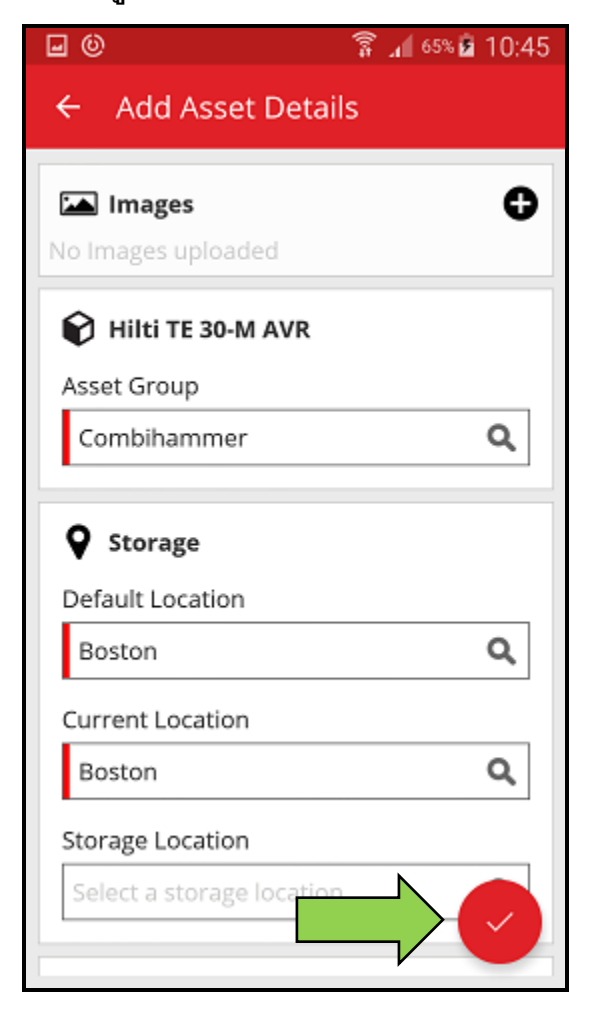

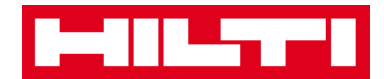

# การเพิ่มอุปกรณ์

กดที่เพิ่มของในหน้าจอเริ่มต้น

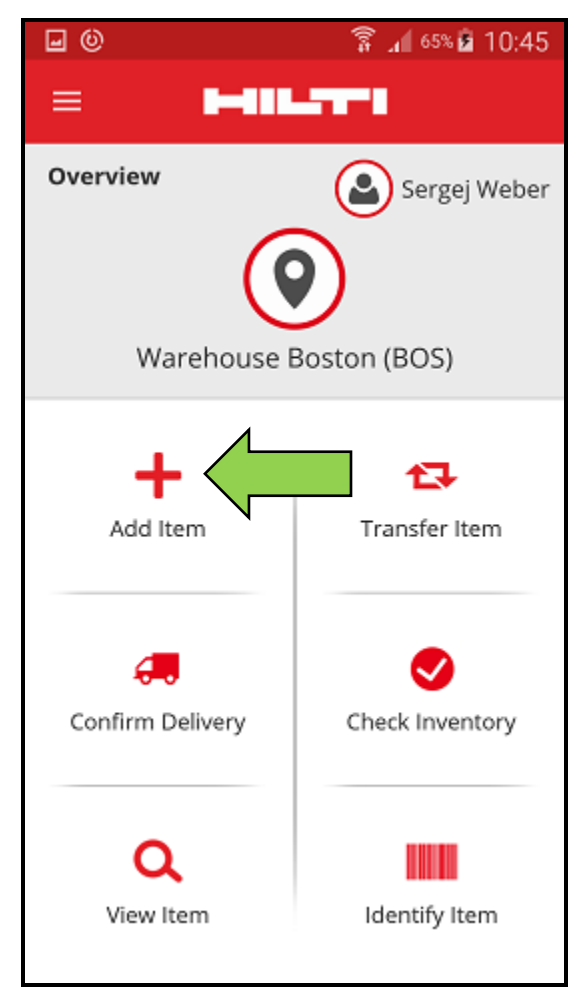

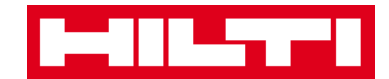

กดที่อุปกรณ์ เพื่อเพิ่มสินทรัพย์ที่ต้องการ

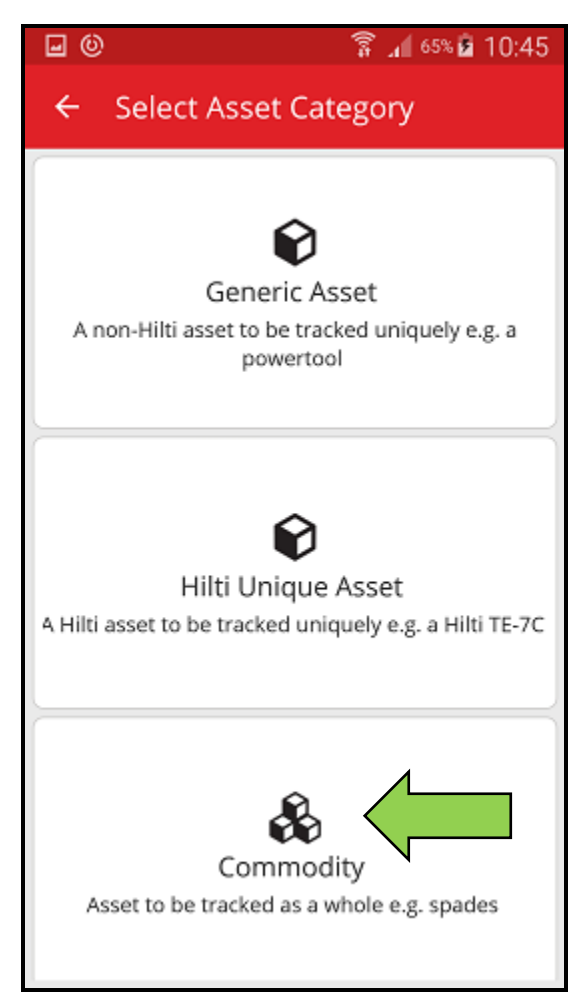

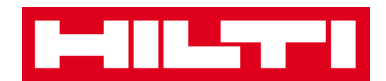

- ในขั้นตอนนี้ คุณจะมีสองตัวเลือกในการดำเนินการต่อ: (a) ใช้ฟังก์ชั่นสแกนบาร์โค้ดของแอพ
  หรือ (b) ใส่ข้อมูลของสินทรัพย์ด้วยตนเอง
  - (a) เพิ่มอุปกรณ์ โดยใช้ฟังก์ชั่นสแกนบาร์โค้ดของแอพ
    - เลือกช่องข้อมูลที่จะใส่โดยใช้ข้อมูลที่สแกนได้จากบาร์โค้ด โดยการกดช่องข้อมูลที่ ต้องการ ได้แก่ รหัสสแกนหรือรหัสสำรอง ช่องข้อมูลที่เลือกอยู่จะแสดงโดยมีกรอบหนา

| <b>₩ ()</b> (5% <b>)</b> 10:45 |  |  |
|--------------------------------|--|--|
| ← Add Commodity                |  |  |
| Asset Identification           |  |  |
| Scan Code                      |  |  |
| Scan or enter scancode ID      |  |  |
| Alternate Code                 |  |  |
| Scan or enter alternative ID   |  |  |
| $\rightarrow$                  |  |  |
| 1 2 3 4 5 6 7 8 9 0            |  |  |
| qwertyuiop                     |  |  |
| asdfghjkl                      |  |  |
| 🕇 z x c v b n m 🗠              |  |  |
| Sym 🙀 English(UK) . Weiter     |  |  |

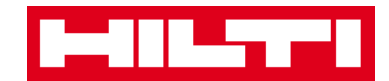

กดไอคอนบาร์โค้ด เพื่อเติมข้อมูลลงในช่องข้อมูลที่เลือก

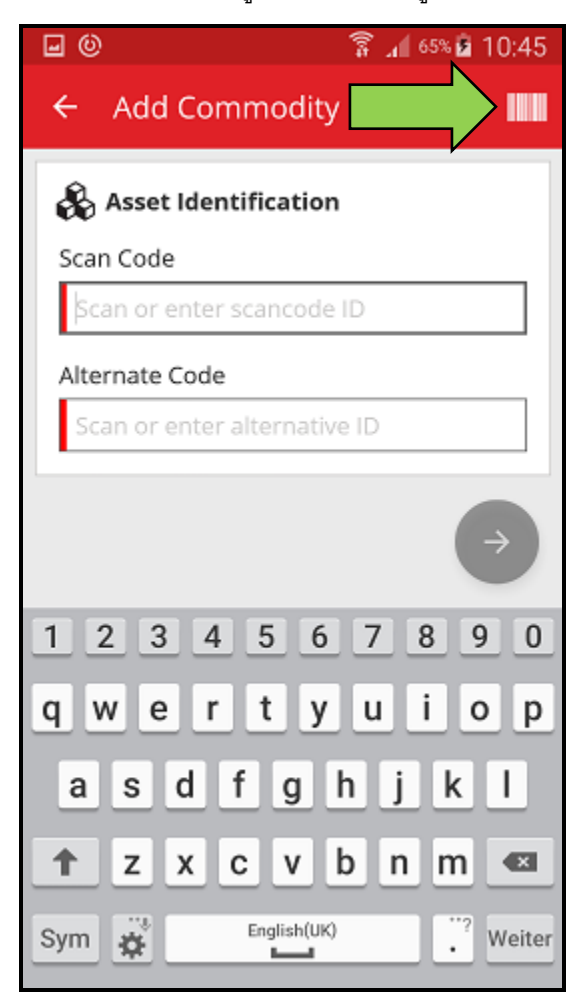

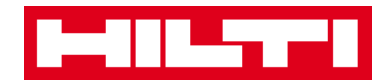

 ถ่ายภาพบาร์โค้ดของผลิตภัณฑ์ที่ต้องการด้วยกล้องของอุปกรณ์พกพาของคุณ บาร์โค้ด จะถูกสแกนทันทีที่กล้องจับภาพได้ และแอพจะเติมข้อมูลลงในช่องข้อมูลที่เลือกไว้โดย อัตโนมัติ

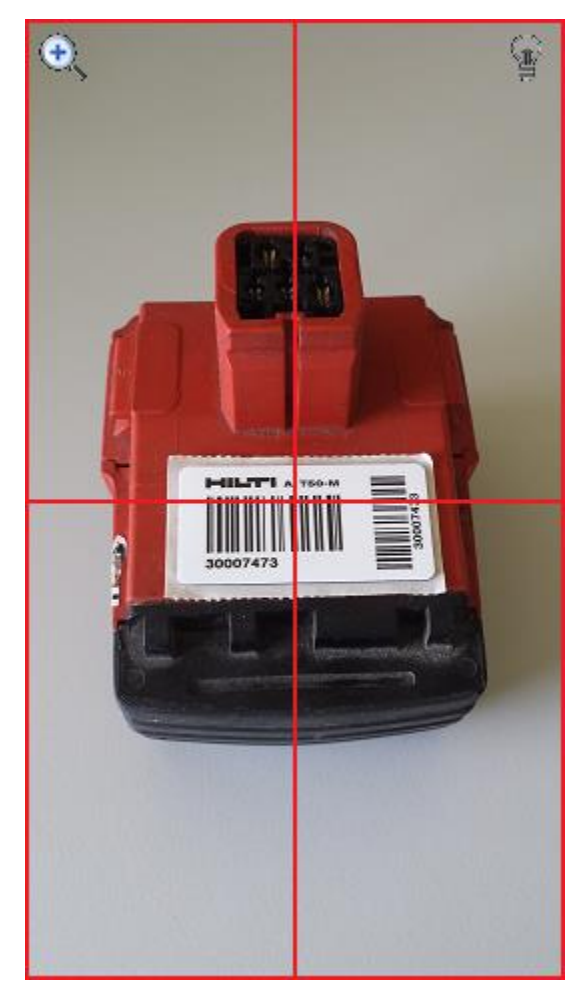

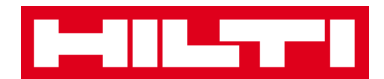

### 4) กด**ปุ่มลูกศรสีแดง**เพื่อไปยังขั้นตอนต่อไป

หมายเหตุ: ถ้ายังไม่มีการใส่ข้อมูลลงในช่องข้อมูลที่จำเป็นต้องใส่ (สีแดง) ปุ่มสำหรับไป ยังขั้นตอนต่อไปจะเป็นสีเทา ซึ่งหมายความว่า ไม่สามารถใช้งานปุ่มได้

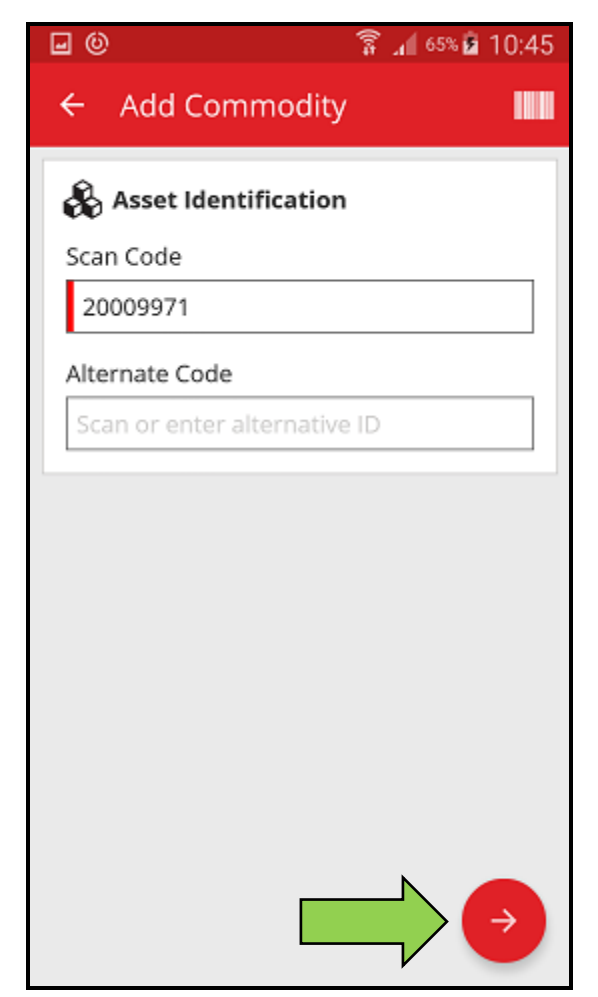

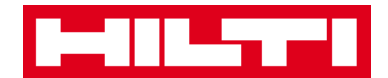

- (b) เพิ่มอุปกรณ์โดยการใส่ข้อมูลด้วยตนเอง
  - 1) ใส่รหัสสแกนและ/หรือรหัสสำรองลงในช่องข้อมูลนั้นๆ ช่องข้อมูลที่จำเป็นต้องใส่จะมีสี

แดงกำกับอยู่

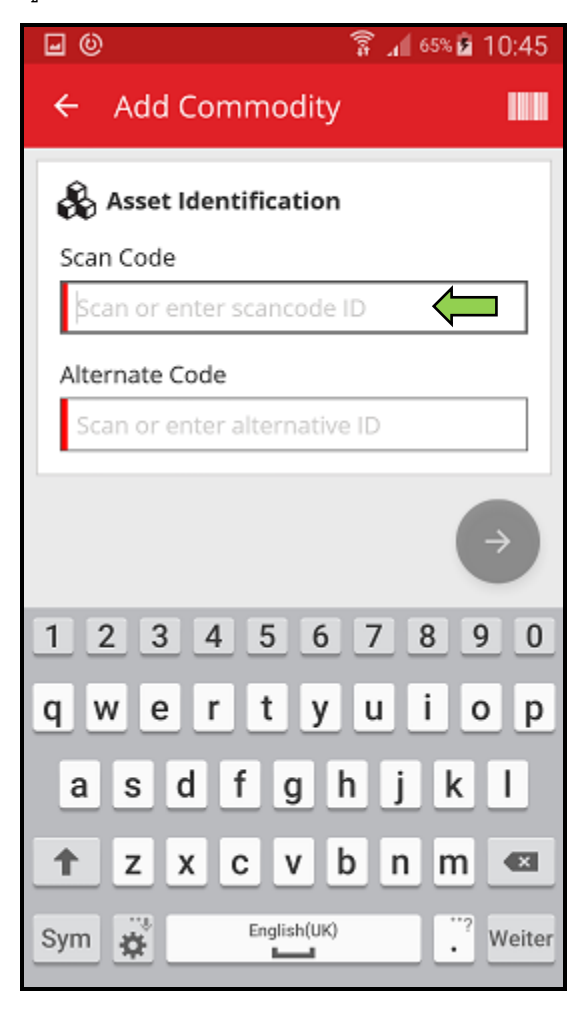

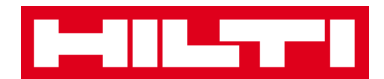

### กดปุ่มลูกศรสีแดงเพื่อไปยังขั้นตอนต่อไป

หมายเหตุ: ถ้ายังไม่มีการใส่ข้อมูลลงในช่องข้อมูลที่จำเป็นต้องใส่ (สีแดง) ปุ่มสำหรับไป ยังขั้นตอนต่อไปจะเป็นสีเทา ซึ่งหมายความว่า ไม่สามารถใช้งานปุ่มได้

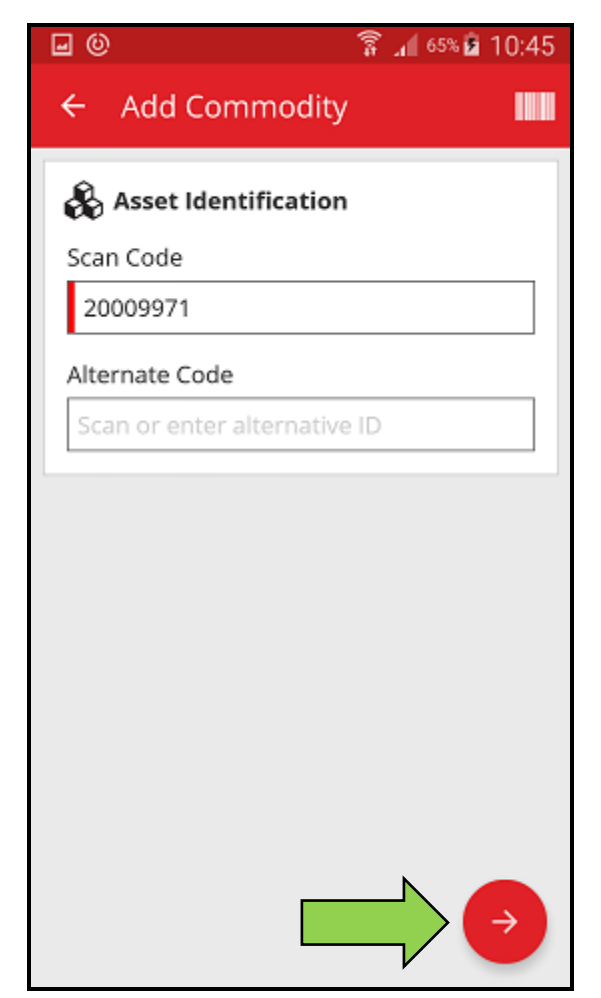

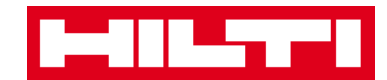

(c) ใส่**ข้อมูลที่จำเป็น** ช่องข้อมูลที่จำเป็นต้องใส่จะมีสีแดงกำกับอยู่

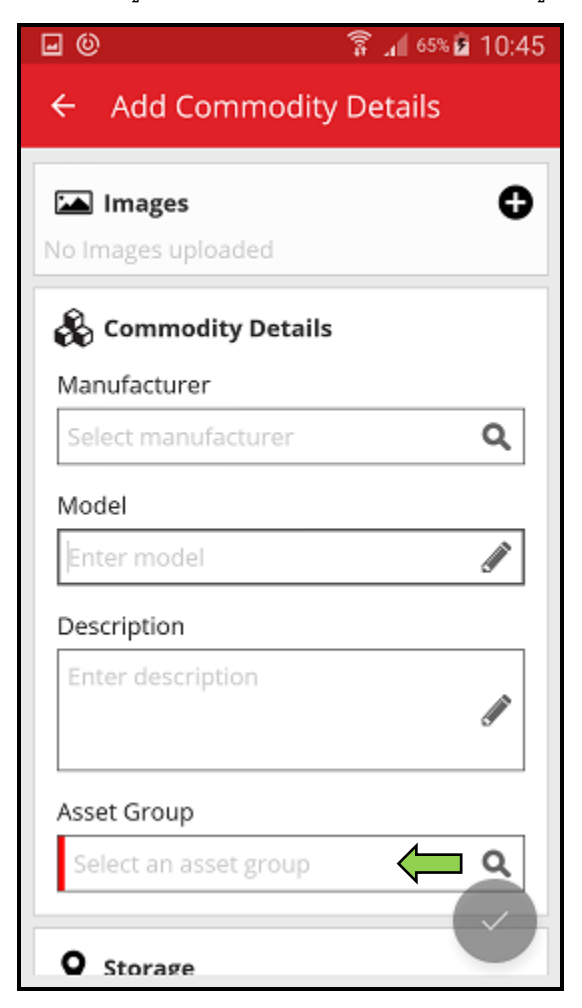

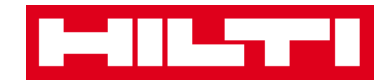

(d) กด**ปุ่มเครื่องหมายถูกสีแดง** เพื่อจบขั้นตอนการเพิ่มอุปกรณ์ใหม่

| <b>⊡</b> ©                            | 🔋 📶 65% 🖻 10:45  |  |  |  |
|---------------------------------------|------------------|--|--|--|
| ← Add Commodity Details               |                  |  |  |  |
| Default Location                      |                  |  |  |  |
| Warehouse Boston (BO                  | s) <b>Q</b>      |  |  |  |
| Current Location                      | Current Location |  |  |  |
| Warehouse Boston (BO                  | S) <b>Q</b>      |  |  |  |
| Storage Location                      |                  |  |  |  |
| Select a storage location             | Q                |  |  |  |
| Quantity                              |                  |  |  |  |
| 58                                    |                  |  |  |  |
| Ownership Details  Responsible Person |                  |  |  |  |
| Sergej Weber                          | Q                |  |  |  |
| Managed As                            |                  |  |  |  |
| Owned                                 |                  |  |  |  |

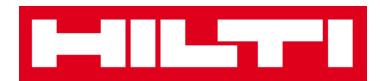

## การเพิ่มสินทรัพย์ลงในรายการโอนย้าย

กดที่โอนย้ายของในหน้าจอเริ่มต้น

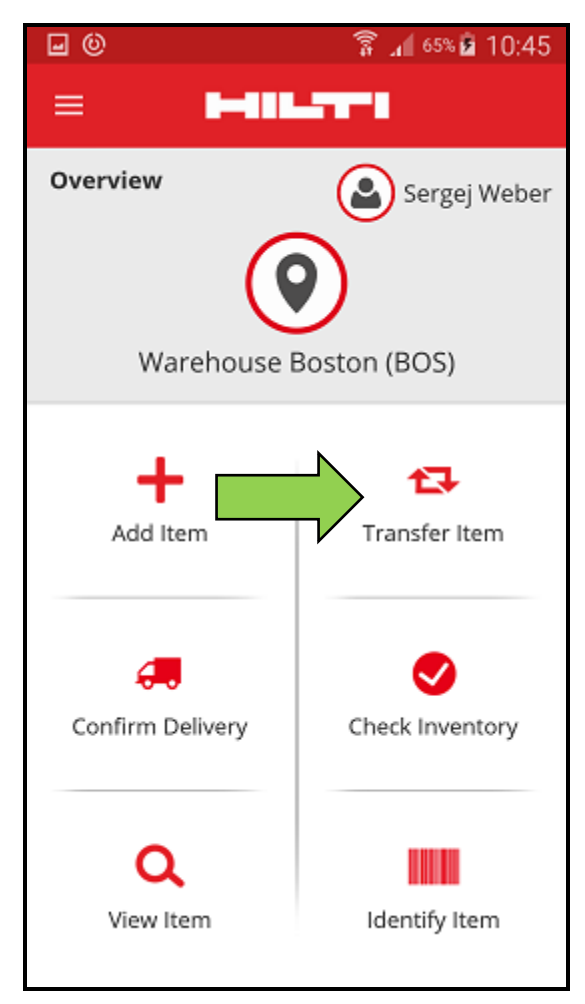

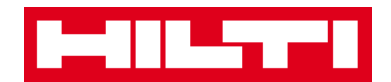

- ในขั้นตอนนี้ คุณจะมีสามตัวเลือกในการเพิ่มสินทรัพย์ลงในรายการโอนย้าย: (a) ใส่รหัส สแกนหรือรหัสสำรอง (b) ใช้ฟังก์ชั่นการค้นหา หรือ (c) ใช้ฟังก์ชั่นสแกนบาร์โค้ดของแอพ
  - (a) เพิ่มสินทรัพย์ลงในรายการโอนย้าย โดยการใส่รหัสสแกนหรือรหัสสำรอง
    - 1) ใส่รหัสสแกนและ/หรือรหัสสำรองของสินทรัพย์ที่ต้องการโอนย้ายลงในช่องข้อมูล

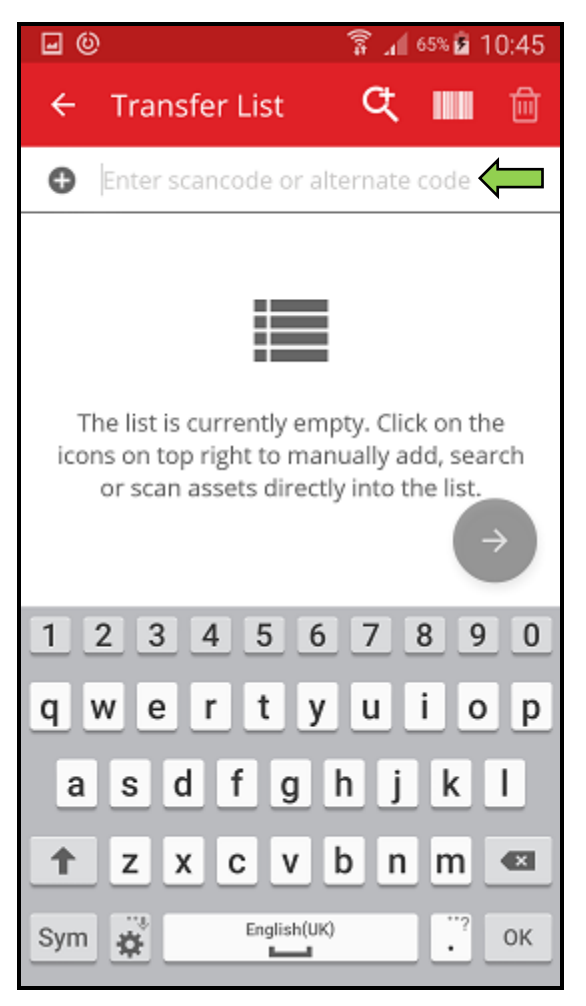

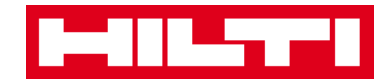

กดปุ่มตกลงบนแป้นพิมพ์ของอุปกรณ์พกพาของคุณ เพื่อยืนยันข้อมูลที่ใส่

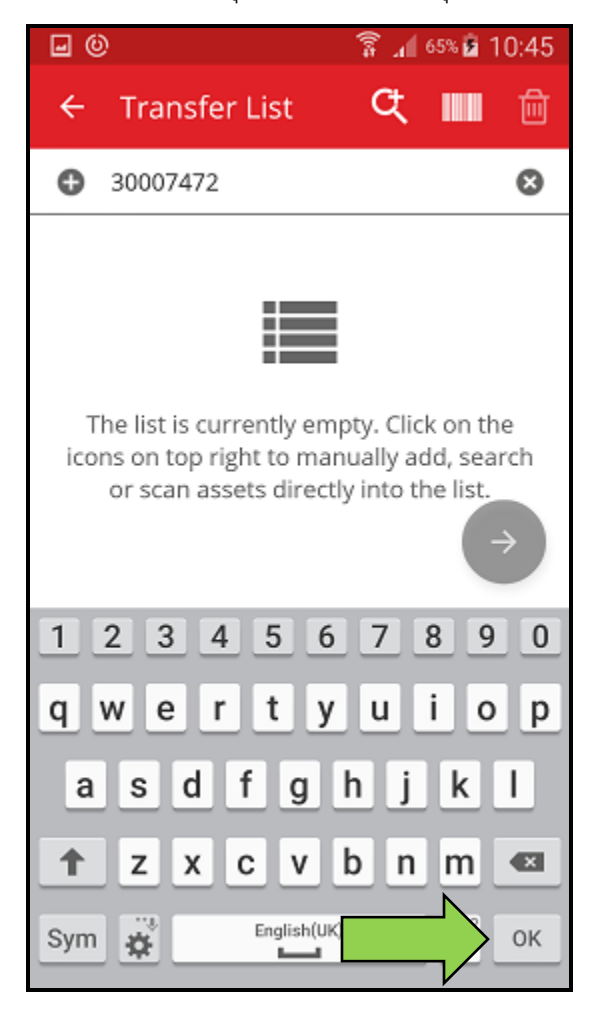

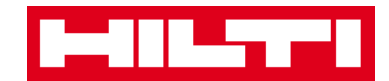

3) กด**ปุ่มลูกศรสีแดง**เพื่อไปยังขั้นตอนต่อไป

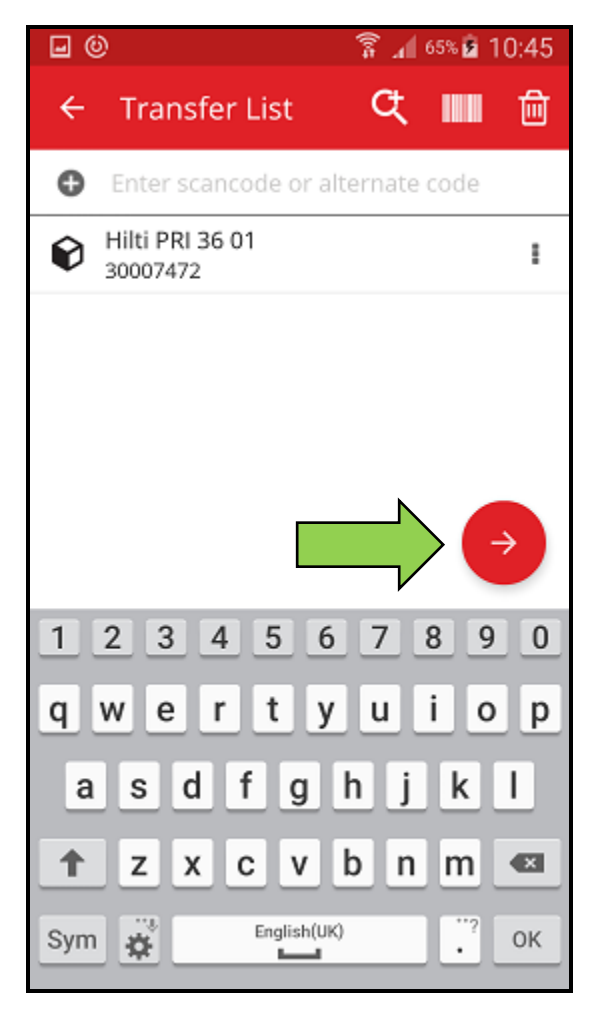

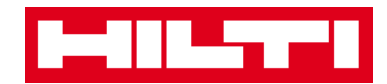

- (b) เพิ่มสินทรัพย์ลงในรายการโอนย้าย โดยใช้ฟังก์ชั่นการค้นหา
  - กดที่**ไอคอนแว่นขยาย** เพื่อค้นหาสินทรัพย์ที่ต้องการโอนย้าย

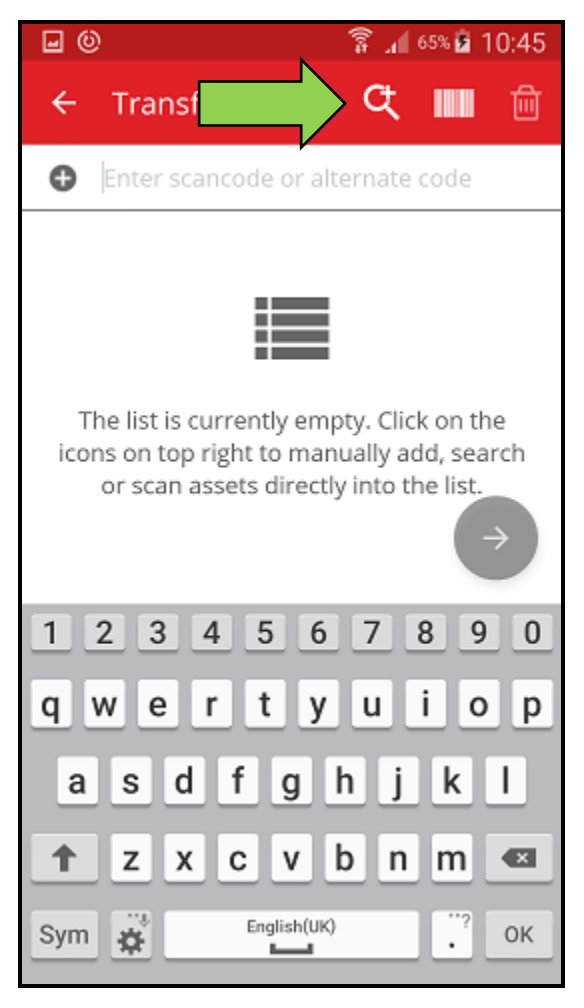

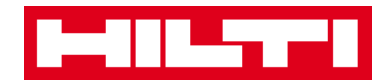

 2) ใส่ข้อมูลของสินทรัพย์ที่ต้องการโอนย้ายลงในช่องข้อมูล เช่น ชื่อเรียก รหัสสแกน หรือ รหัสสำรอง

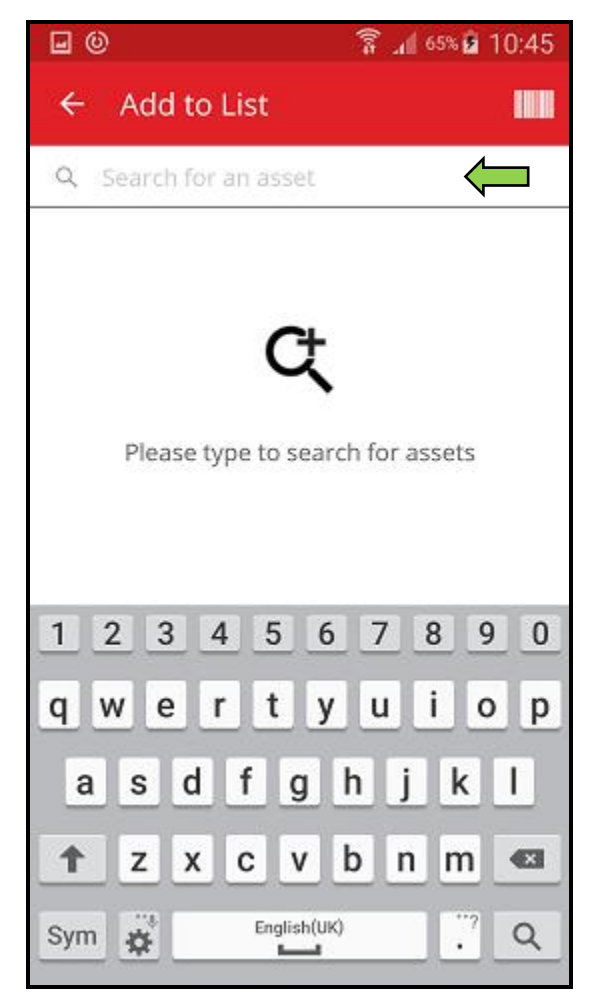

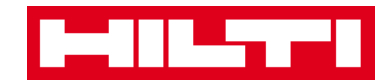

กดที่ไอคอนแว่นขยายบนแป้นพิมพ์ของอุปกรณ์พกพาของคุณ เพื่อยืนยันข้อมูลที่ใส่

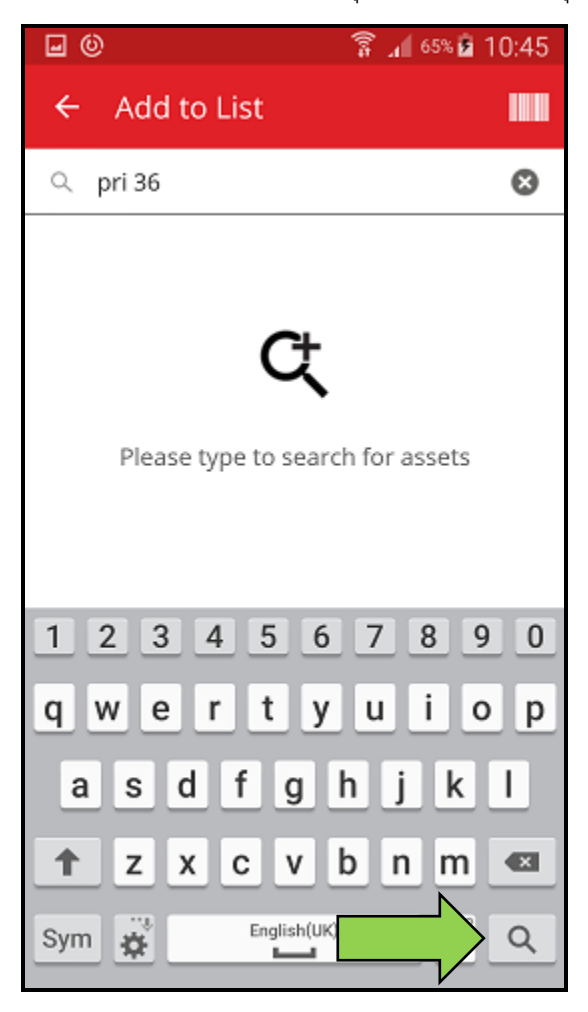

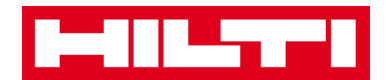

เลือกสินทรัพย์ที่จะโอนย้าย โดยกดที่ไอคอนรูปกล่องของรายการที่ต้องการ

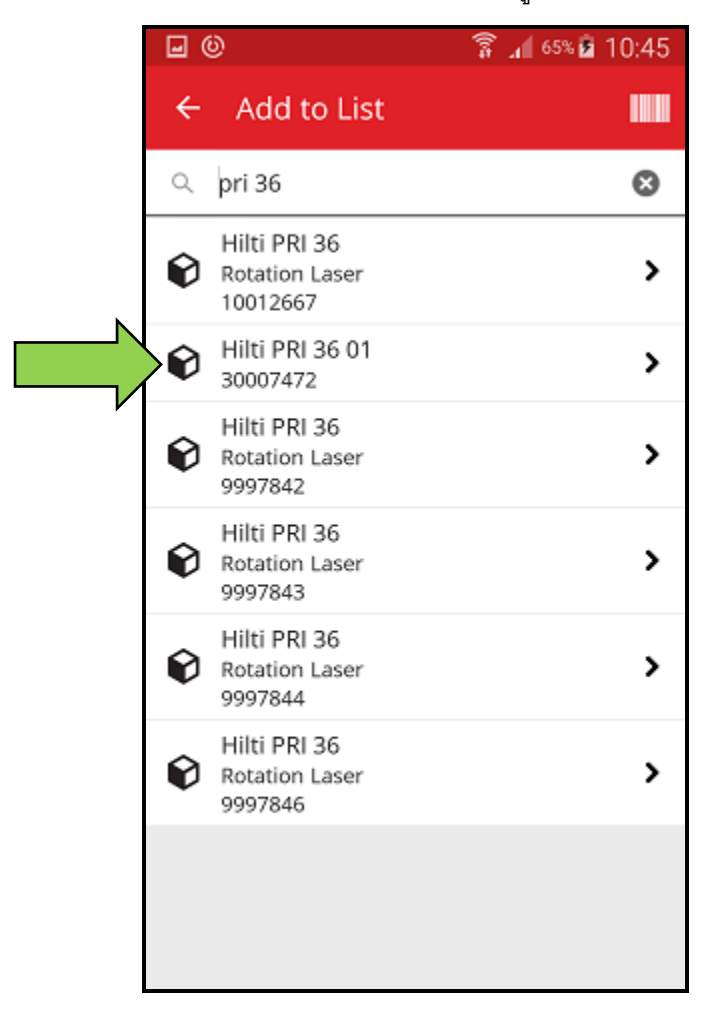

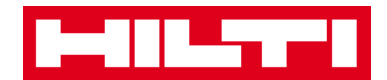

#### 5) กดที่**เพิ่มลงในรายการ** เพื่อกลับไปยังรายการโอนย้าย

คำแนะนำ: คุณสามารถเลือกสินทรัพย์มากกว่าหนึ่งรายการได้ เพื่อดำเนินการโอนย้าย สินทรัพย์ที่เลือกไว้พร้อมกัน

|                                       | 0                                          | 🗊 📶 65% 🖻 10:45 |
|---------------------------------------|--------------------------------------------|-----------------|
| ÷                                     | Add to List                                |                 |
| Q                                     | pri 36                                     | 8               |
| Ø                                     | Hilti PRI 36<br>Rotation Laser<br>10012667 | >               |
| Ø                                     | Hilti PRI 36 01<br>30007472                | >               |
| Ø                                     | Hilti PRI 36<br>Rotation Laser<br>9997842  | >               |
| Ø                                     | Hilti PRI 36<br>Rotation Laser<br>9997843  | >               |
| Ø                                     | Hilti PRI 36<br>Rotation Laser<br>9997844  | >               |
| Ø                                     | Hilti PRI 36<br>Rotation Laser<br>9997846  | >               |
|                                       |                                            |                 |
| Asset 30007472 added to transfer cart |                                            |                 |

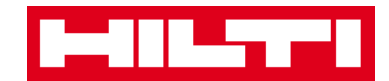

6) กด**ปุ่มลูกศรสีแดง**เพื่อไปยังขั้นตอนต่อไป

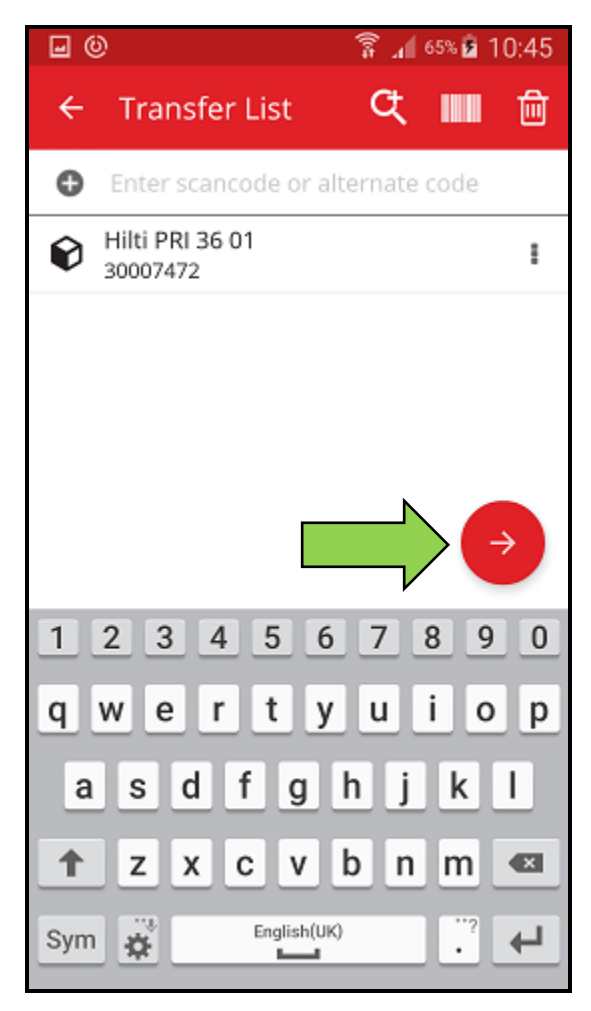

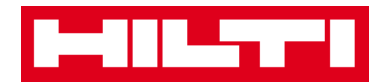

(c) เพิ่มสินทรัพย์ลงในรายการโอนย้าย โดยใช้ฟังก์ชั่นสแกนบาร์โค้ดของแอพ

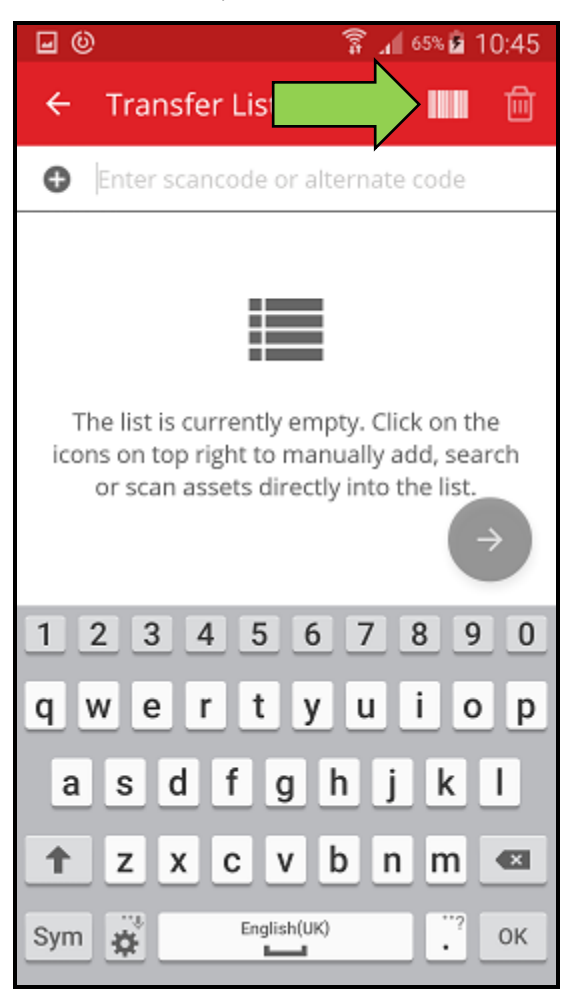

กดที่ไอคอนบาร์โค้ด เพื่อระบุสินทรัพย์ที่ต้องการโอนย้าย

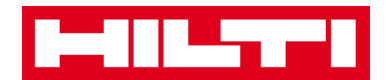

 ถ่ายภาพบาร์โค้ดของผลิตภัณฑ์ที่ต้องการด้วยกล้องของอุปกรณ์พกพาของคุณ บาร์โค้ด จะถูกสแกนทันทีที่กล้องจับภาพได้ และจำนวนสินทรัพย์จะเพิ่มขึ้น

คำแนะนำ: คุณสามารถสแกนสินทรัพย์มากกว่าหนึ่งรายการได้ เพื่อดำเนินการโอนย้าย สินทรัพย์ที่เลือกไว้พร้อมกัน

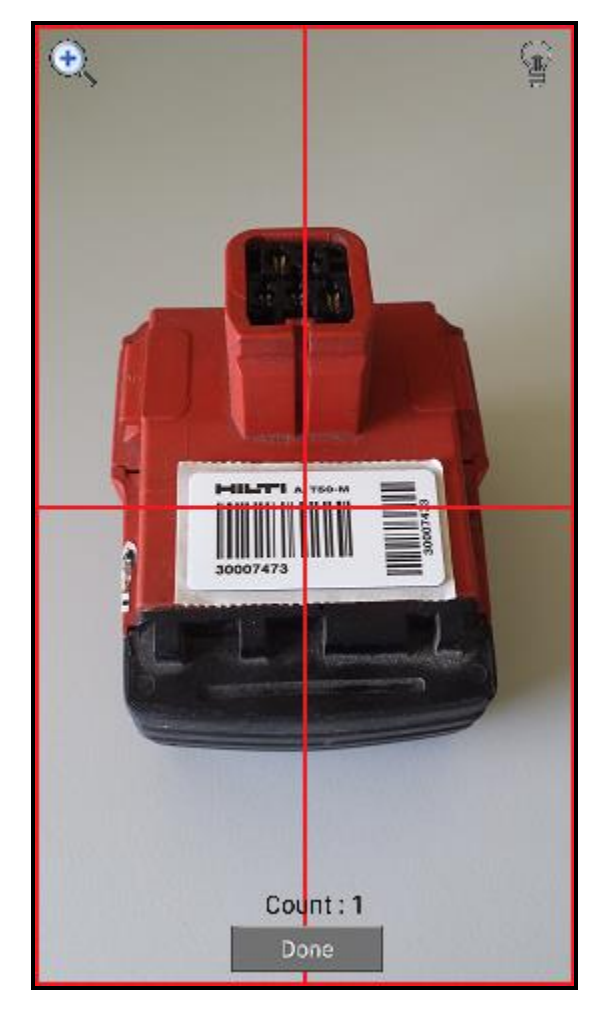

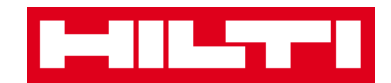

กดที่**เสร็จสิ้น** เพื่อจบขั้นตอนการสแกน

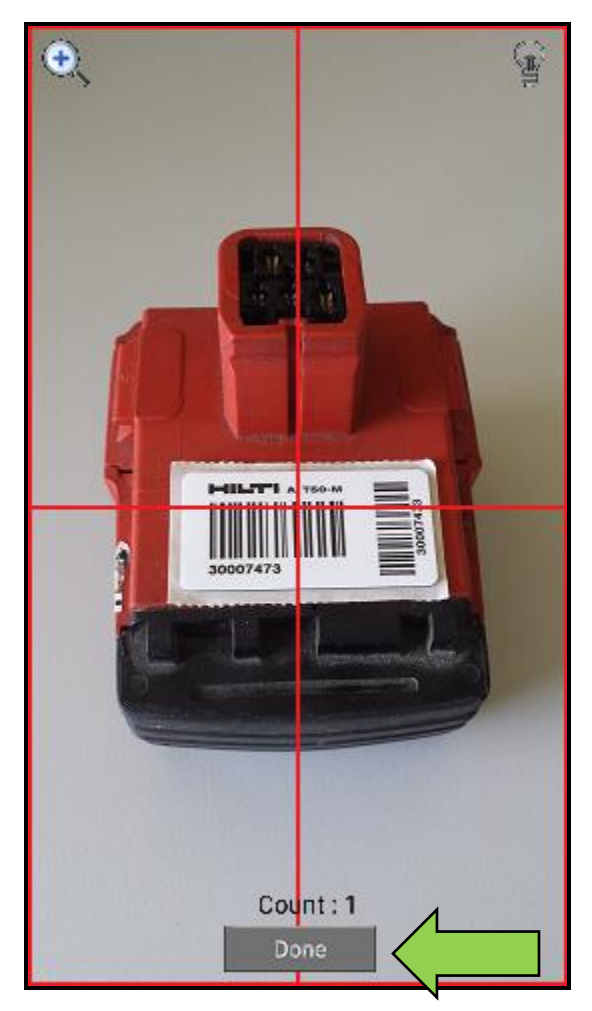

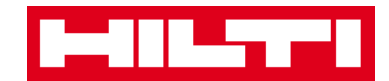

4) กด**ปุ่มลูกศรสีแดง**เพื่อไปยังขั้นตอนต่อไป

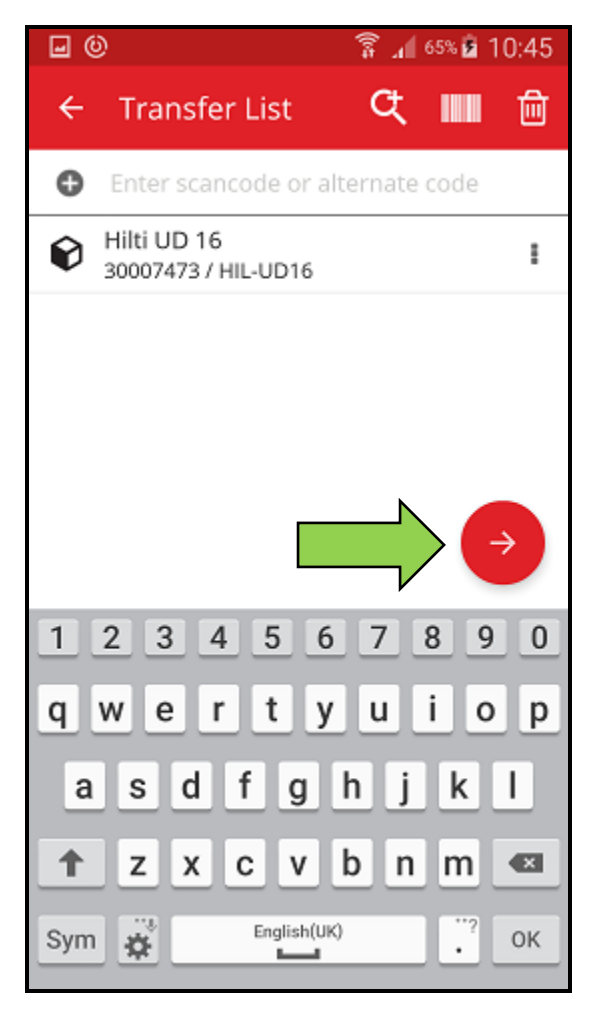
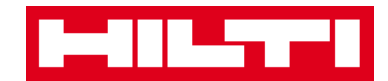

3. ใส่**ข้อมูลที่จำเป็น** ช่องข้อมูลที่จำเป็นต้องใส่จะมีสีแดงกำกับอยู่

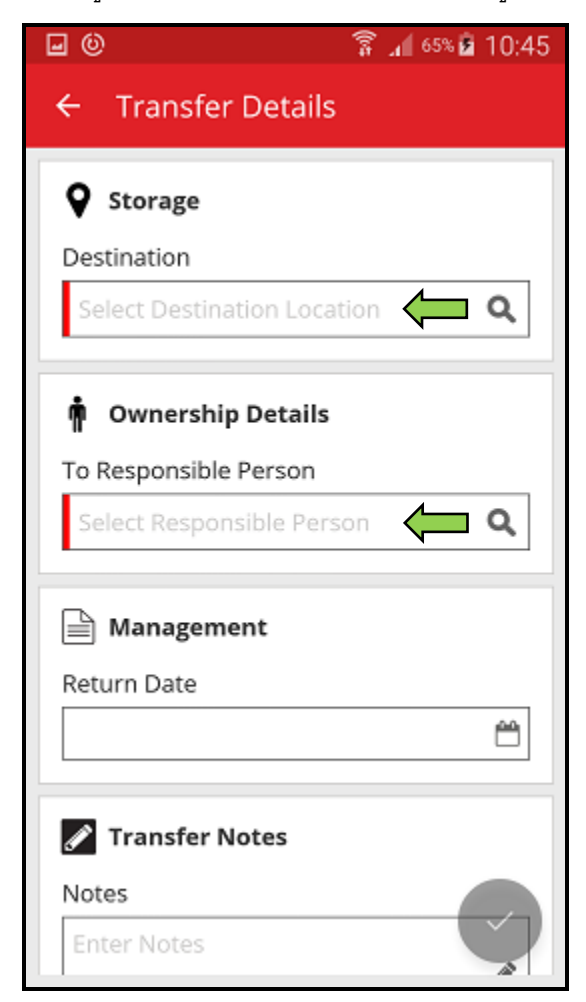

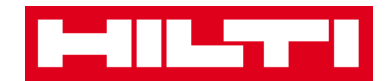

4. กด**ปุ่มเครื่องหมายถูกสีแดง** เพื่อโอนย้ายสินทรัพย์ที่เลือกไว้

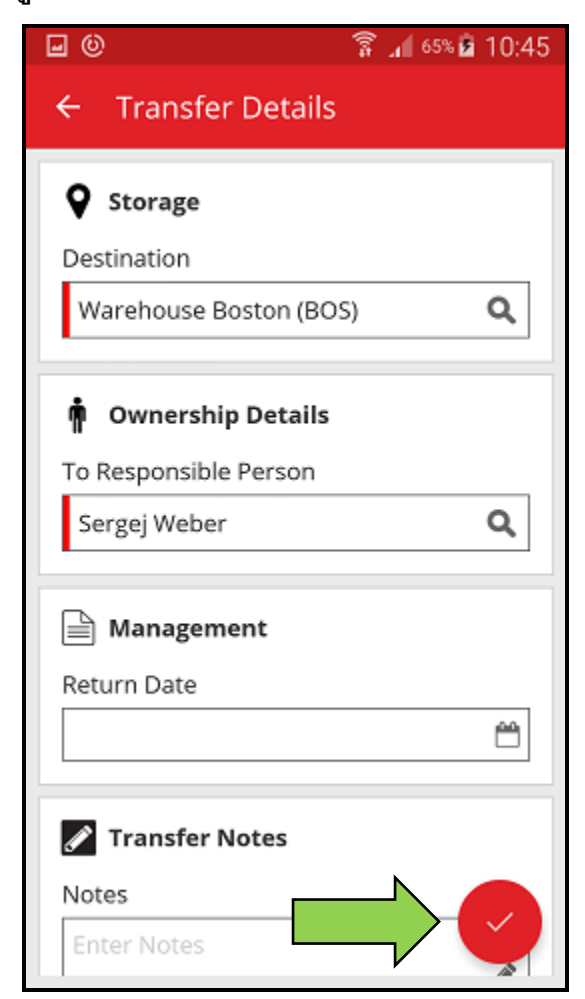

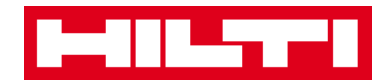

# การยืนยันสินทรัพย์ที่ส่งมอบแล้ว

หมายเหตุ: สำหรับการยืนยันสินทรัพย์ที่ส่งมอบแล้ว จะต้องมีการเปิดใช้งานฟังก์ชั่นนี้โดยผู้ใช้ที่เป็นผู้ดูแล ระบบ ON!Track ของคุณ

1. กดที่**ยืนยันการส่งมอบ**ในหน้าจอเริ่มต้น

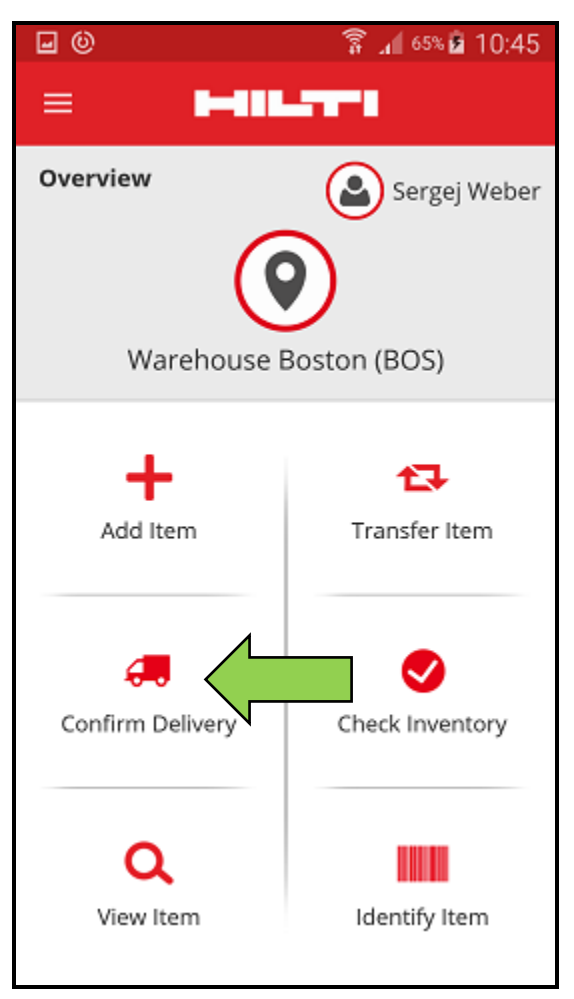

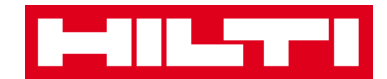

2. ยืนยัน**การส่งมอบสินทรัพย์** โดยกดที่ไอคอนรูปกล่องของรายการที่ต้องการ

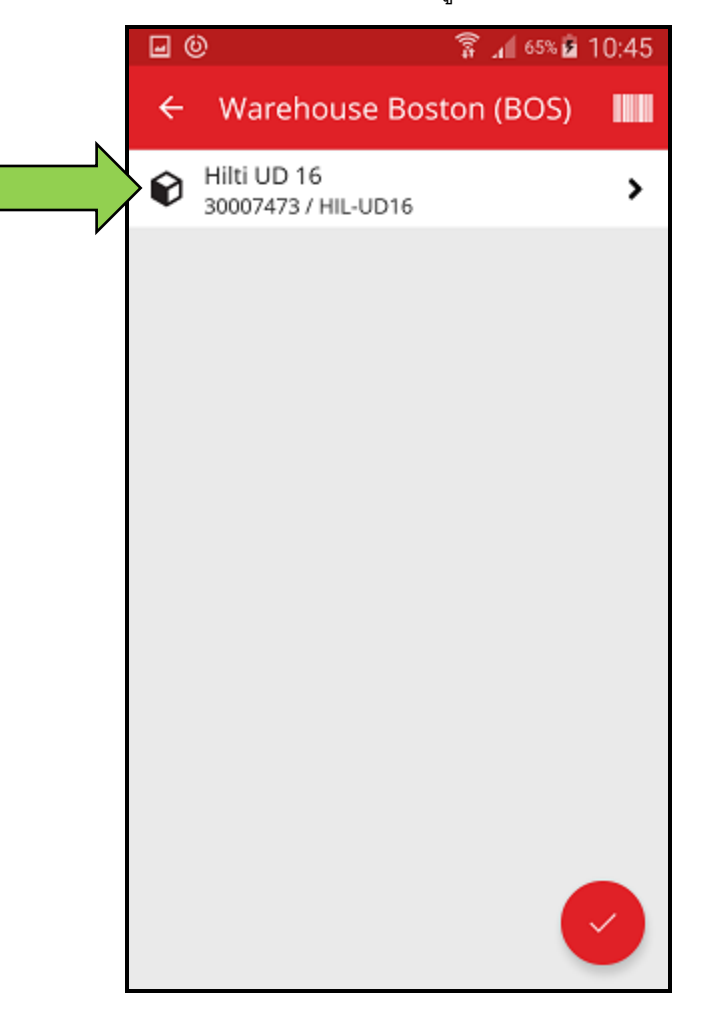

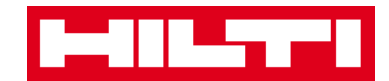

กดปุ่มเครื่องหมายถูกสีแดง เพื่อกลับไปยังหน้าจอเริ่มต้น

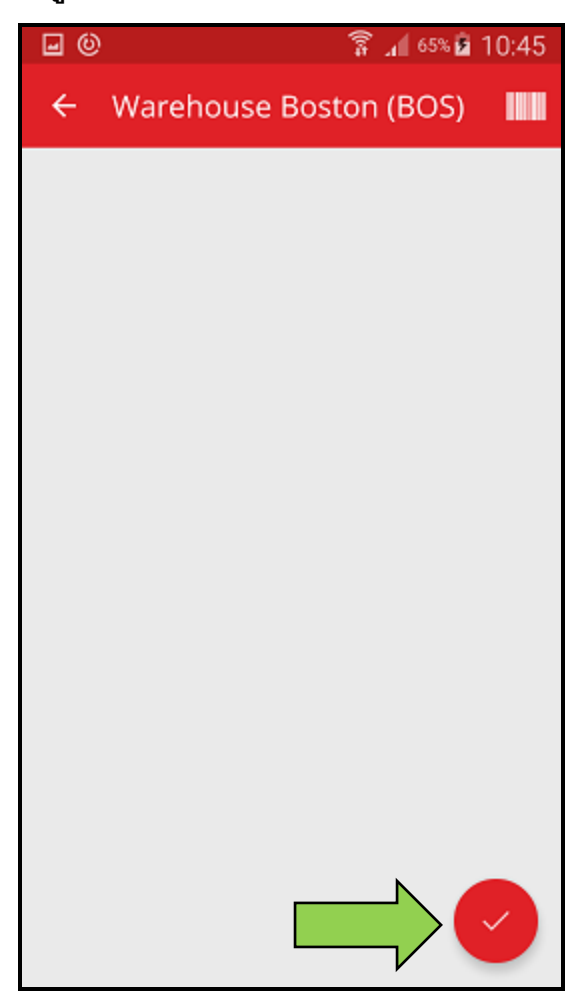

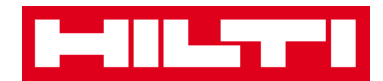

### การตรวจสอบสินทรัพย์คงคลัง

1. กดที่**ตรวจสอบสินทรัพย์คงคลัง**ในหน้าจอเริ่มต้น

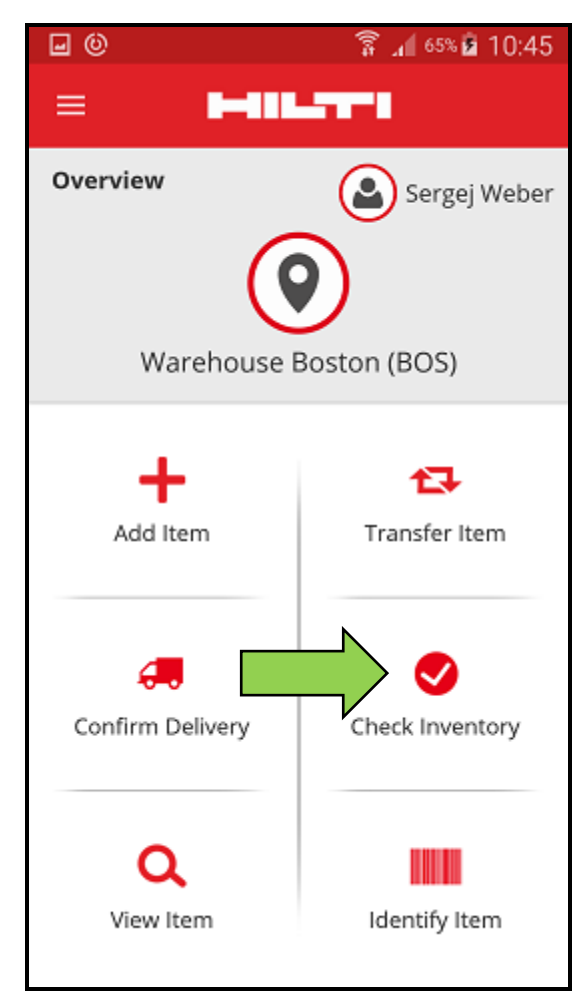

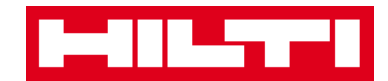

กดที่สถานที่ที่ต้องการตรวจสอบสินทรัพย์คงคลัง

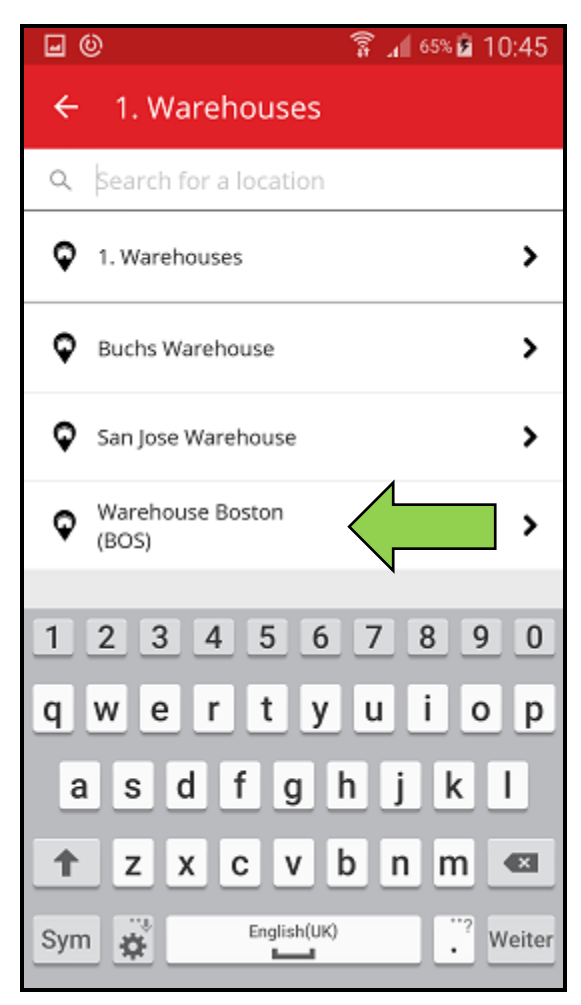

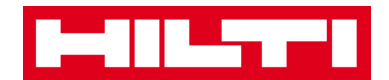

 ก่อนที่จะกดปุ่มลูกศรสีแดงเพื่อไปยังขั้นตอนต่อไป ให้ตรวจดูสถานะการตรวจสอบสินทรัพย์คง คลังในปัจจุบันในส่วนสรุปก่อน แถบเปอร์เซ็นต์จะแสดงความคืบหน้าของการตรวจสอบสินทรัพย์ คงคลังของคุณ

หมายเหตุ: ถ้าต้องการเริ่มต้นการตรวจสอบสินทรัพย์คงคลังใหม่ ให้แตะที่ไอคอนถังขยะ

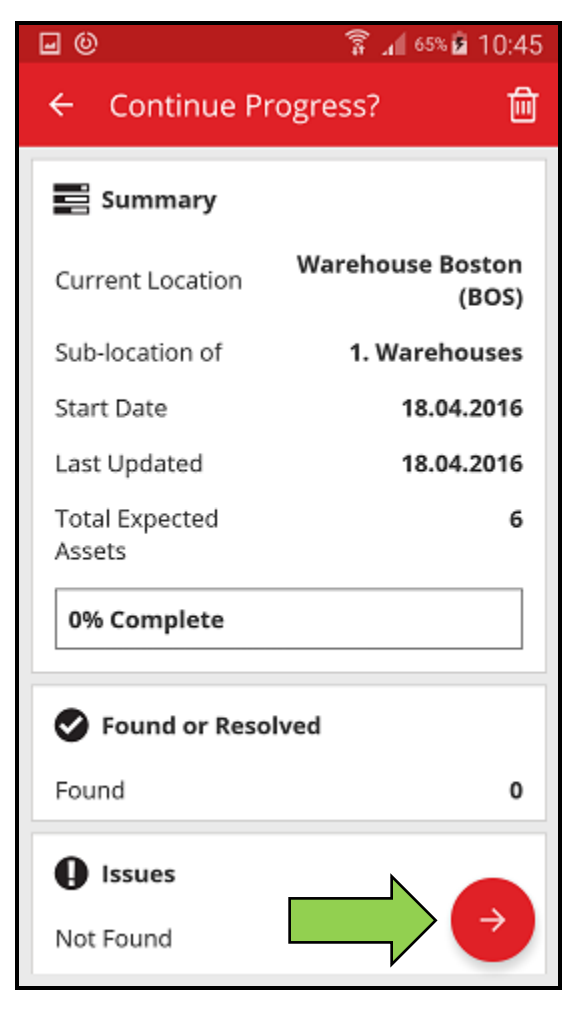

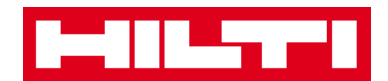

4. ในขั้นตอนนี้ คุณจะมีสามตัวเลือกในการดำเนินการต่อ: (a) ใช้ฟังก์ชั่นสแกนบาร์โค้ดของแอพ
(b) ใช้ฟังก์ชั่นการค้นหา หรือ (c) ใช้วิธีการตรวจสอบจากรายการสินทรัพย์และเปรียบเทียบกับคลัง
จริง ณ สถานที่นั้นๆ ด้วยตนเอง

หมายเหตุ: แท็บเครื่องหมายคำถามจะแสดงสินทรัพย์ทั้งหมดที่จะตรวจสอบ แท็บเครื่องหมาย อัศเจรีย์จะแสดงสินทรัพย์ที่มีการกำหนดให้กับสถานที่อื่น และแท็บเครื่องหมายถูกจะแสดง สินทรัพย์ที่อยู่ในสถานที่ตามที่กำหนดไว้

- (a) การตรวจสอบสินทรัพย์คงคลัง โดยใช้ฟังก์ชั่นสแกนบาร์โค้ดของแอพ
  - 1) กดที่**ไอคอนบาร์โค้ด**

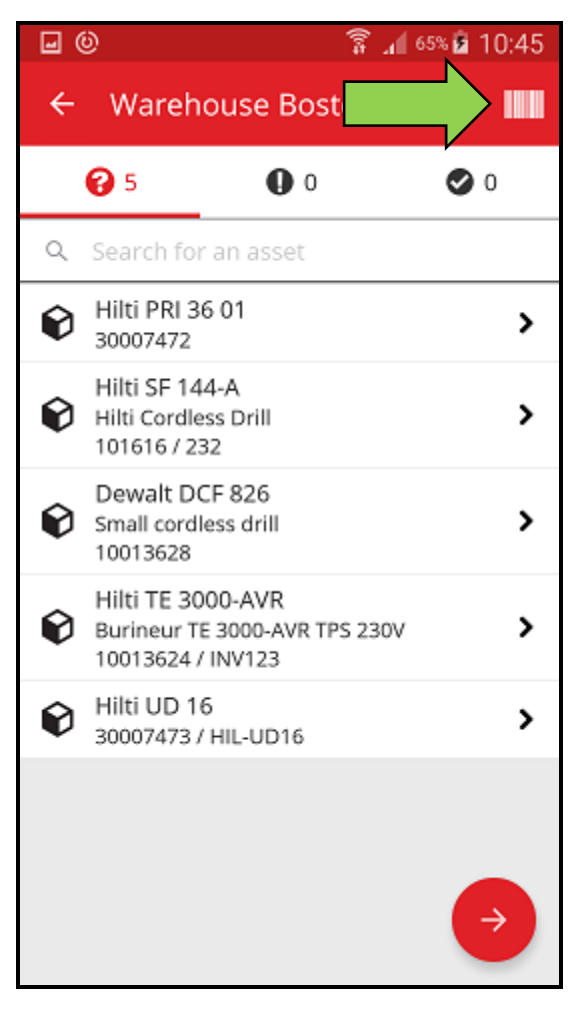

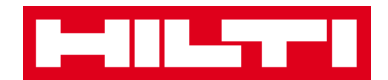

 ถ่ายภาพบาร์โค้ดของผลิตภัณฑ์ที่ต้องการด้วยกล้องของอุปกรณ์พกพาของคุณ บาร์โค้ด จะถูกสแกนทันทีที่กล้องจับภาพได้ โดยแอพจะทำการสแกนสินทรัพย์และเปรียบเทียบกับ คลังในระบบโดยอัตโนมัติ

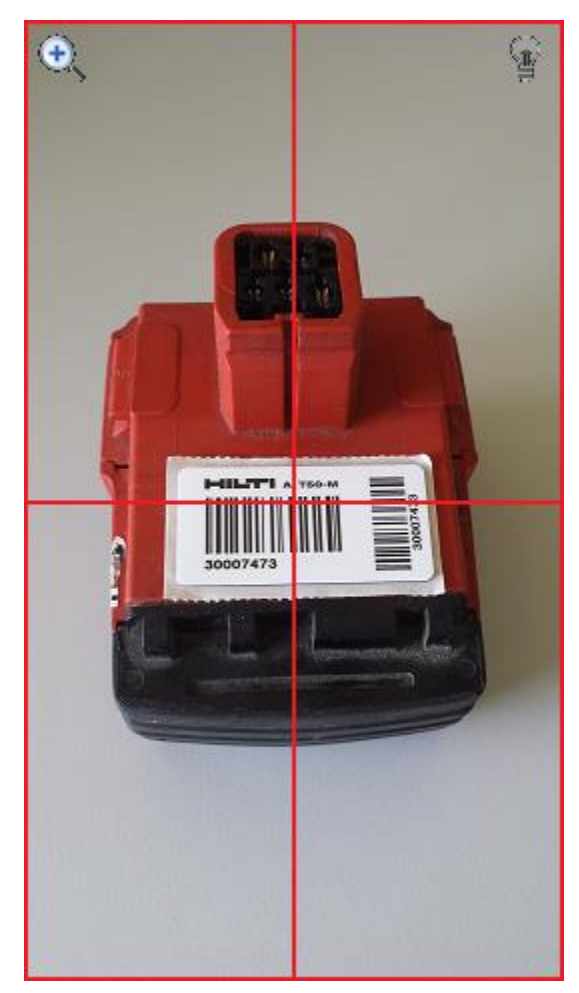

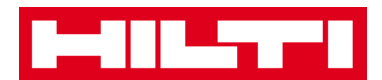

ทำการสแกนสินทรัพย์ในคลังต่อจนครบทั้งหมด

หมายเหตุ: คลังของคุณถือว่ามีความถูกต้อง ถ้าไม่มีสินทรัพย์ใดๆ เหลืออยู่ในรายการ และไม่มีรายการใดๆ เหลืออยู่ในแท็บเครื่องหมายอัศเจรีย์หลังจากที่สแกนสินทรัพย์ครบ ทั้งหมดแล้ว

ถ้าสินทรัพย์ที่สแกนถูกกำหนดให้กับสถานที่อื่น รายการดังกล่าวจะแสดงขึ้นในแท็บ เครื่องหมายอัศเจรีย์ ถ้าสินทรัพย์ที่สแกนอยู่ในสถานที่ตามที่กำหนดไว้ รายการดังกล่าว จะแสดงขึ้นในแท็บเครื่องหมายถูก

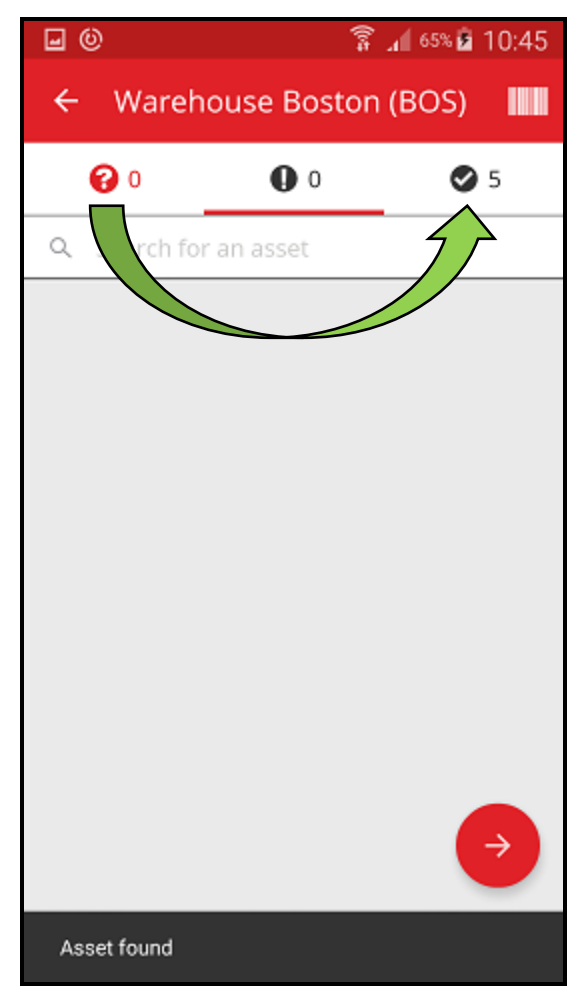

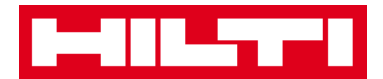

- (b) การตรวจสอบสินทรัพย์คงคลัง โดยใช้ฟังก์ชั่นการค้นหา
  - ใส่ข้อมูลของสินทรัพย์ที่ต้องการค้นหาลงในช่องข้อมูล เช่น ชื่อเรียก รหัสสแกน หรือรหัส

สำรอง

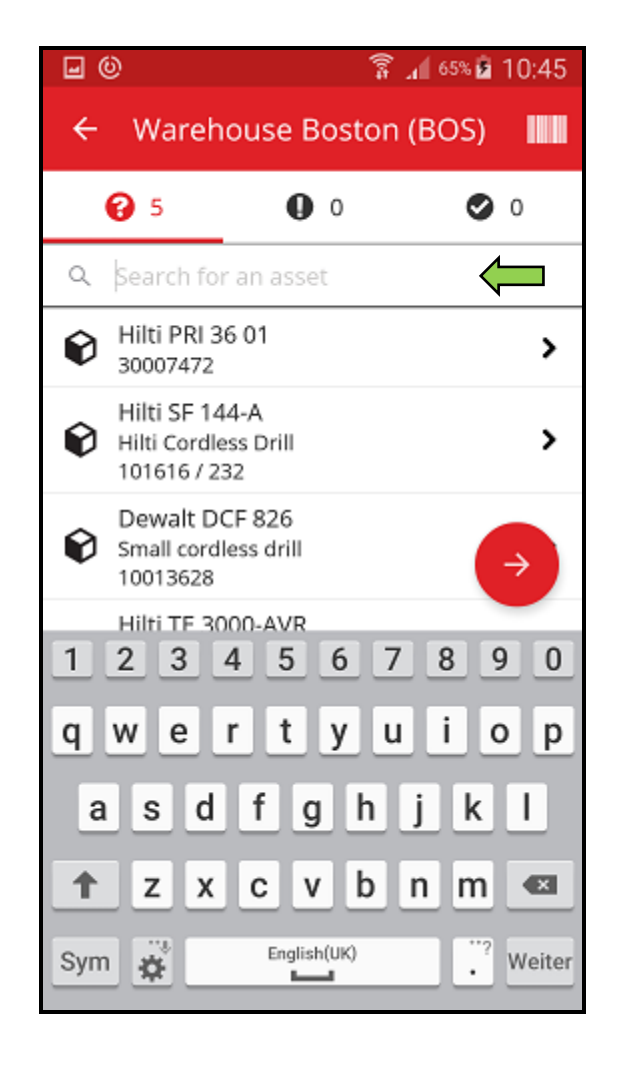

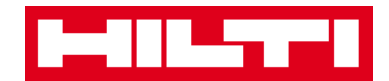

กดที่สินทรัพย์ เพื่อยืนยันว่า มีสินทรัพย์ดังกล่าวอยู่ในคลังของคุณ

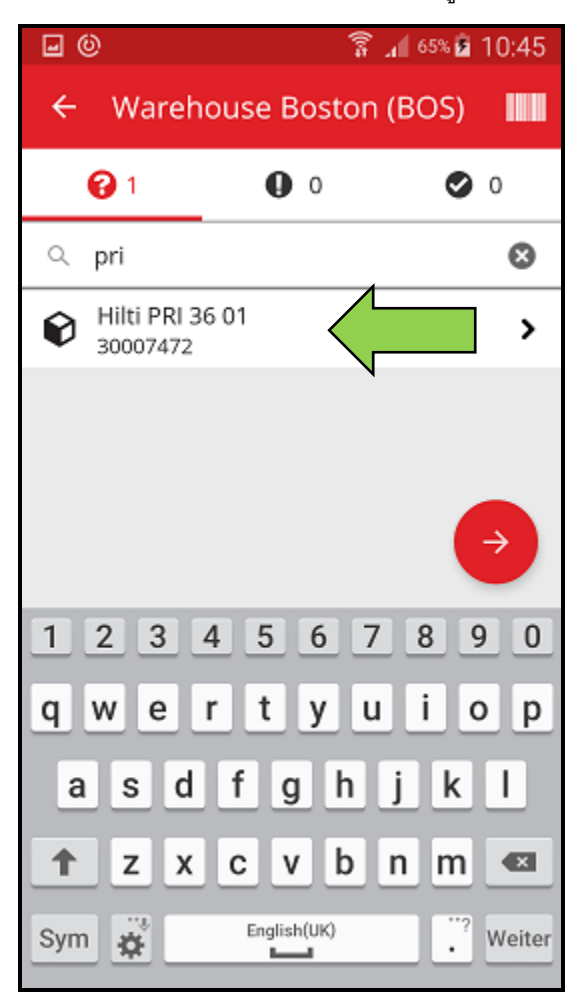

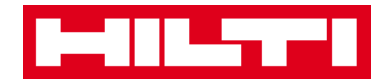

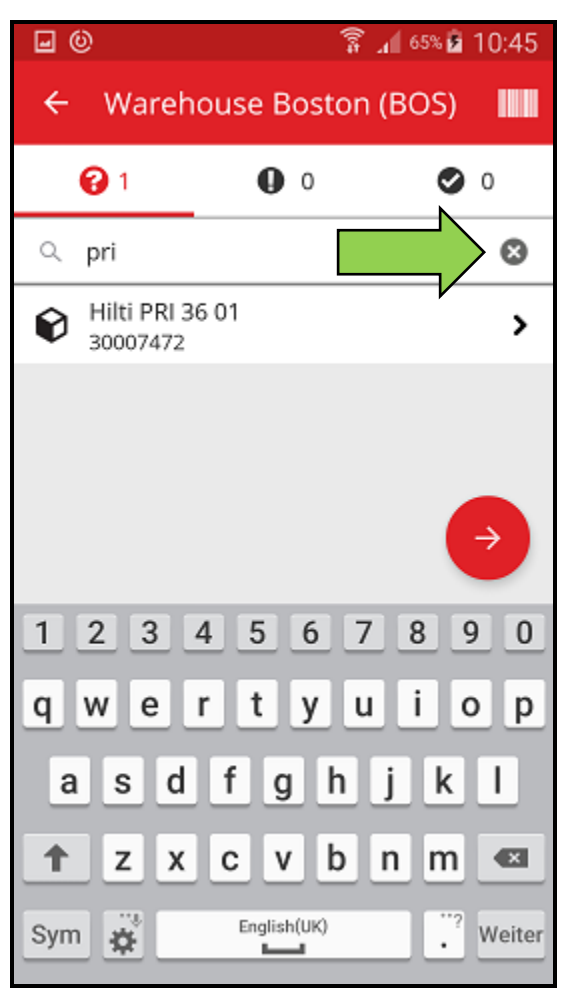

3) กดที่**ไอคอน x** เพื่อลบคำค้นหาและกลับไปยังมุมมองรายการสินทรัพย์

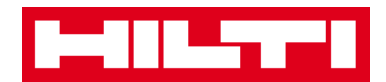

#### 4) ทำ**การค้นหาและยืนยันสินทรัพย์**ในคลังของคุณต่อจนครบทั้งหมด

หมายเหตุ: คลังของคุณถือว่ามีความถูกต้อง ถ้าไม่มีสินทรัพย์ใดๆ เหลืออยู่ในรายการ และไม่มีรายการใดๆ เหลืออยู่ในแท็บเครื่องหมายอัศเจรีย์หลังจากที่ค้นหาข้อมูล สินทรัพย์ครบทั้งหมดแล้ว

ถ้าสินทรัพย์ที่ค้นหาถูกกำหนดให้กับสถานที่อื่น รายการดังกล่าวจะแสดงขึ้นในแท็บ เครื่องหมายอัศเจรีย์ ถ้าสินทรัพย์ที่ค้นหาอยู่ในสถานที่ตามที่กำหนดไว้ รายการดังกล่าว จะแสดงขึ้นในแท็บเครื่องหมายถูก

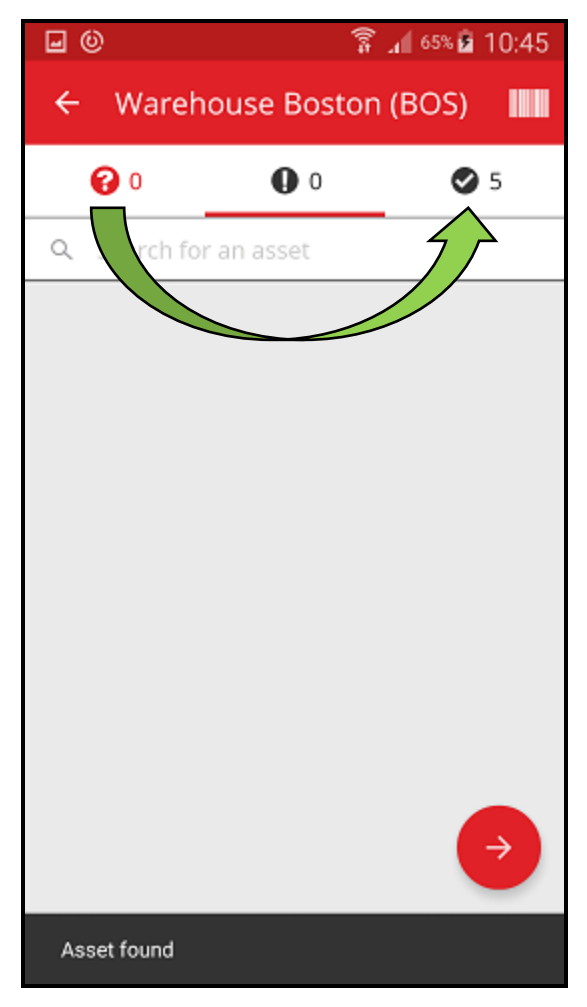

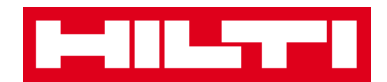

(c) การตรวจสอบสินทรัพย์คงคลัง โดยการตรวจสอบจากรายการสินทรัพย์ด้วยตนเอง

กดที่สินทรัพย์ เพื่อยืนยันว่า มีสินทรัพย์ดังกล่าวอยู่ในคลังของคุณ

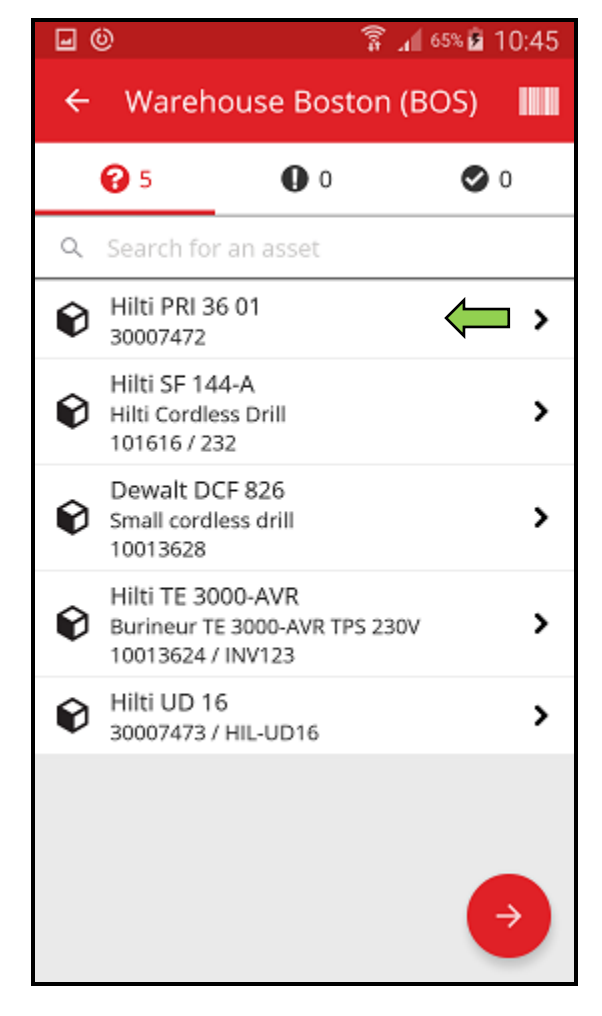

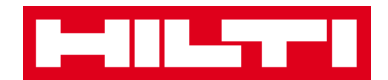

ทำการยืนยันสินทรัพย์ในคลังต่อจนกระทั่งไม่มีสินทรัพย์ใดๆ เหลืออยู่ในรายการ

หมายเหตุ: ในกรณีที่ใช้วิธีนี้ คลังของคุณถือว่ามีความถูกต้อง ถ้าในคลังไม่มีรายการอื่นๆ เพิ่มเติมที่ต้องยืนยันและไม่มีสินทรัพย์ใดๆ เหลืออยู่ในรายการ

ในกรณีที่ไม่มีสินทรัพย์ใดๆ เหลืออยู่ในรายการแล้ว แต่ยังคงมีสินทรัพย์จริงที่ยังต้อง ยืนยันอยู่ ให้ใช้ฟังก์ชั่นสแกนบาร์โค้ดของแอพ เพื่อเก็บข้อมูลของสินทรัพย์ดังกล่าว

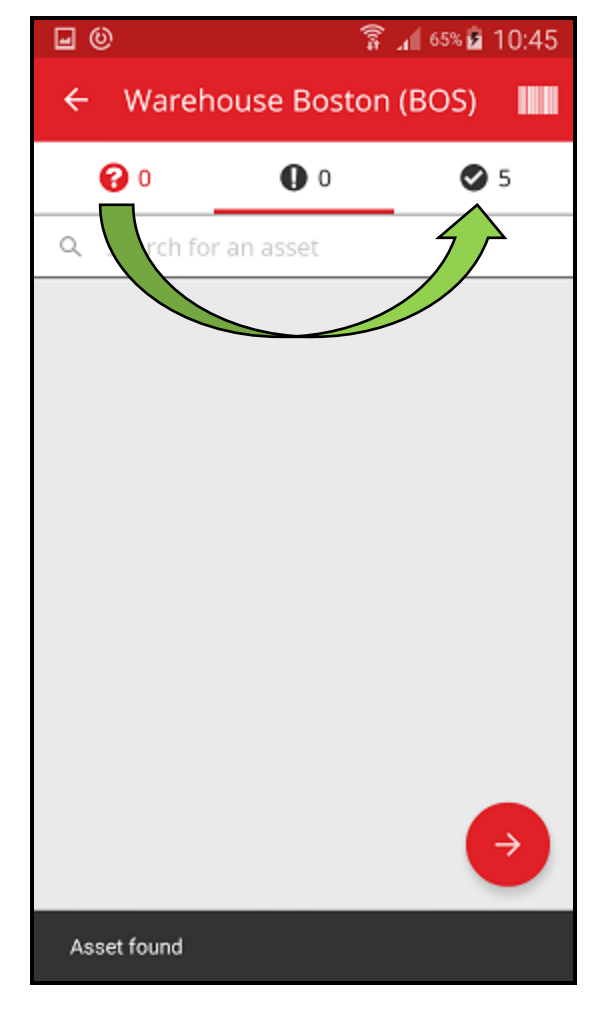

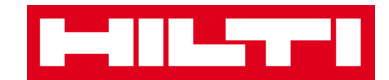

กดปุ่มลูกศรสีแดงเพื่อไปยังขั้นตอนต่อไป

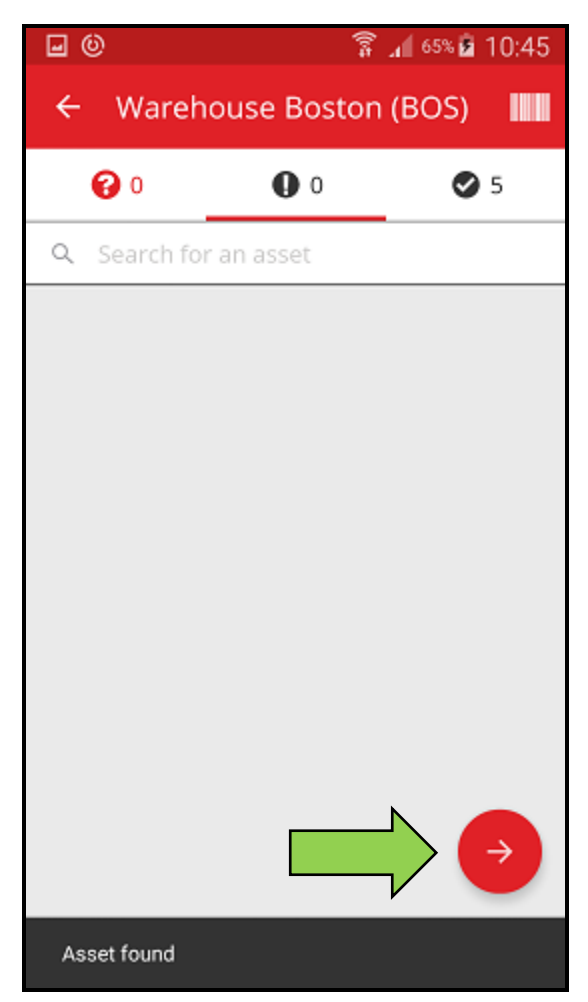

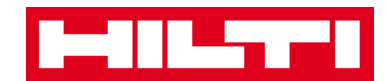

6. ตรวจสอบสถานการณ์ตรวจสอบสินทรัพย์คงคลังในปัจจุบันของคุณในส่วนสรุป ถ้าแถบ

เปอร์เซ็นต์แสดงเป็น 100% แสดงว่า ทำการตรวจสอบสินทรัพย์คงคลังครบสมบูรณ์แล้ว

| <b>.</b> (0)        | 🛜 📶 65% 🖻 10:45           |
|---------------------|---------------------------|
| ← Inventory Summary |                           |
| Summary             |                           |
| Current Location    | Warehouse Boston<br>(BOS) |
| Sub-location of     | 1. Warehouses             |
| Start Date          | 18.04.2016                |
| End Date            | 18.04.2016                |
| Total Assets        | 5                         |
| 100% Complete       |                           |
| Sound or Resolved   |                           |
| Found               | 5                         |
| Issues              |                           |
| Not Found           |                           |
| Unidentified        | 0                         |

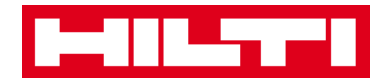

กดปุ่มเครื่องหมายถูกสีแดง เพื่อจบขั้นตอนการตรวจสอบสินทรัพย์คงคลัง

หมายเหตุ: คุณจะได้รับสรุปการตรวจสอบสินทรัพย์คงคลังทางอีเมล ถ้ามีการเปิดใช้งานฟังก์ชั่น ดังกล่าวผ่านทางเว็บแอพพลิเคชั่น ON!Track

| <b>.</b> (0)        | 🛜 📶 65% 🖻 10:45           |  |
|---------------------|---------------------------|--|
| ← Inventory Summary |                           |  |
| Summary             |                           |  |
| Current Location    | Warehouse Boston<br>(BOS) |  |
| Sub-location of     | 1. Warehouses             |  |
| Start Date          | 18.04.2016                |  |
| End Date            | 18.04.2016                |  |
| Total Assets        | 5                         |  |
| 100% Complete       |                           |  |
| Sound or Resolved   |                           |  |
| Found               | 5                         |  |
| Issues              |                           |  |
| Not Found           |                           |  |
| Unidentified        |                           |  |

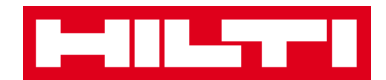

# การดูสิ่งของ

กดที่ระบุสิ่งของในหน้าจอเริ่มต้น

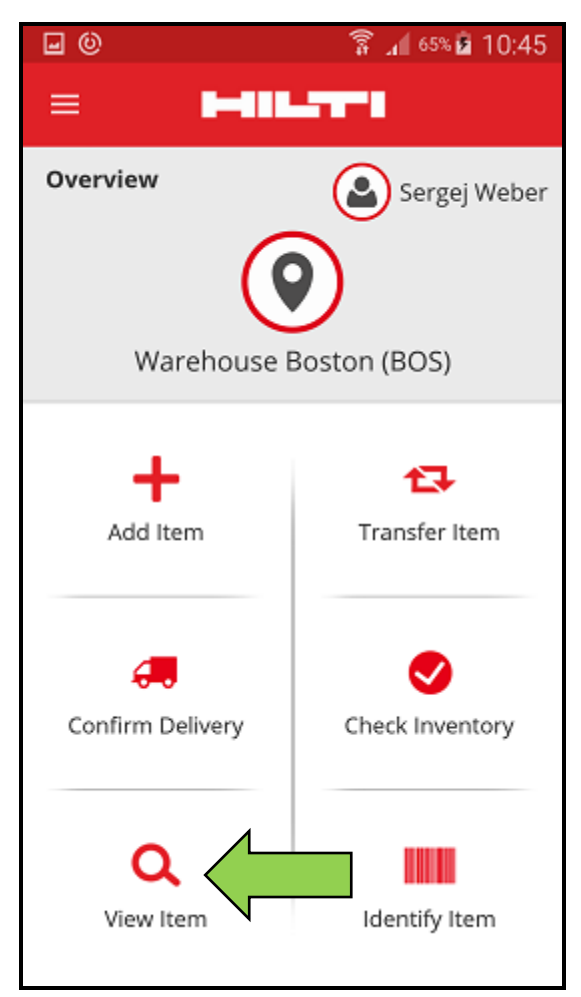

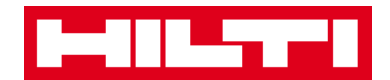

- ในขั้นตอนนี้ คุณจะมีสามตัวเลือกในการดำเนินการต่อ: (a) ใช้ฟังก์ชั่นสแกนบาร์โค้ดของแอพ
   (b) ใช้ฟังก์ชั่นการค้นหา หรือ (c) ใช้วิธีการตรวจสอบจากรายการสินทรัพย์ในแท็บที่เกี่ยวข้อง
  - (a) ดูของ โดยใช้ฟังก์ชั่นสแกนบาร์โค้ดของแอพ
    - กดที่ไอคอนบาร์โค้ด

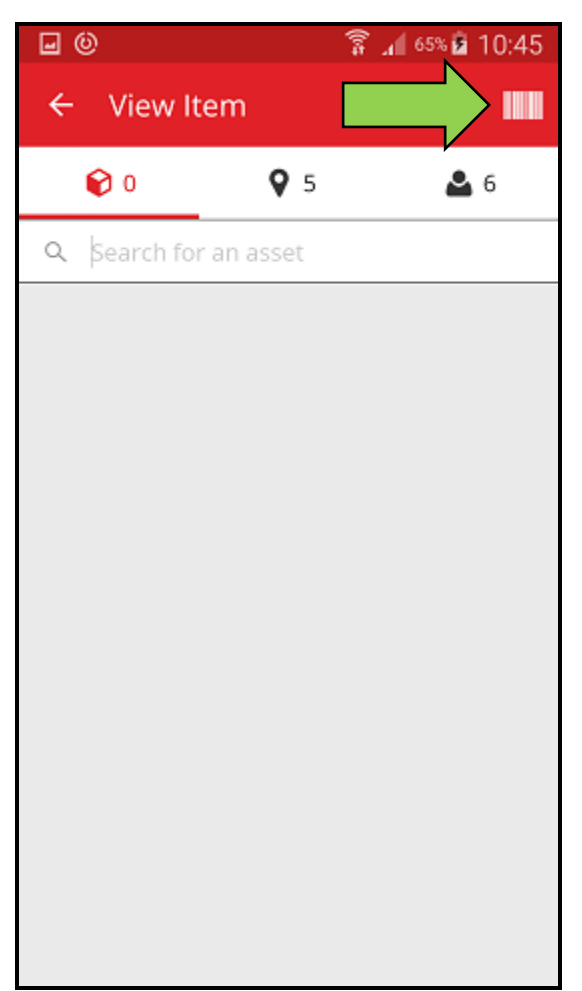

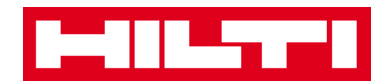

 ถ่ายภาพบาร์โค้ดของผลิตภัณฑ์ที่ต้องการด้วยกล้องของอุปกรณ์พกพาของคุณ บาร์โค้ด จะถูกสแกนทันทีที่กล้องจับภาพได้ และรายการสินทรัพย์จะแสดงขึ้น

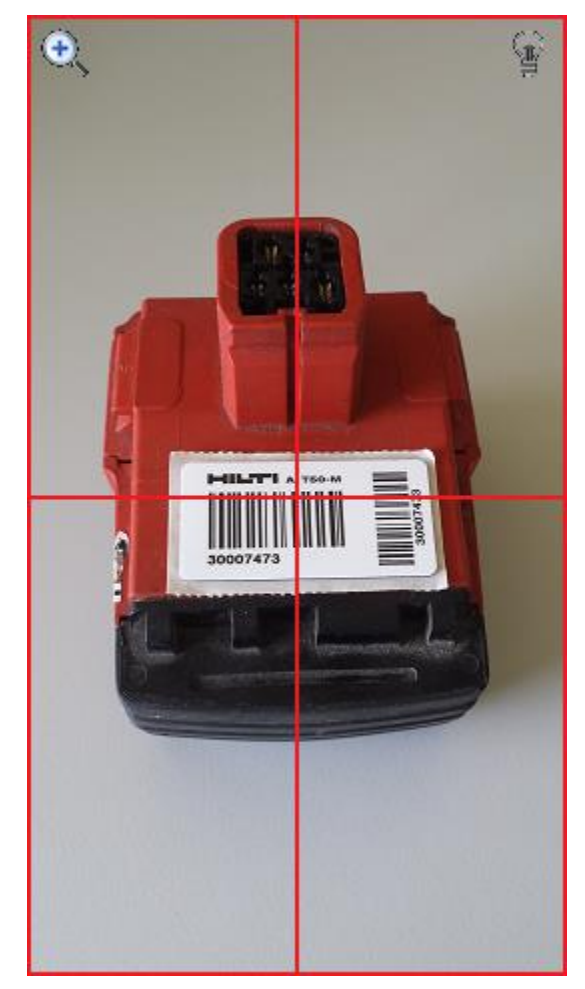

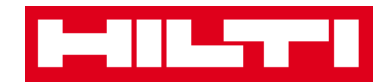

3) กดที่รายการ เพื่อดูรายละเอียดของรายการนั้นๆ

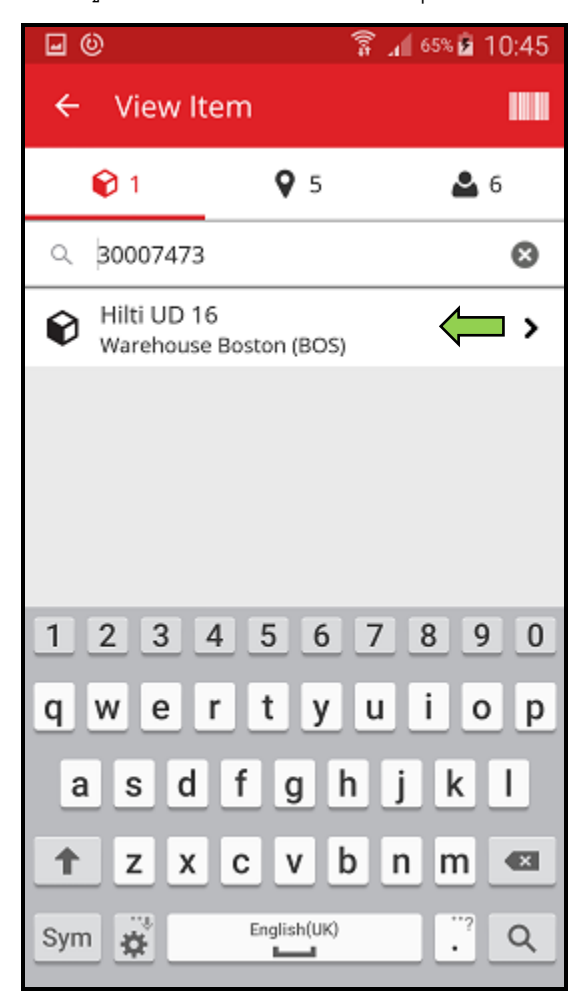

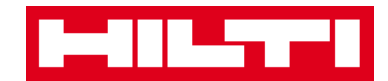

๑ูข้อมูลสินทรัพย์ในหน้าจอรายละเอียดสินทรัพย์

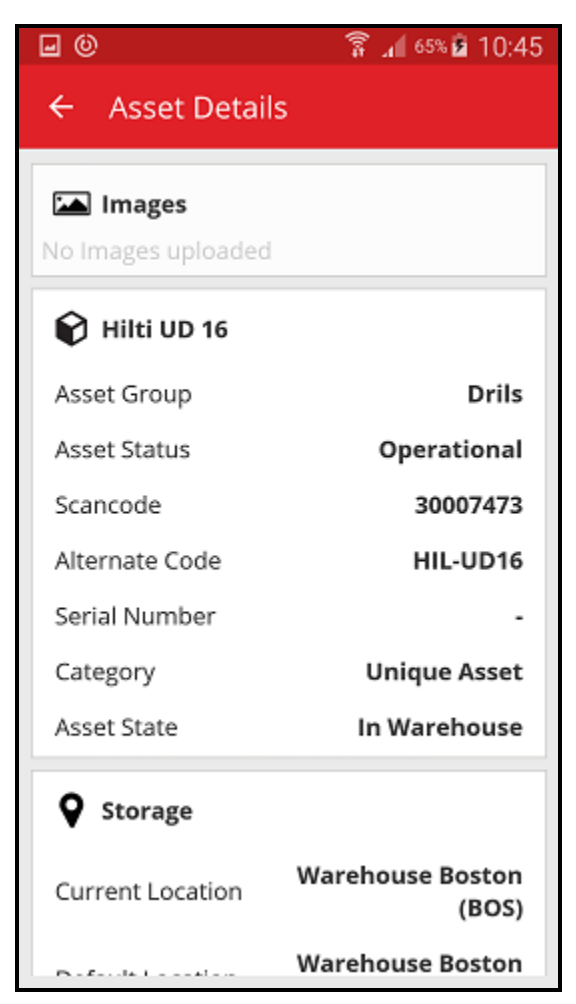

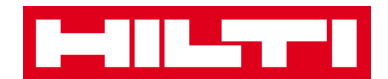

- (b) ดูสิ่งของ โดยใช้ฟังก์ชั่นการค้นหา
  - ใส่ข้อมูลของสินทรัพย์ที่ต้องการดูลงในช่องข้อมูล เช่น ชื่อเรียก รหัสสแกน หรือรหัส

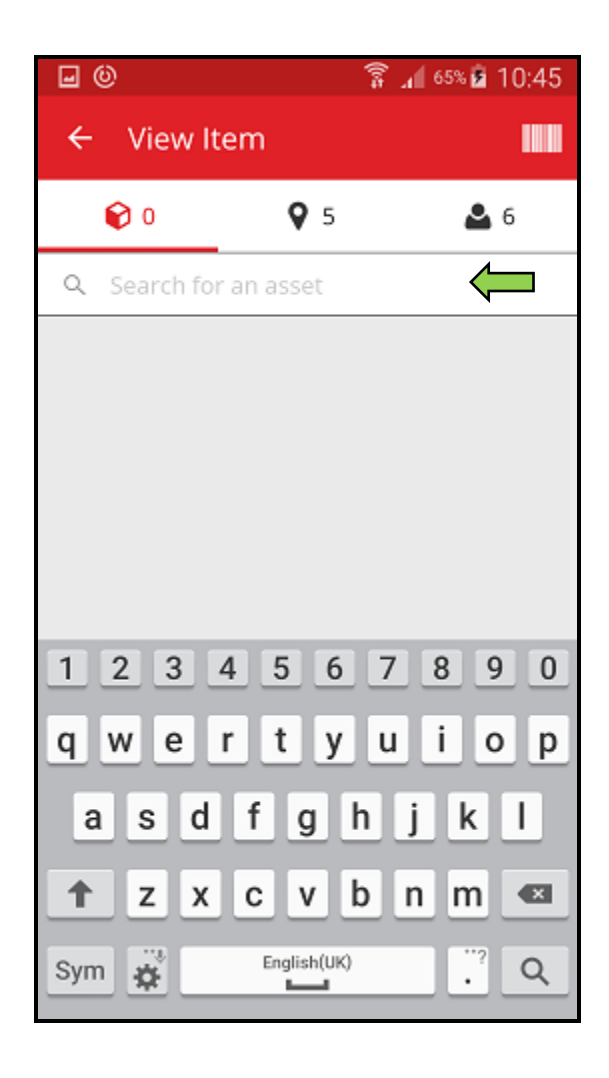

สำรอง

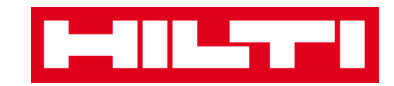

กดที่ไอคอนแว่นขยายบนแป้นพิมพ์ของอุปกรณ์พกพาของคุณ เพื่อยืนยันข้อมูลที่ใส่

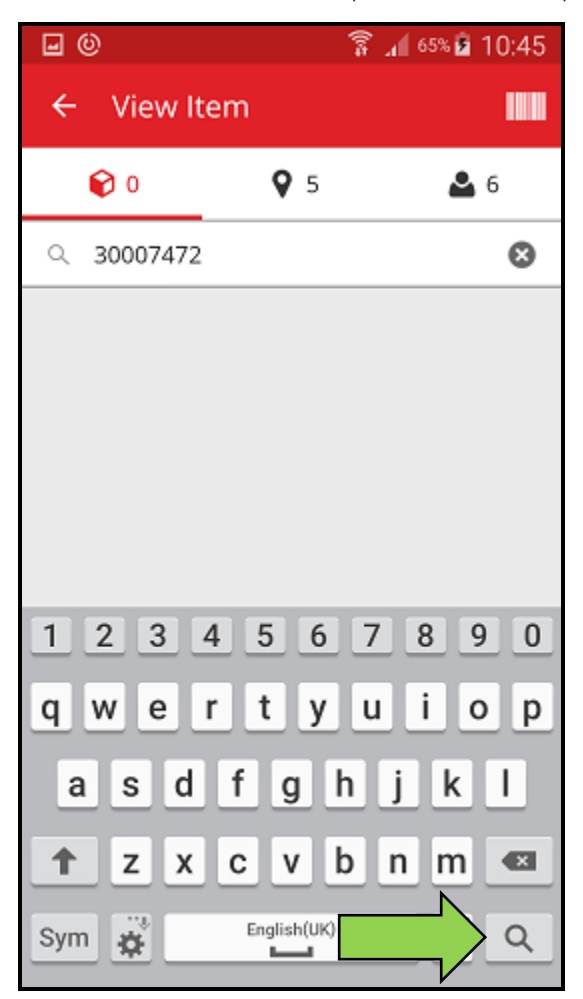

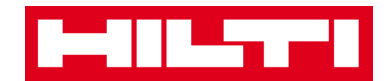

กดที่รายการ เพื่อดูรายละเอียดของรายการนั้นๆ

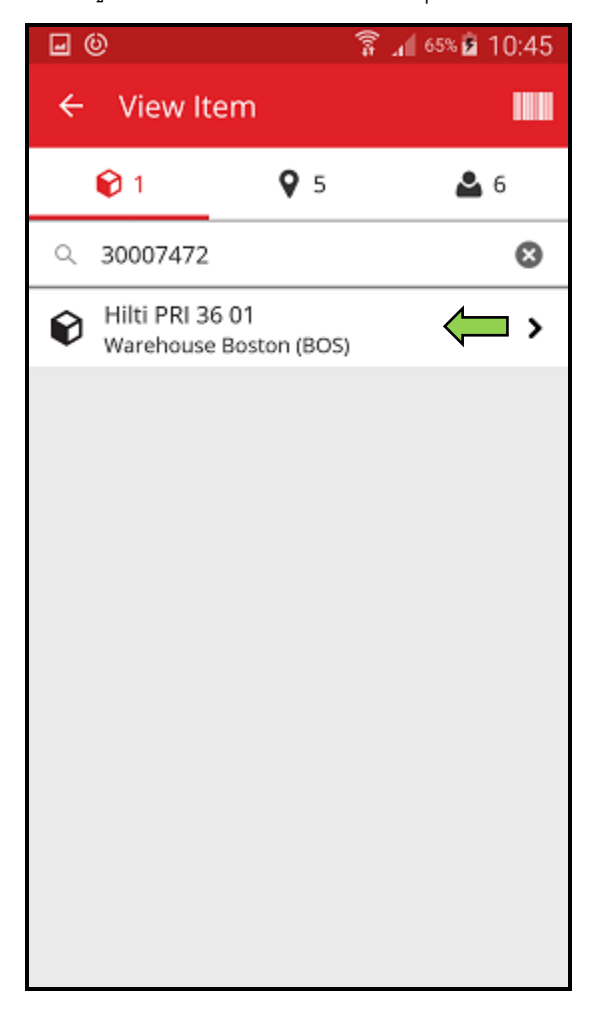

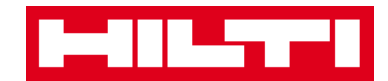

๑ุข้อมูลสินทรัพย์ในหน้าจอรายละเอียดสินทรัพย์

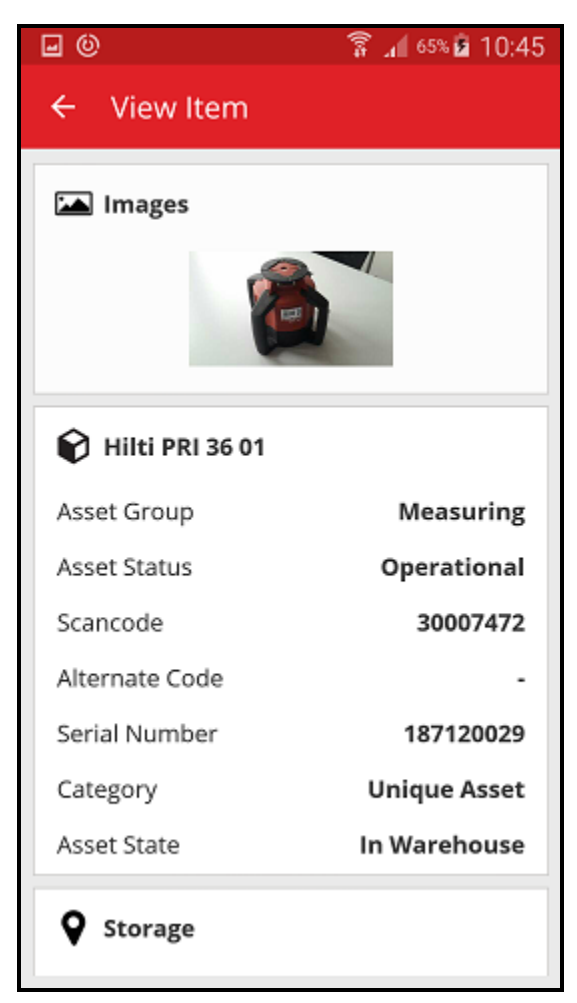

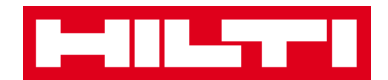

- (c) ดูสิ่งของ โดยใช้ฟังก์ชั่นสแกนบาร์โค้ดของแอพ
  - เลือกแท็บสถานที่ เพื่อดูของทั้งหมดที่กำหนดให้กับสถานที่ตามที่กำหนดไว้แล้ว

หมายเหตุ: การเปลี่ยนแปลงสถานที่สามารถทำได้ในส่วนการตั้งค่า ถ้าต้องการดูของ ทั้งหมดที่คุณ (ในฐานะผู้ใช้แอพ) เป็นผู้รับผิดชอบดูแลอยู่ ให้เลือกแท็บบุคคล

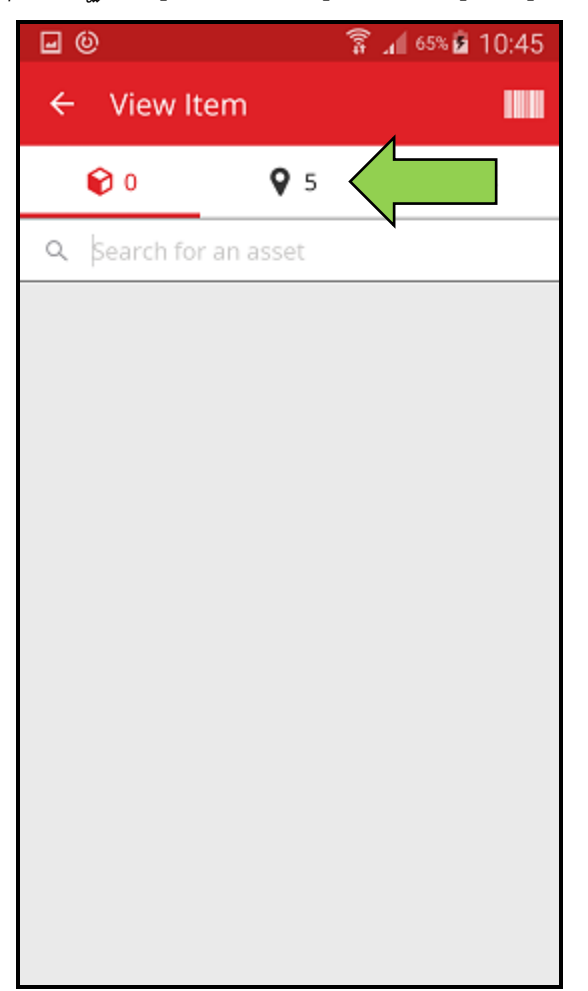

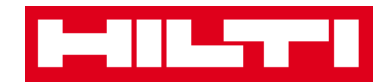

2) กดที่รายการ เพื่อดูรายละเอียดของรายการนั้นๆ

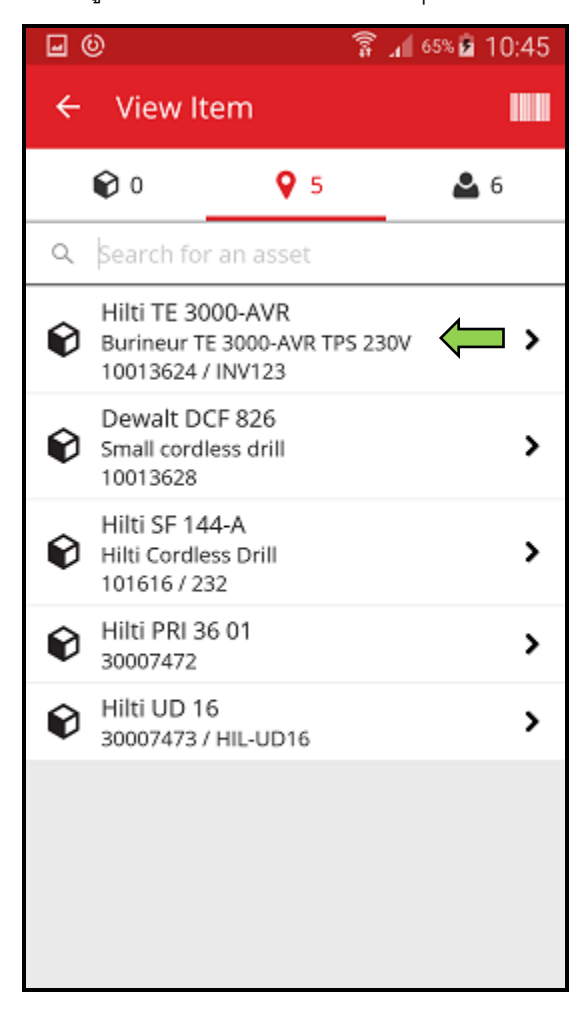

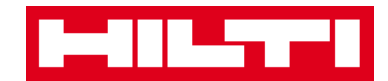

ดูข้อมูลสินทรัพย์ในหน้าจอรายละเอียดสินทรัพย์

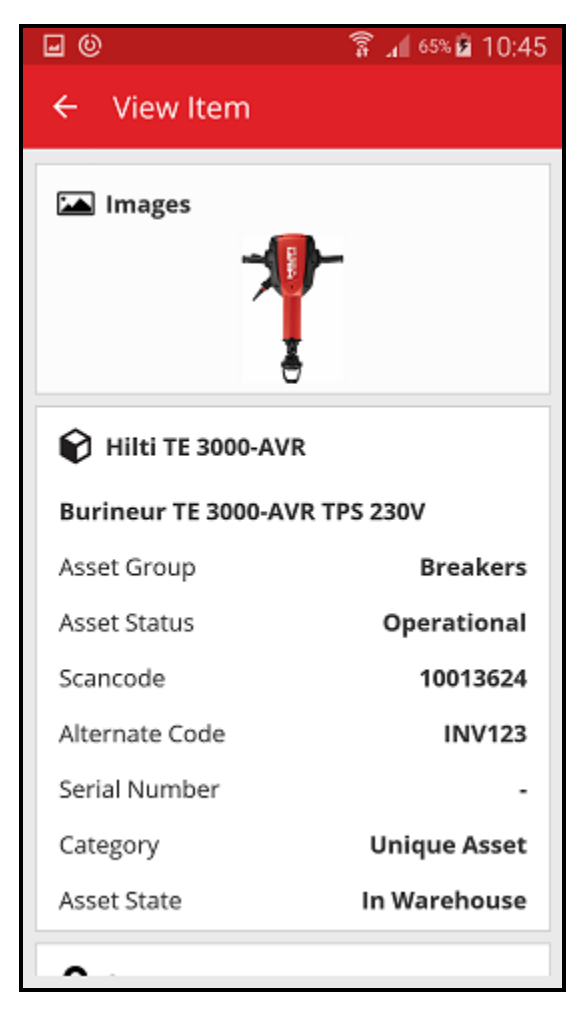

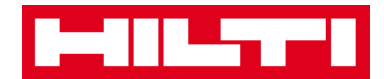

# การระบุสิ่งของ

แตะที่ระบุสิ่งของในหน้าจอเริ่มต้น

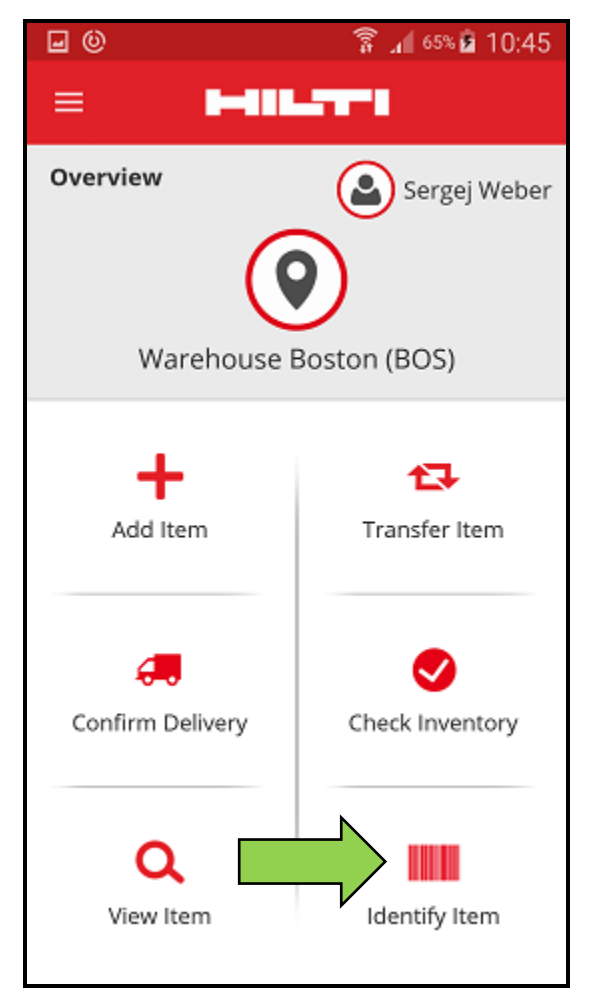

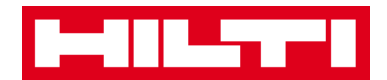

 ถ่ายภาพบาร์โค้ดของผลิตภัณฑ์ที่ต้องการด้วยกล้องของอุปกรณ์พกพาของคุณ บาร์โค้ดจะถูก สแกนทันทีที่กล้องจับภาพได้ และหน้าจอรายละเอียดสินทรัพย์ พร้อมทั้งข้อมูลสินทรัพย์จะแสดง ขึ้นมา

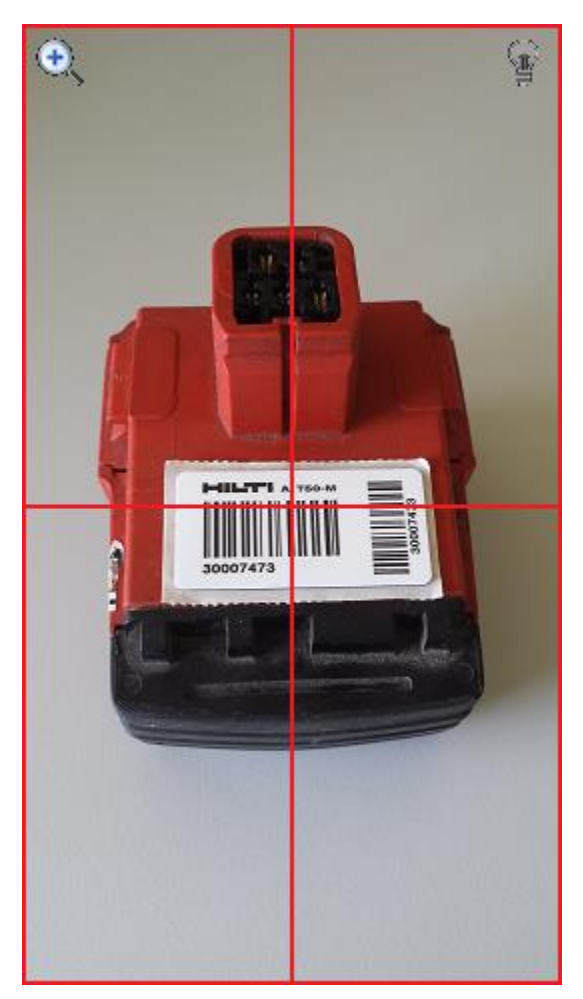

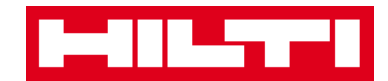

ดูข้อมูลสินทรัพย์ในหน้าจอรายละเอียดสินทรัพย์

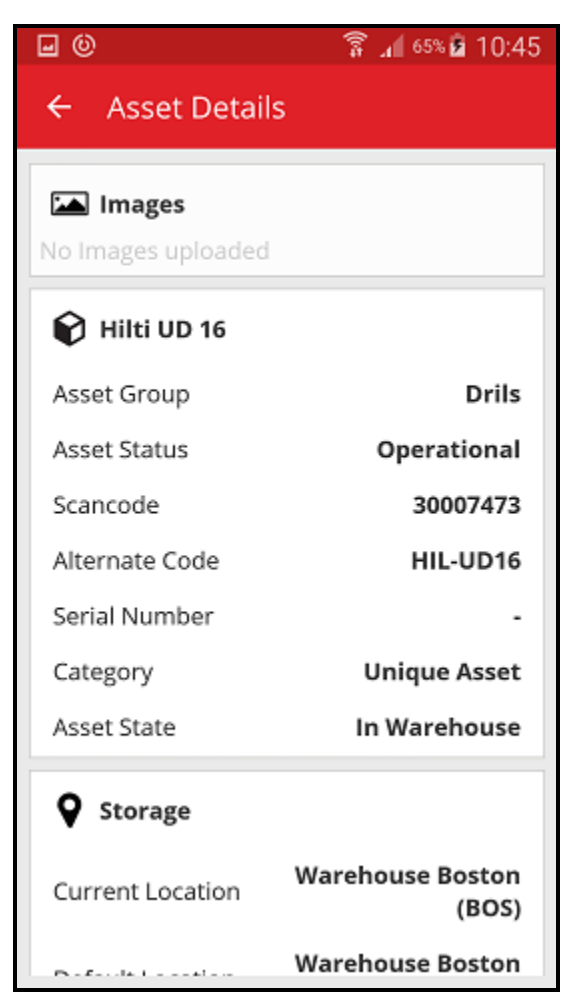

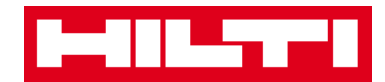

# การแก้ไขการตั้งค่า

1. กดที่**ไอคอนเมนู**ในหน้าจอเริ่มต้น เพื่อแสดงรายการเมนู

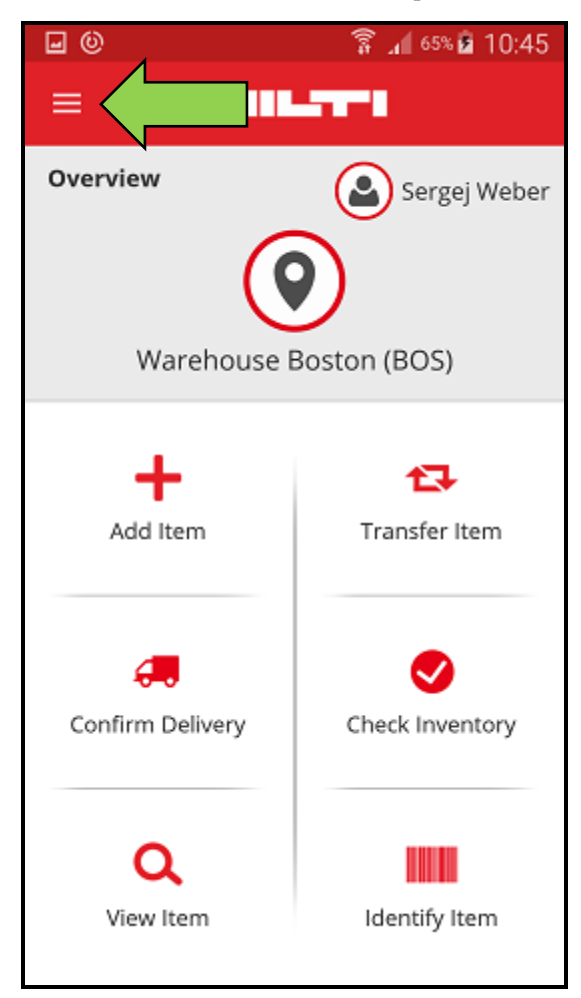
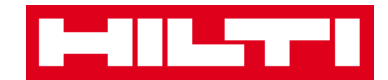

กดที่การตั้งค่า เพื่อดูการตั้งค่าต่างๆ

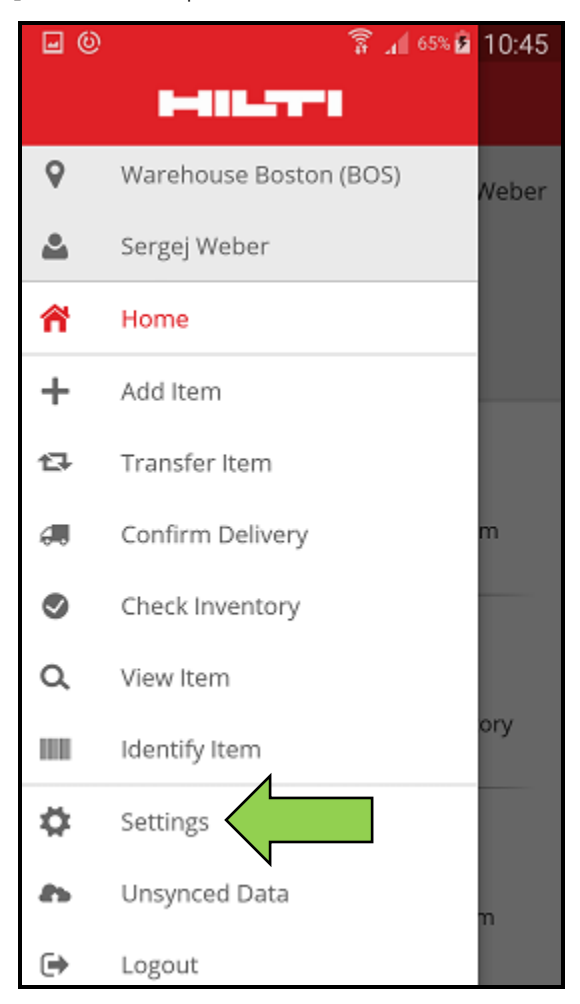

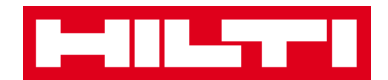

 เปลี่ยนสถานที่หรือภาษาที่ใช้ในปัจจุบัน โดยกดที่ช่องข้อมูลที่ต้องการ แล้วเลือกสถานที่หรือ ภาษาที่ต้องการ

หมายเหตุ: ดูเว็บแอพพลิเคชั่น ON!Track สำหรับการตั้งค่าขั้นสูง

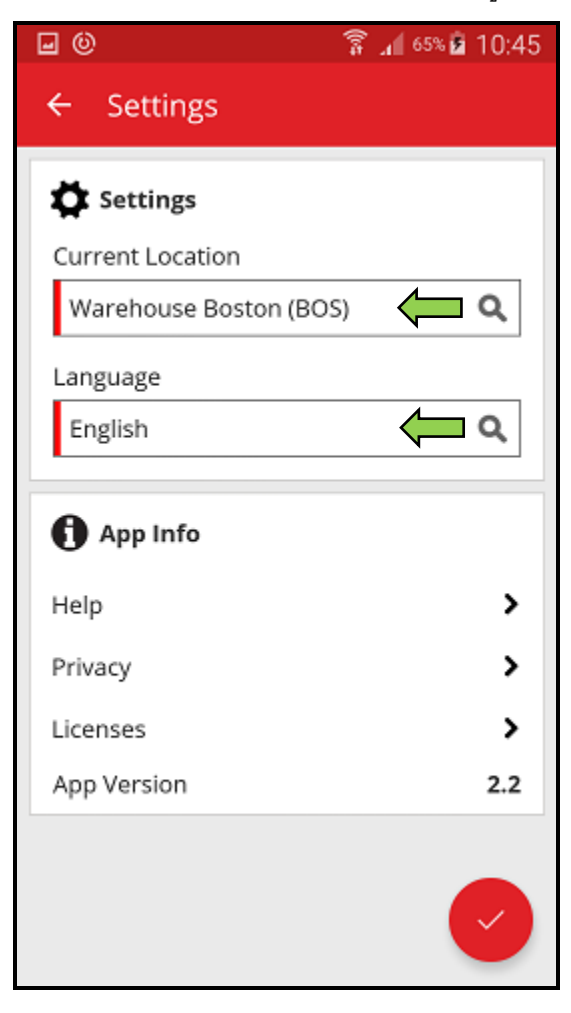

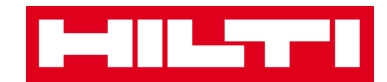

4. กด**ปุ่มเครื่องหมายถูกสีแดง** เพื่อจบขั้นตอนการแก้ไขการตั้งค่า

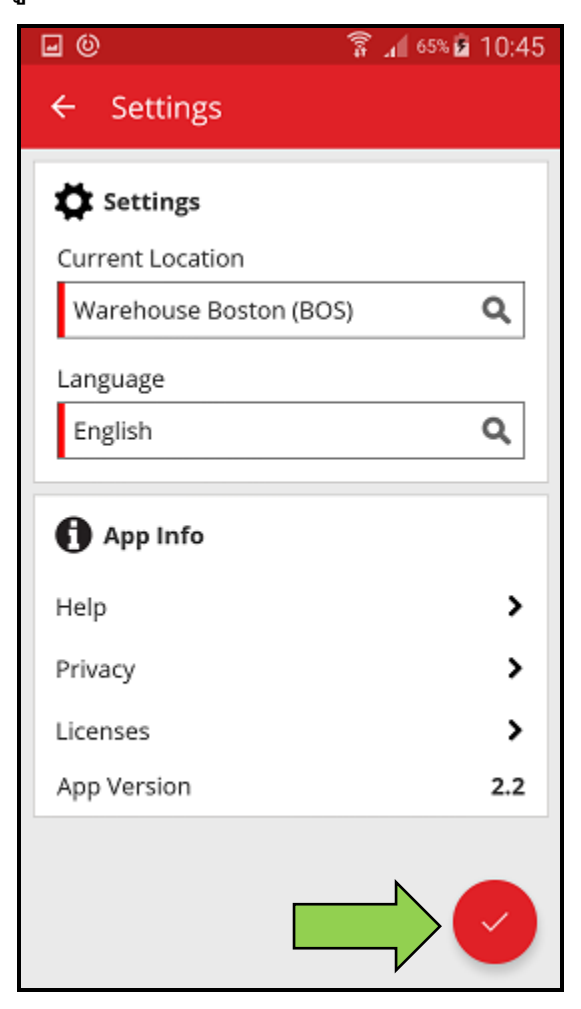

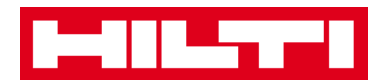

## การตรวจหาข้อมูลที่ยังไม่ได้ซิงค์

หมายเหตุ: ในกรณีที่เกิดข้อผิดพลาดกับการเชื่อมต่ออินเตอร์เน็ตในระหว่างที่กำลังทำการซิงค์ข้อมูล ระหว่างแอพบนอุปกรณ์พกพากับเซิร์ฟเวอร์ ON!Track อาจทำให้มีข้อมูลบางส่วนที่ยังไม่ได้ซิงค์ ซึ่ง หมายความว่า ข้อมูลในแอพบนอุปกรณ์พกพาจะไม่ตรงกับข้อมูลในเว็บแอพพลิเคชั่น ON!Track แต่ โดยทั่วไปแล้ว ปัญหานี้มักจะได้รับการแก้ไขทันทีหลังจากที่อุปกรณ์พกพาสามารถเชื่อมต่อกับอินเตอร์เน็ต ได้อีกครั้ง

1. กดที่**ไอคอนเมนู**ในหน้าจอเริ่มต้น เพื่อแสดงรายการเมนู

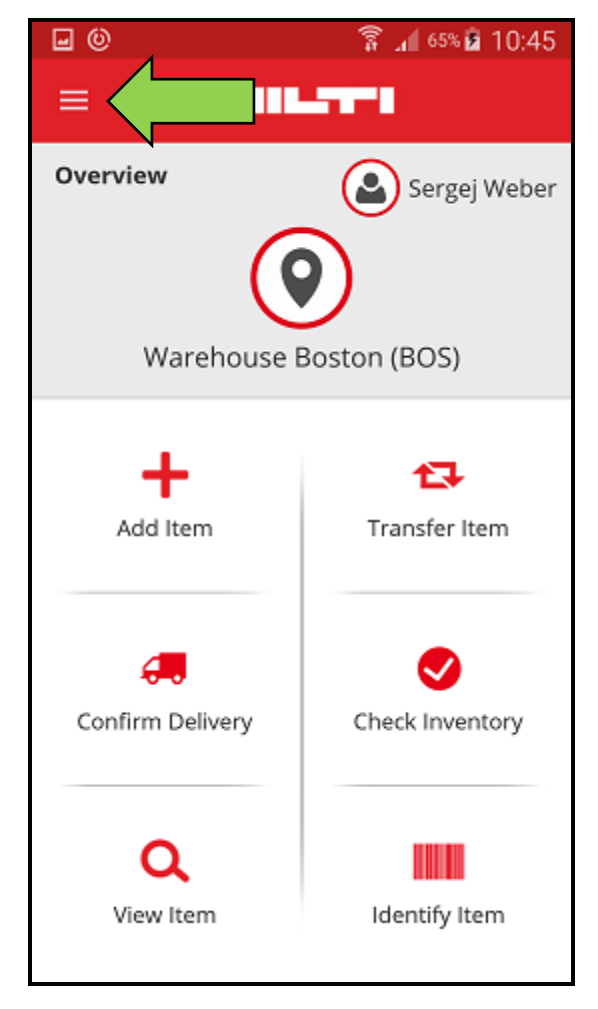

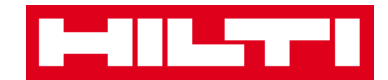

## กดที่ข้อมูลที่ไม่ได้ซิงค์

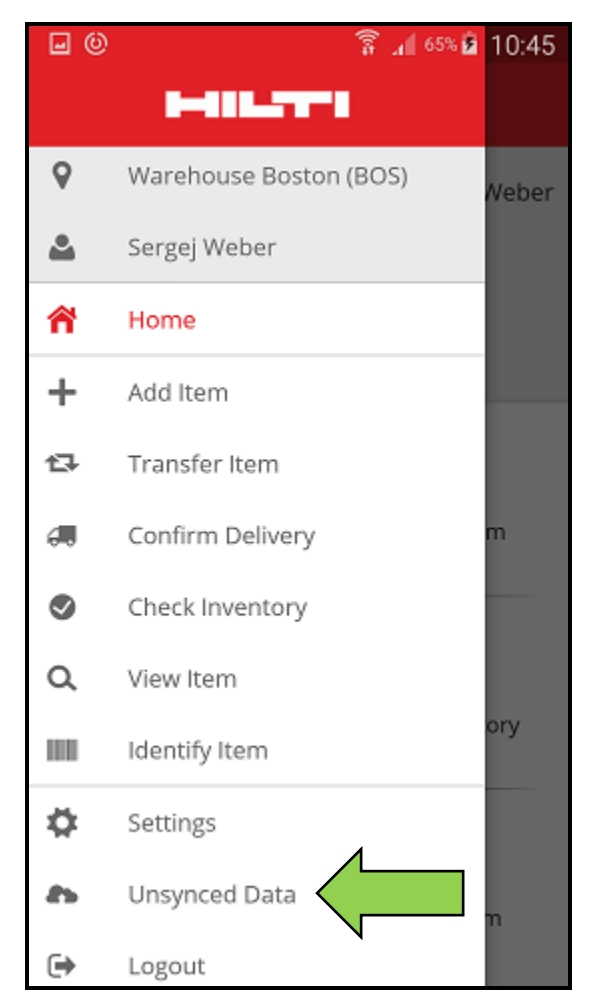

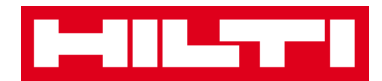

## การล็อกเอาต์ออกจากระบบ ON!Track

กดที่ไอคอนเมนูในหน้าจอเริ่มต้น เพื่อแสดงรายการเมนู

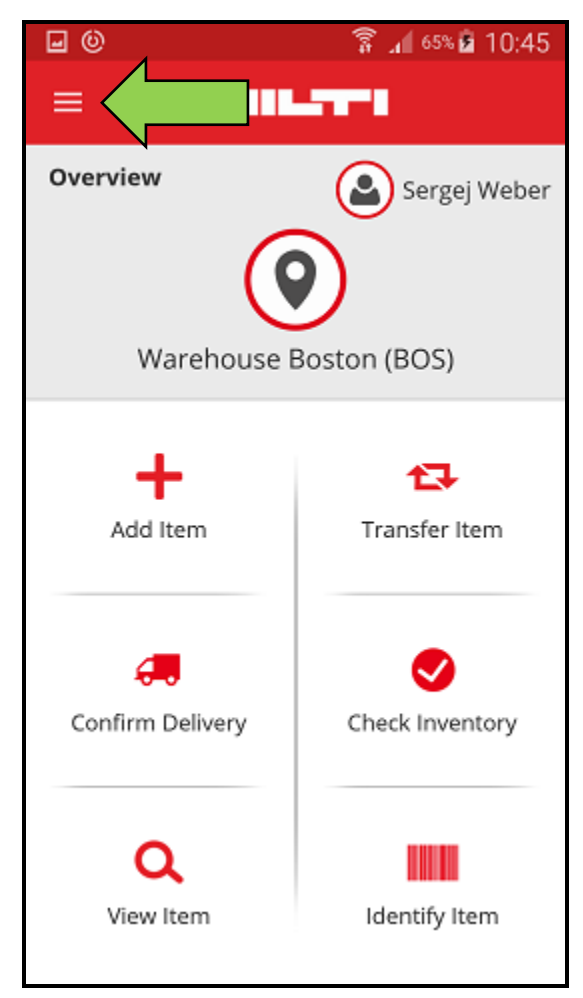

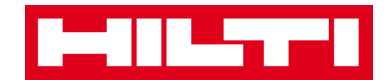

## กดที่ออกจากระบบ

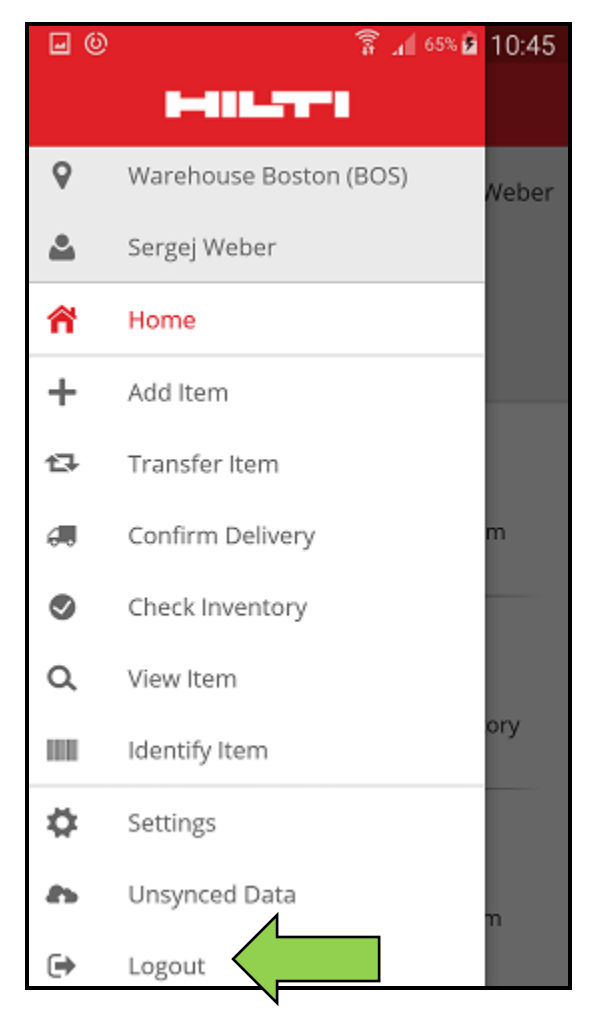